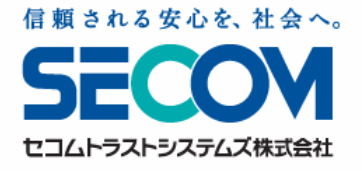

# -総合マニュアル-

# セコム安否確認サービス 利用者用操作マニュアル

Ver 1.20.0

※ 本資料に掲載した画面表示・説明図などは実際のものと一部異なる場合がございますの でご了承ください。

- ※ 本資料は改良のため、予告なしに変更することがあります。
- ※ 本資料の一部、または全部を無断で使用、複製することはできません。
- ※ 本資料に記載されている会社名、製品名は各社の登録商標または商標です。

Copyright SECOM Trust Systems Co., Ltd. All rights reserved.

目次

| 1.1 サービスの概要                                        | 6  |
|----------------------------------------------------|----|
| 1.1.1 注意事項                                         | 7  |
| 1.1.2 迷惑メール対策について                                  | 7  |
| 1.1.3 アクセス先の許可設定(ホワイトリスト登録)について【参考】                | 8  |
| 全体の流れ                                              | 9  |
| 【参考】e革新サービスホームページの見方について                           | 11 |
| 2.1 パソコンで「e革新サービス」へログインする                          | 12 |
| 2.1.1 ログインする                                       | 12 |
| 2.1.2 パスワードを登録したメールアドレスへ通知する(パスワードを忘れた場合)          | 13 |
| 2.2 スマートフォンでe革新サービスにログインする                         | 15 |
| 2.2.1 ログインする                                       | 15 |
| 2.2.2 パスワードを登録したメールアドレスへ通知する(パスワードを忘れた場合)          | 15 |
| 2.3 携帯でe革新サービスにログインする                              | 16 |
| 2.3.1 ログインする                                       | 16 |
| 2.3.2 パスワードを登録したメールアドレスへ通知する(パスワードを忘れた場合)          | 16 |
| 3.1 パソコンで本人情報を登録する                                 | 19 |
| 3.1.1 本人の基本情報を登録する                                 | 19 |
| 3.1.2 家族情報を登録する (ご契約内容や設定により表示されません。)              | 22 |
| 3.1.3 自主報告専用のURLを登録する(「自主報告用のURL通知」は設定により表示されません。) | 24 |
| 3.1.4 本人の詳細情報を登録する(「本人詳細情報」は設定によりメニューに表示されません。)    | 25 |
| 3.2 スマートフォンで基本情報を登録する                              | 26 |
| 3.2.1 パスワードを変更する                                   | 26 |
| 3.2.2 操作中の携帯電話のアドレスを登録する                           | 26 |
| 3.2.3 直接入力を利用して連絡先を登録する                            | 27 |
| 3.2.4 家族情報を登録する(ご契約内容により表示されません。)                  | 27 |
| 3.2.5 居住地・勤務地を登録する                                 | 28 |
| 3.2.6 使用言語を設定する                                    | 28 |
| 3.2.7 パスワード忘れの質問と回答を設定する                           | 29 |
| 3.2.8 自主報告専用の URL を登録する                            | 29 |
| 3.2.9 安否報告アプリをダウンロードする                             | 30 |
| 3.3 携帯で基本情報を登録する                                   | 31 |
| 3.3.1 パスワードを変更する                                   | 31 |
| 3.3.2 連絡先を登録(変更)する                                 | 31 |
| 3.3.3 家族情報を登録する(ご契約内容により表示されません。)                  | 33 |
| 3.3.4 居住地・勤務地を登録(変更)する                             | 34 |
| 3.3.5 使用言語を設定する                                    | 35 |
| 3.3.6 パスワード忘れの質問と回答を設定する                           | 35 |

| 3.3.7 自主報告専用のURLを登録する(「安否報告用URL送信」リンクは設定により表示されません。) | 36 |
|------------------------------------------------------|----|
| 【参考】「セコム安否確認サービス」画面の見方について                           | 38 |
| 4.1 安否を報告する                                          | 39 |
| 4.1.1 パソコンを利用して安否を報告する                               | 40 |
| 4.1.2 スマートフォンを利用して安否を報告する                            | 41 |
| 4.1.3 携帯を利用して安否を報告する                                 | 42 |
| 4.1.4 メール返信を利用して安否を報告する                              | 43 |
| 4.1.5 電話(音声自動応答)を利用して安否を報告する                         | 43 |
| 4.1.6 安否報告アプリを利用して安否を報告する                            | 44 |
| 5.1「あんぴくん」とは オプション                                   | 48 |
| 5.2「あんぴくん」を利用するための事前準備をする                            | 49 |
| 5.2.1 パソコンで家族情報を登録し、「あんぴくん」ログイン用URLを送信する             | 49 |
| 5.2.2 スマートフォンで家族情報を登録し、「あんぴくん」ログイン用URLを送信する          | 51 |
| 5.2.3 携帯で家族情報を登録し、「あんぴくん」ログイン用URLを送信する               | 52 |
| 5.3 パソコンもしくは携帯電話で「あんぴくん」を利用して家族の安否を確認する              | 53 |
| 5.3.1 「あんぴくん」にログインする                                 | 53 |
| 5.3.2 家族の安否確認を開始する                                   | 53 |
| 5.3.3 安否状況の登録と確認をする                                  | 54 |
| 5.3.4 安否確認を終了する                                      | 54 |
| 5.4 スマートフォンで「あんぴくん」を利用して家族の安否を確認する                   | 55 |
| 5.4.1 「あんぴくん」にログインする                                 | 55 |
| 5.4.2 家族の安否確認を開始する                                   | 55 |
| 5.4.3 安否状況の登録と確認をする                                  | 56 |
| 5.4.4 安否確認を終了する                                      | 56 |
| 5.5 パソコンもしくは携帯電話で「あんぴくん」の掲示板機能を利用する                  | 58 |
| 5.5.1 新しくメッセージを投稿する                                  | 58 |
| 5.5.2 家族からのメッセージへ返信する                                | 58 |
| 5.6 スマートフォンで「あんぴくん」の掲示板機能を利用する                       | 59 |
| 5.6.1 新しくメッセージを投稿する                                  | 59 |
| 5.6.2 家族からのメッセージへ返信する                                | 59 |
| 【参考】無効アドレスについて                                       | 60 |
| 5.7 現地状況報告をする オプション                                  | 61 |
| 5.7.1 パソコンを利用して現地状況報告をする                             | 61 |
| 5.7.2 スマートフォンを利用して現地状況報告をする                          | 63 |
| 5.7.3 携帯を利用して現地状況報告をする                               | 64 |
| 5.8 災害報告をする(選択機能)                                    |    |
| 5.8.1 パソコンを利用して災害報告する                                | 65 |
| 5.8.2 スマートフォンを利用して災害報告する                             | 66 |
| 5.8.3 携帯を利用して災害報告する                                  | 67 |
| 5.9 所属組織を設定する(選択機能)                                  | 68 |

| 5.10 他の利用者の安否を代行報告する(選択機能)       | 69 |
|----------------------------------|----|
| 5.10.1 パソコンを利用して代行報告する           | 69 |
| 5.10.2 スマートフォンを利用して代行報告する        | 70 |
| 5.10.3 携帯を利用して代行報告する             | 71 |
| 5.11 掲示板を利用する(選択機能)              | 72 |
| 5.11.1 パソコンを利用して新しいメッセージを登録する    | 72 |
| 5.11.2 スマートフォンを利用して新しいメッセージを登録する | 74 |
| 5.11.3 スマートフォンを利用してメッセージに返信する    | 74 |
| 5.11.4 携帯を利用して新しいメッセージを登録する      | 75 |
| 5.11.5 携帯を利用してメッセージに返信する         | 75 |
| 5.12 位置情報お知らせ機能を利用する(選択機能)       | 76 |
| 5.12.1 スマートフォンを利用して位置情報を報告する     | 76 |
| 5.12.2 携帯を利用して位置情報を報告する          | 76 |
| 6.1 よくあるご質問について                  | 78 |

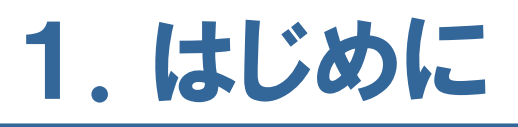

はじめに、サービスの概要について解説します。

# 1.1 サービスの概要

「セコム安否確認サービス」は、企業の危機管理の一環として災害時における社員の安否確認をサポートするシス テムです。災害時、企業の管理者は社員や社員の家族の安否確認を優先し、各地の被災状況の情報を収集する ことで事業の早期復旧を目指すものです。

▼サービス概念図

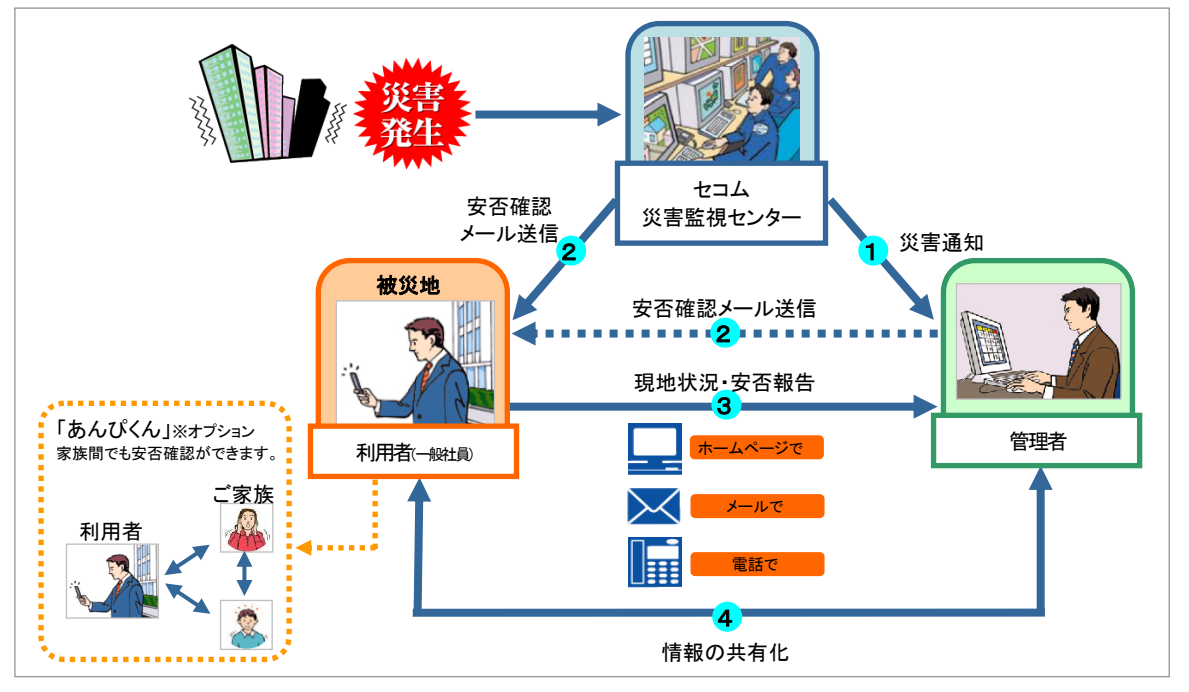

▼登場人物(各権限)について

| 利用者・・・・・    | ー般社員です。安否確認メールを受信したときには安否状況の報告をおこないます。また、<br>応答要求のある緊急連絡網メールを受信したときには報告をおこないます。 |
|-------------|---------------------------------------------------------------------------------|
| 管理者・・・・・・・・ | 安否確認メールの送信をおこない、利用者の安否状況の集計を確認できます。また、緊急<br>連絡網メールの送信をおこない、利用者の応答状況の集計を確認できます。  |

- あらかじめ取決めをした災害が発生するとセコム災害監視センターから管理者へ災害情報が通知されます。
- ② セコム災害監視センターもしくは管理者から、利用者へ安否を確認するメールが送信されます。 セコム災害監視センターからの送信はあらかじめ取決めをした災害が発生した場合です。管理者は、送信先(組織、 地域など)を指定して安否確認メールを送信します。

※安否確認メールの送信先はおー人につき2つまで登録可能です。

- ③ 利用者は安否情報を報告します。
  - ・専用ホームページから「本人の安否」「出社可否」「家族の安否」「家屋の状態」を登録、コメント欄にその他の状況を 記入します。(パソコン/携帯から操作可能)
  - ・メールの返信でも安否報告が可能です。
    - メールの案内に従い「本人の安否」を入力して返信します。
  - ・電話(音声自動応答)でも安否報告が可能です。
  - 音声案内に従い、「本人の安否」と「出社可否」についてボタン操作で報告します。音声も録音できます。
  - ・【オプション】専用ホームページの現地状況報告画面に、事業所・インフラ・重要取引先の被災状況などを報告します。
- ④ 管理者は専用ホームページで利用者の安否状況や現地の被災状況を確認します。 管理者が専用ホームページのトップ画面に指示事項を掲載したり、利用者が専用ホームページの掲示板に情報を掲載することで、情報を共有化できます。
- ⑤ 災害時のみでなく平常時には連絡ツールとして使われます。 一斉メール配信機能や掲示板機能を利用して、管理者から社員への連絡ツールとしても利用できます。

#### 1.1.1 注意事項

ご利用環境等につきましては、<u>http://www.secomtrust.net/service/ekakusin/anpi\_kankyou.html</u>を ご参照ください。

#### 1.1.2 迷惑メール対策について

セコム安否確認サービスから送信されるメールは、下記のメールアドレスから送信されます。 <u>message@pa.e-kakushin.com</u> <u>admin@pa.e-kakushin.com</u>

ご利用の携帯電話で迷惑メール設定をおこなっている場合は、これらのメールアドレスからのメールを受信できるよう設定をお願いします。(ドメイン指定受信をされている場合は、 pa.e-kakushin.com ドメインからのメールを受信できるよう設定をお願いします。)

※<u>迷惑メール対策の詳細(設定方法など)につきましては、各携帯電話事業者へ直接お問い合わ</u> <u>せください。</u>

#### 1.1.3 アクセス先の許可設定(ホワイトリスト登録)について【参考】

#### アクセス先の許可設定(ホワイトリスト登録)を行う場合は、下記情報を参考にご登録をお願いいたします。

#### ◆ドメイン指定の場合

e−kakushin.com

#### ◆FQDN指定の場合

www.e-kakushin.com www0.e-kakushin.com www1.e-kakushin.com www2.e-kakushin.com www3.e-kakushin.com www4.e-kakushin.com www5.e-kakushin.com www6.e-kakushin.com www8.e-kakushin.com www9.e-kakushin.com

#### ◆URL指定の場合

http://www.e-kakushin.com/ http://www0.e-kakushin.com/ http://www1.e-kakushin.com/ http://www2.e-kakushin.com/ http://www3.e-kakushin.com/ http://www4.e-kakushin.com/ http://www5.e-kakushin.com/ http://www6.e-kakushin.com/ http://www7.e-kakushin.com/ http://www8.e-kakushin.com/ http://www9.e-kakushin.com/ https://www.e-kakushin.com/ https://www0.e-kakushin.com/ https://www1.e-kakushin.com/ https://www2.e-kakushin.com/ https://www3.e-kakushin.com/ https://www4.e-kakushin.com/ https://www5.e-kakushin.com/ https://www6.e-kakushin.com/ https://www7.e-kakushin.com/ https://www8.e-kakushin.com/ https://www9.e-kakushin.com/

※「e-kakushin.com/」以下のURLはサービス、機能によって異なります。「e-kakushin.com/」以下のURLに対して設定が 必要な場合は、ワイルドカード設定等、必要に応じて設定をお願いいたします。

# ▼全体の流れ

[]内の番号は、該当の項目が掲載されている当マニュアルの章番号です。 図中右側の[パソコン][携帯]の表示は、各々で利用可能な機能であることを示します。

| 事前  |     | 本人情報入力 [3]<br>初期パスワードの変更・連絡先(メールアドレス/電話番号)等を登録します。                   |  |
|-----|-----|----------------------------------------------------------------------|--|
| 準備  |     | オプション 家族情報入力 [5.2]<br>あんぴくんご利用の準備(ログイン用 URL 配信)などをおこないます。            |  |
|     | ] [ | (選択機能) 木人所属組織の設定 [57]                                                |  |
|     |     |                                                                      |  |
| 平常  |     | <b>オプション</b> あんびくんの利用<br>・ファミリー用掲示板の利用 [5.4]                         |  |
| 時   |     | ( <b>選択機能)</b> 掲示板の利用 [5.9]                                          |  |
|     |     |                                                                      |  |
|     |     | (選択機能) 災害報告 [5.6]<br>災害や事故にまき込まれた場合、管理者に報告します。                       |  |
|     |     | 安否報告 [4]<br>安否確認メールを受信したとき、本人の安否や出社可否の報告をします。                        |  |
| 555 |     | (選択機能) 安否代行報告 [5.8]<br>インターネットを利用して、他の利用者の安否状況や出社可否などを<br>代行して報告します。 |  |
| (害時 |     | 管理者からの追加連絡 [4.参考]<br>管理者から「追加連絡メール」を受け取った際、メールで返信をおこないます。            |  |
|     |     | オプション 現地状況報告 [5.5]<br>管理者によって登録されたチェックシートに沿って現地の状況を報告<br>します。        |  |
|     |     | オプション あんぴくんの利用<br>・家族の安否確認 [5.3]                                     |  |
|     |     | (選択機能) 掲示板の利用 [5.9]                                                  |  |

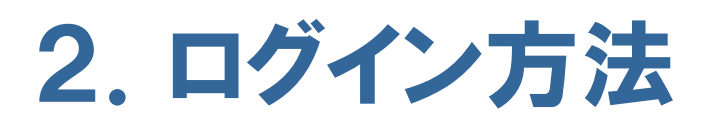

e革新サービスへのログイン方法について解説します。

# 【参考】e革新サービスホームページの見方について

e革新サービスのホームページです。e革新サービスからのお知らせや管理者からのお知らせが表示されます。

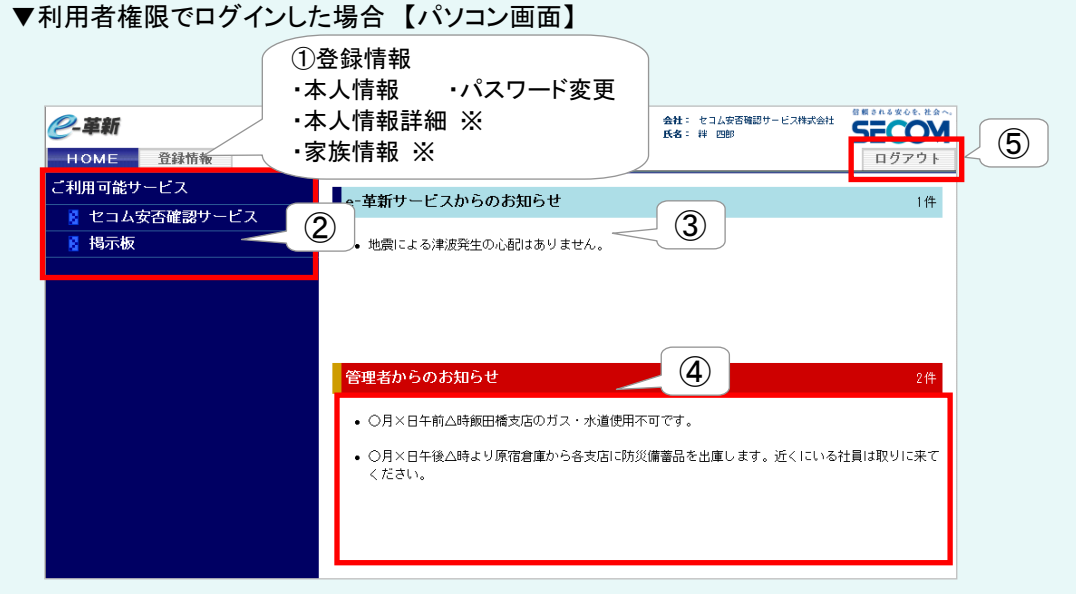

#### [メニュー一覧]

|   | メニュー       | サブメニュー   | 説明                              |
|---|------------|----------|---------------------------------|
| 1 | 登録情報       | 本人情報     | サービスを利用するために必要な、メールアドレスなどの連絡先の  |
|   |            |          | 登録や、パスワードを忘れた場合に通知する設定などができます。  |
|   |            | パスワード変更  | ログインするときのパスワードを変更できます。          |
|   |            | 本人情報詳細 ※ | 誕生日や性別など、本人の補足情報を設定できます。        |
|   |            | 家族情報 ※   | オプションで、「あんぴくん」をご利用の場合に家族情報を登録し、 |
|   |            |          | 「あんぴくん」ログイン用URLの送信ができます。        |
| 2 | ご利用可能サービス  |          | ご利用可能サービスが表示されます。サービス名を選択すること   |
|   |            |          | で、各サービスヘログインできます。               |
| 3 | e革新サービスからの |          | e革新サービスからのお知らせが掲示されます。          |
|   | お知らせ       |          |                                 |
| 4 | 管理者からのお知らせ |          | 管理者からのお知らせが掲示されます。              |
| 5 | ログアウト      |          | ログアウトするときに選択してください。             |
|   |            |          |                                 |

※設定によりメニューに表示されない場合があります。

#### ▼利用者権限でログインした場合【携帯画面】

| e-革新<br>[絆 四郎]<br><u>1.セニム安否確認サービス</u>          | ご利用可能サービスが<br>表示される。  |
|-------------------------------------------------|-----------------------|
| <u>2.掲示板</u><br><u>8.本人情報</u><br><u>9.ログアウト</u> | e革新サービス・総合            |
| e-革新サービスからのお知らせ<br><<管理者からのお知らせ>>               | 管理者からのお知らせ<br>が表示される。 |

#### [メニュー一覧]

| メニュー             | 説明                                                                                |
|------------------|-----------------------------------------------------------------------------------|
| 1. ご利用可能<br>サービス | ご利用可能サービスが表示されます。本サ<br>ービスを利用する場合は、「セコム安否確認<br>サービス」を選択してください。                    |
| 8. 本人情報          | サービスを利用するために必要な、メールア<br>ドレスなどの連絡先の登録や、パスワードの<br>変更、パスワードを忘れた場合に通知する<br>設定などができます。 |
| 9. ログアウト         | ログアウトするときに選択してください。                                                               |

#### ▼利用者権限でログインした場合【スマートフォン画面】

| <b>e</b> -革新    |   |
|-----------------|---|
| サービストップ 本人情報    |   |
| ご利用可能サービス       |   |
| セコム安否確認サービス     | > |
| 揭示板             | > |
| e-革新サービスからのお知らせ |   |
| 現在お知らせはありません。   |   |
| 管理者からのお知らせ      |   |
| 現在お知らせはありません。   |   |
|                 |   |
|                 |   |
| 絆 四郎            |   |
| ログアウト           |   |
|                 |   |

# 2.1 パソコンで「e革新サービス」へログインする

e革新サービスへのログイン方法を解説します。ログインするためには、企業コード・ユーザーID・パスワードの入力 が必要です。パスワードを忘れた場合、あらかじめ登録したメールアドレスへパスワード通知メールを送信できま す。

#### 2.1.1 ログインする

1. https://www.e-kakushin.com/login に接続し、「ログイン」ボタンを押します。

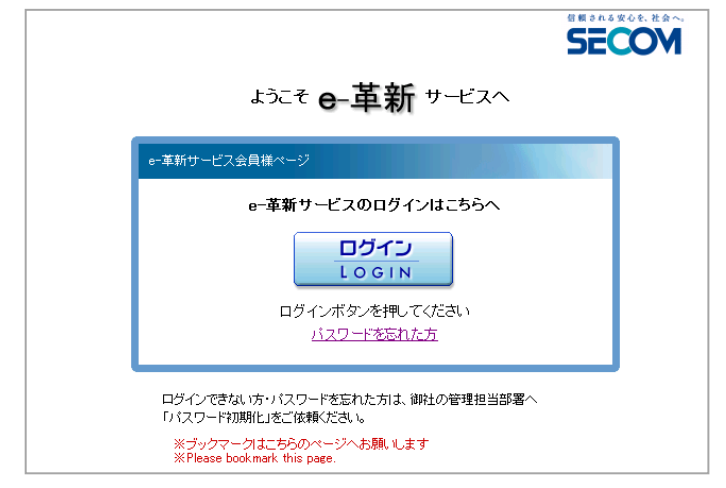

※ブックマークを利用する場合は、このページ をブックマークしてください。これ以外のペー ジをブックマークしてもログイン画面は正しく 表示されません。

2. 企業コード・ユーザーID・パスワードを入力し、「ログイン」ボタンを押します。

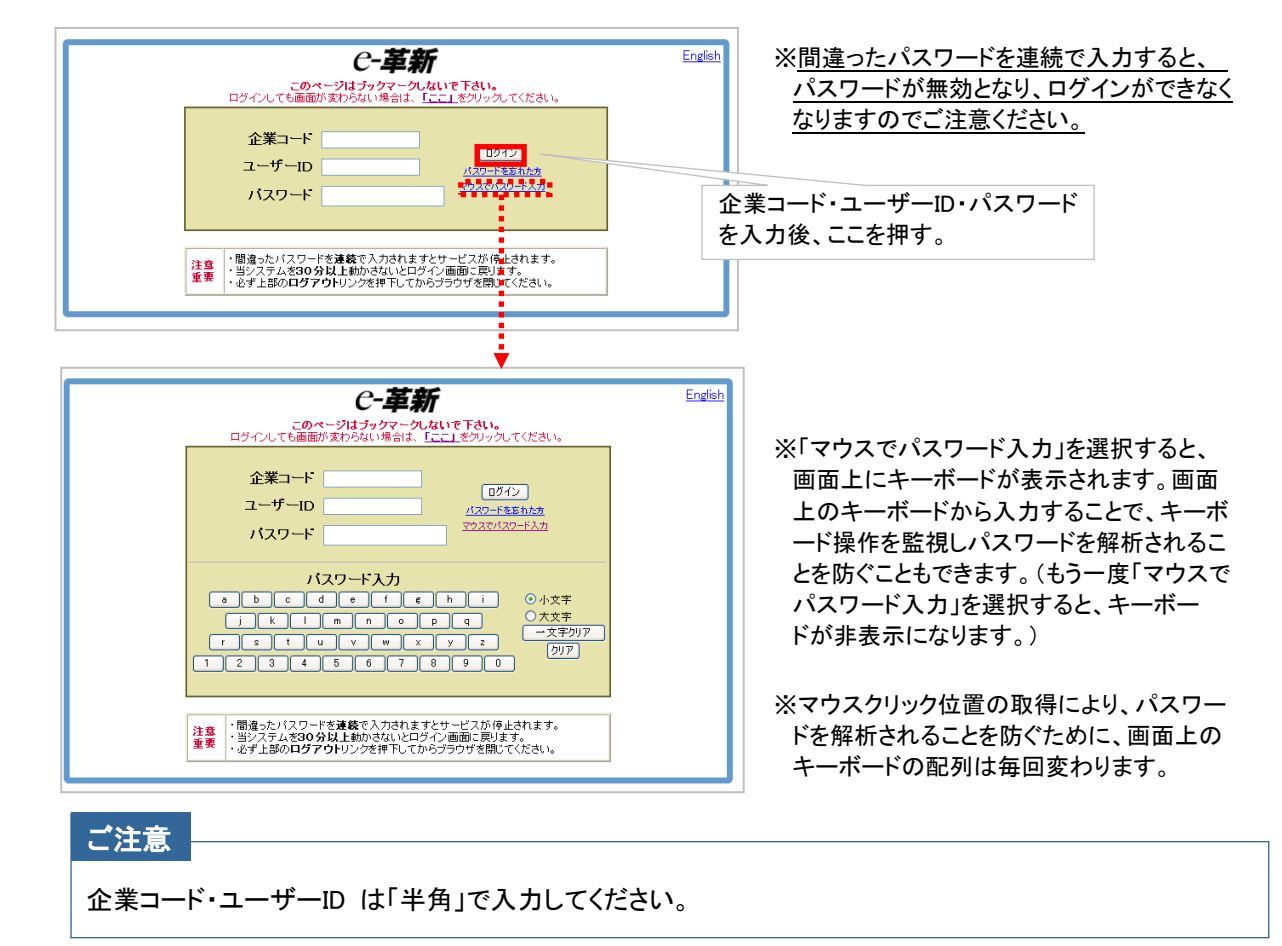

3. e革新サービスのホームページが表示されます。

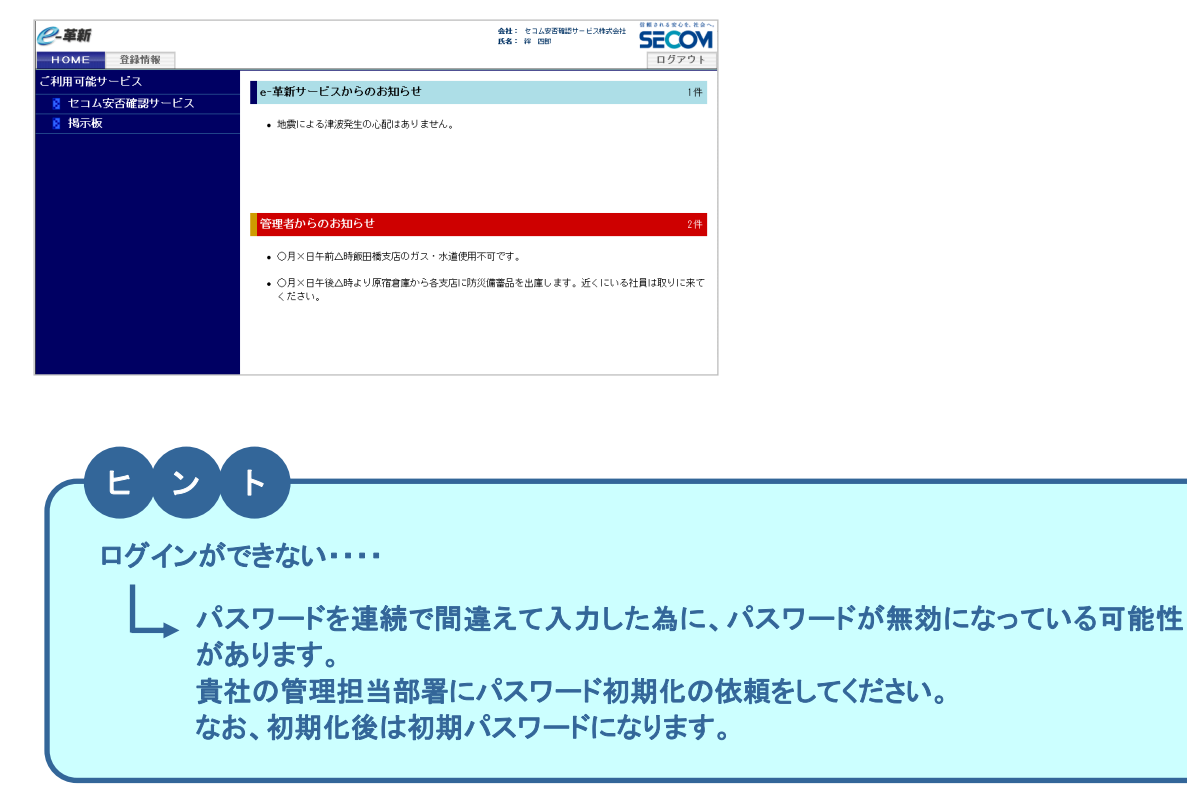

#### 2.1.2 パスワードを登録したメールアドレスへ通知する(パスワードを忘れた場合)

パスワードを忘れてしまった場合に、あらかじめ自分で登録した質問に回答することによって、登録しているメール アドレスにパスワード通知メールを送信し、自分のパスワードを確認できます。

#### ご注意

あらかじめ本人情報に「メールアドレス」及び「パスワード忘れの質問と回答」を登録しておく必要がありま す。(本人情報の登録方法については、『本マニュアル 3』をご参照ください) 連絡先にメールアドレスを2つ登録されている場合は、いずれか一方を選択して送信をおこないます。

1. ログイン画面の「パスワードを忘れた方」を選択します。

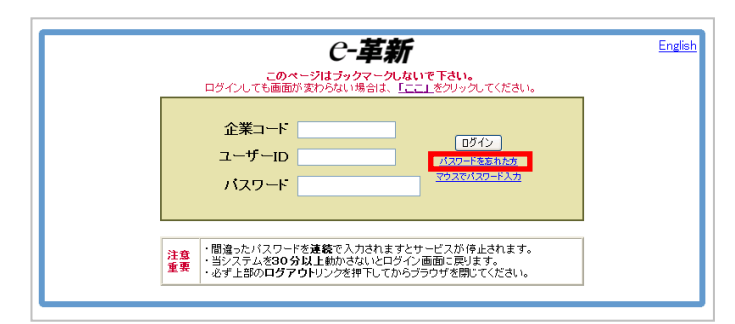

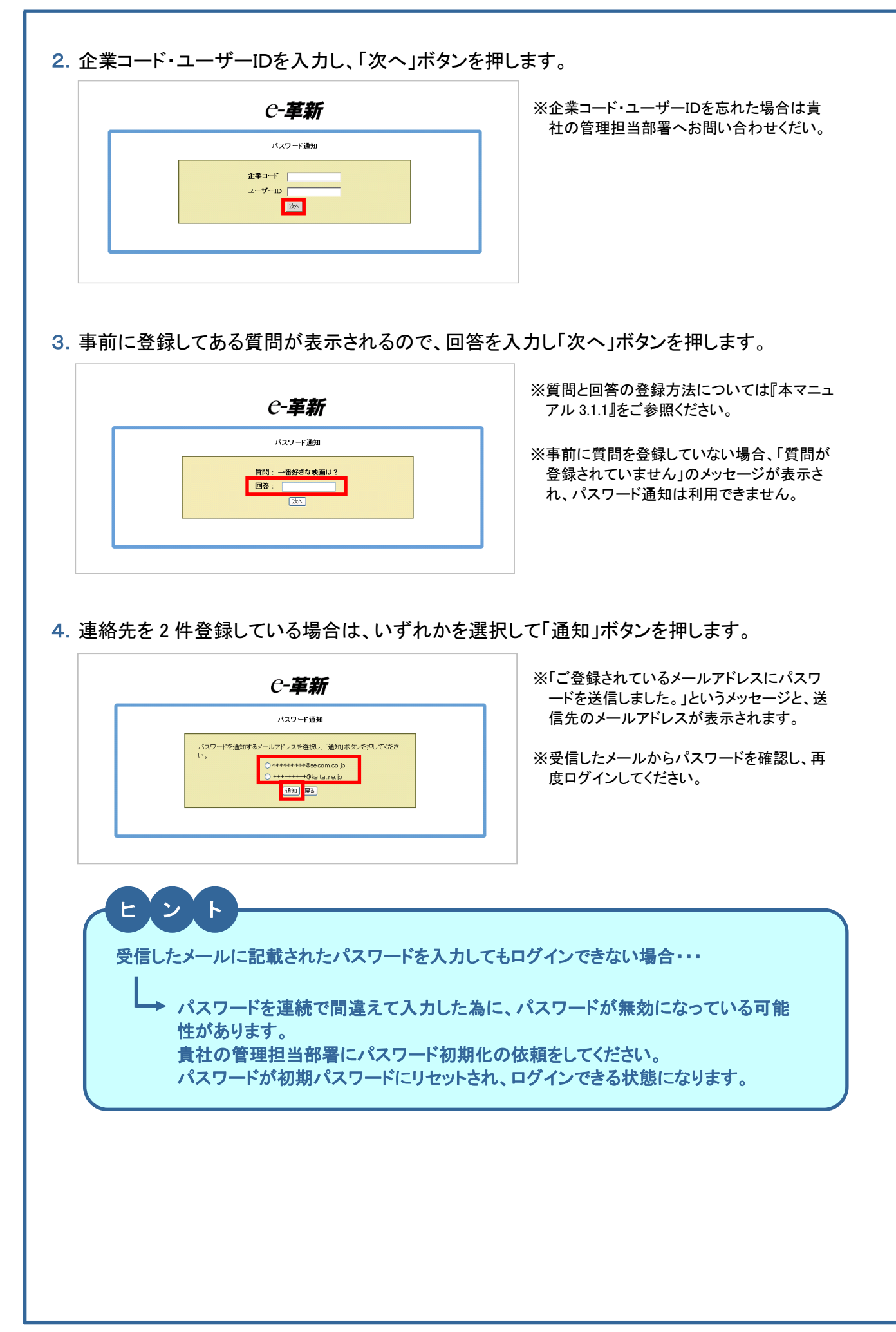

#### 2.2.2 パスワードを登録したメールアドレスへ通知 2.2 スマートフォンでe革新サービスにログインする する(パスワードを忘れた場合) パスワードを忘れた場合に、あらかじめ自分で登録した質問に回 スマートフォンを利用してe革新サービスへログインする方法を解説 答することによって、登録しているメールアドレスにパスワード通知 します。 メールを送信し、パスワードを確認できます。 ご注意 2.2.1 ログインする あらかじめ本人情報に「メールアドレス」及び「パスワー 1. https://www.e-kakushin.com/login に接続し、 ド忘れの質問と回答」を登録しておく必要があります。 (本人情報の登録方法については、『本マニュアル 3.1』 「ログイン」を選択します。 をご参照ください) SECOM 連絡先にメールアドレスを2つ登録されている場合は、 ょうこそ e-革新 サービスへ いずれか一方を選択して送信をおこないます。 1. ログイン画面の[パスワードを忘れた方]を選択し e-革新サービスのログインはこちらへ ログイン ます。 LOGIN 企業コード・ユーザーIDを入力し、「次へ」ボタン ログインボタンを押してください を押します。 ログインできない方・パスワードを忘れた方は、御社の管理担当部署へ 「パスワード初期化」をご依頼ください。 e-革新・ログイン パスワード通知 ※ブックマークはこちらのページへお願いします ※Please bookmark this page. 企業コード 企業コード 2. 企業コード・ユーザーID・パスワードを入力し「ロ グイン」ボタンを押します。 ユーザーID 7-tf-ID e-革新・ログイン パスワード 企業コード 次へ ログイン ユーザーID 企業コード・ユーザーIDを忘れ た場合は貴社の管理担当部署 バスワードを忘れた方 バスワード へお問い合わせください。 3. 事前に登録してある質問が表示されるので、回 ログイン 答を入力し、「次へ」ボタンを押します。 表示モードをPC版に変更できる 表示モードをPC版に変更 パスワード通知 ※質問と回答の登録方法につい バスワードを忘れた方 ては『本マニュアル 3.1.1』をご 出身小学校は? 参照ください。※事前に質問 e革新サービスのホームページが表示されます。 を登録していない場合、「質問 が登録されていません」のメッ 次へ e-革新 セージが表示され、パスワー ド通知は利用できません。 本人情報 サービストップ 4. 連絡先を2件登録している場合はいずれかを選 ご利用可能サービス 択して「通知」ボタンを押します。 セコム安否確認サービス > 戻る パスワード通知 揭示板 5

e-革新サービスからのお知

現在お知らせはありません。

管理者からのお知らせ

現在お知らせはありません。

らせ

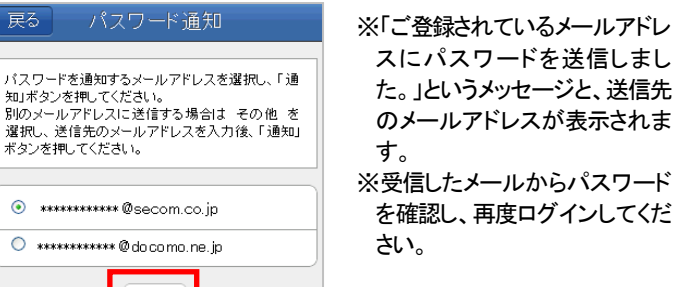

通知

### 2.3 携帯でe革新サービスにログインする

携帯電話を利用してe革新サービスヘログインする方法を解説します。

#### 2.3.1 ログインする

あらかじめ本人情報に「メールアドレス」及び「パスワー ド忘れの質問と回答」を登録しておく必要があります。 1. https://www.e-kakushin.com/login に接続し、 (本人情報の登録方法については、『本マニュアル 3.1』 「ログイン」を選択します。 をご参照ください) 🤗 革新 連絡先にメールアドレスを2つ登録されている場合は、 いずれか一方を選択して送信をおこないます。 e-革新 会員様ページ ログイン 1. ログイン画面の[パスワードを忘れたら]を選択し Login ます。 パスワードを忘れた方 ログインできない方・バスワードを忘れた方は、 御社の管理担当部署へ「バスワード初期化」を ご依頼ください。 English e-革新・ログイン ※フシックマークはこちらのヘージヘーお願いします %Please bookmark this page. 企業コード ユーザーID バスワード ログイン 企業コード・ユーザーID・パスワードを入力し「ロ [パスワードを忘れたら] グイン」ボタンを押します。 く簡単ドメイン受信設定 ドコモ携帯の場合は、[ドメイン受信 設定]を押すだけで簡単にドメイン指 定受信ができます。 English e-革新・ログイン ドメイン受信設定 企業コード ログインしても画面が変わらない場合 は、「<u>ここ」</u>をクリックしてください。 ユーザーID ペスワ-企業コード・ユーザーID・パスワー [注意重要] ログイン 本サイトの使用条件は、パンコンから確認下さい。 ドを入力後、ここを押す。 [パスワードを忘れたら] 2. 企業コード・ユーザーIDを入力し、「次へ」ボタン ◇簡単ドメイン受信設定 ドコモ携帯の場合は、【ドメイン受信 設定】を押すだけで簡単にドメイン指 定受信ができます。 ドコモの携帯電話でアクセス を押します。 した場合のみ表示されます。 [ドメイン受信設定]ボタンを ドメイン受信設定 バスワード通知 ※企業コード・ユーザーIDを忘れ 押すと、i モードサイトへ移動 ログインしても画面が変わらない場合 は、「<u>ここ」</u>をクリックしてください。 します。 た場合は貴社の管理担当部署 企業コード [注意重要] へお問い合わせください。 本サイトの使用条件は、パソコンから確 XXXX 認下さい。 ユーザーID 00001 次へ 3. e革新サービスのホームページが表示されます。 3. 事前に登録してある質問が表示されるので、回 e-革新 [絆 四郎] 答を入力し、「次へ」ボタンを押します。 1.セコム安否確認サービス 2.<u>掲示板</u> 8.本人情報 9.ログアウト ※質問と回答の登録方法について バスワード通知 は『本マニュアル 3.1.1』をご参照く e-革新サービスからのお知らせ ださい。※事前に質問を登録して 好きな食べ物は? <<管理者からのお知らせ>> いない場合、「質問が登録されて りんご いません」のメッセージが表示さ 次へ れ、パスワード通知は利用できま せん。

2.3.2 パスワードを登録したメールアドレスへ通知

パスワードを忘れた場合に、あらかじめ自分で登録した質問に回

答することによって、登録しているメールアドレスにパスワード通知

する(パスワードを忘れた場合)

メールを送信し、パスワードを確認できます。

ご注意

4. 連絡先を2件登録している場合はいずれかを選 択して「通知」ボタンを押します。

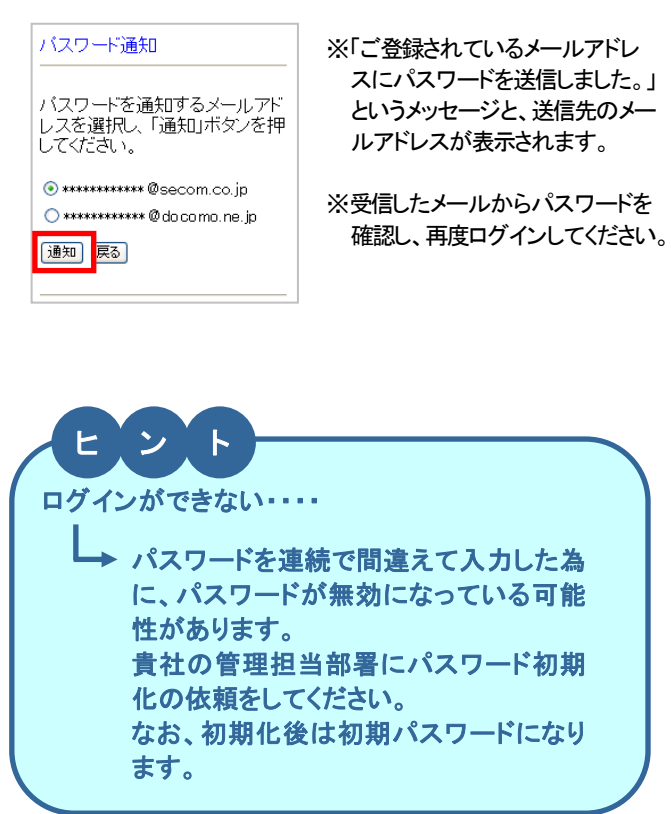

# 3. 本人情報を登録する

災害発生時に管理者からの安否確認メールを受信するために必要な 本人情報を登録します。

※個人情報を含む部分については、自動的にSSL通信に切り替わります。

# 3.1 パソコンで本人情報を登録する

サービスを利用するために必要なメールアドレスなどの本人情報を登録する方法を解説します。ここで登録したメー ルアドレスは災害発生時に管理者から送信される安否確認メールを受信します。(メールアドレスを2つ登録してい る場合、両方のアドレスに対しメールが送信されます。)メールアドレスが変更になった場合には必ず新しいメールア ドレスへ更新し、常に最新の情報としておく必要があります。

※ご登録いただいたメールアドレス/電話番号等の情報は、管理者であっても閲覧できません。

#### 3.1.1 本人の基本情報を登録する

 メニューから「登録情報」を選択します。設定の状態によって、登録されているパスワードが初 期パスワードの場合、パスワード変更画面が表示されます。
 (または、「パスワード変更」を選択すると、パスワード変更画面が表示されます。)
 パスワードを初期パスワード(現在のパスワード)から任意のパスワードへ変更します。

| HOME       | 登録情報                 | _                |          |
|------------|----------------------|------------------|----------|
| 本人情報       | パスワード変更              | 本人詳細情報           | 家族情報     |
| 「バスワード     | 変更                   | •                |          |
| 登録さ<br>バスワ | れているバスワ・<br>ートを変更してく | ードが初期バスワ<br>ださい。 | ヮードです。   |
| 現在のバ       | (スワード                |                  |          |
| 新規の        | (スワード                |                  | (半角・英数字) |
| 新規のパ       | ペスワード確認              |                  | (半角・英数字) |
|            |                      | 変更               |          |

2. 本人情報参照画面で「変更」ボタンを押します。

| 2k 승리 승규 수가 가지 않는 177          |                                                                                                    |                                                                                |                                                             |                                      |                                                |
|--------------------------------|----------------------------------------------------------------------------------------------------|--------------------------------------------------------------------------------|-------------------------------------------------------------|--------------------------------------|------------------------------------------------|
| 豆环间散参照                         |                                                                                                    |                                                                                |                                                             |                                      |                                                |
| ご利用者名                          | * 四郎                                                                                                    |                                                                                | ご利用者名(カナ)                                                   | キズナ シロウ                              |                                                |
| ユーザーID (                       | 0002                                                                                                    |                                                                                | 音声自動応答ID                                                    | 00002                                |                                                |
| パスワード忘れの質問                     |                                                                                                    |                                                                                | バスワード忘れの回答                                                  |                                      |                                                |
| 使用言語                           | 日本語(Japanese)                                                                                                    |                                                                                |                                                             |                                      |                                                |
| 都道府県(居住地)                      |                                                                                                    |                                                                                | 都道府県(勤務地)                                                   |                                      |                                                |
| 道絡先                            | 連絡先区分                                                                                                    | 連絡先                                                                            |                                                             |                                      |                                                |
| 自主報告専用のURLをお気<br>Iこ入り登録してください。 | のメール着信が遅れ<br>このメール着信が遅れ<br>ので、以下のいずれ<br>■自主報告専用のUI<br>取得方法1)<br>画面上のGRコードを<br>取得方法2)<br>URL通知がタンを判<br>ICURL通知メールをう | 5場合があります<br>いた場合に備えて<br>いの手順で取得。<br>RL取得方法<br>携帯電話で読み<br>車下することによっ<br>差信いたたく方法 | 。<br>て、自主報告専用のUR<br>ちょび保存の上、ご利用<br>取っていただく方法<br>って、予めご登録いただ | ととをご用意しておりま<br>用ください。<br>さいているメールアドレ | す<br>自主報告専用の<br>URL<br>単体が回<br>である。<br>(QRコード) |

- ※メニューの「登録情報」を選択すると、下記メニュー が表示されます。
  ・本人情報
  ・パスワード変更
  ・本人情報詳細※
  ・家族情報※
  ※設定の状態によって「本人情報詳細」「家族情報」は表示されません。
  ※パスワードは 30 桁まで入力可能です。
- ※設定により、「自主報告専用のURL」 通知画面は表示されません。

#### 3. 各項目を入力し、「更新」ボタンを押します。

|           |          |                                           |                                                | * 印の付いたものは必須項目 |
|-----------|----------|-------------------------------------------|------------------------------------------------|----------------|
| ご利用者名     | 絆 四      | 15                                        | ご利用者名(カナ)                                      | キズナ シロウ        |
| ユーザーID    | 00002    |                                           | 音声自動応答ID                                       | 00002          |
|           | 質問       |                                           | バスワード忘れの回答                                     |                |
| 使用言語*     | • B:     | 本語(Japanese) C 英語(English) 🤇              | )                                              |                |
| 都道府県(居住地) | 東京       | <b>1</b>                                  | 都道府県(動務地)                                      | 東京都            |
|           | 連絡先区分    | 連絡先                                       | ドメイン                                           |                |
|           |          | 例)sample@secom.co.jp のアド<br>sample        | ドレスを登録する場合<br>@secom.co.jp                     |                |
|           |          |                                           | ezweb.ne.jp<br>softbank.ne.jp<br>i.softbank.jp |                |
|           | メールアドレス2 |                                           | e                                              | 選択             |
|           | 電話番号1    | 090****                                   |                                                |                |
|           | 電話番号2    |                                           |                                                |                |
|           | 電話番号2    | ・<br>当サイトからご登録いただく<br>す。<br>利用日のコープ回答いたたり | (個人情報は、以下に示す利用<br>いたろうで 爆撃をご登録/だす)             | 目的の範囲内で利用いたしま  |
|           | 江公中供     | うお願い致します。                                 | **                                             |                |

※各項目の詳細については項目説明表 3.1 を ご参照ください。

4. 「メールアドレスが更新されました。アドレス確認メールを送信しますか?」のメッセージが表示されるので、「OK」ボタンを押します。登録したアドレスへアドレス確認メールが送信されます。 メールを送信しました。のメッセージが表示されるので、「OK」ボタンを押します。

| ■ 登録情報参照   |                                          |                            |            |                  |
|------------|------------------------------------------|----------------------------|------------|------------------|
| ご利用者名      | 絆 四郎                                     | ご利用者名(カナ)                  | キズナ シロウ    |                  |
| ユーザーID     | 00002                                    | 音声自動応答ID                   | 00002      |                  |
| バスワード忘れの質問 | 出身小 <sup>4</sup><br>Microsoft Internet E | xplorer                    | 文学校        |                  |
| ココセコム・契約番号 |                                          |                            |            |                  |
| 使用言語       | 🛛 日本語( 🕐 メールアドレスガ                        | 更新されました。アドレス確認メールを         | 送信しますか?    |                  |
| 都道府県(居住地)  | 東京都                                      | OK hu had                  |            |                  |
|            | 連絡先[                                     | 0K +*/2/                   |            |                  |
|            | メールアドレス(PC)                              | *******@ docomone.jp       |            | メールアドレス<br>確認テスト |
|            | 電話番号(携帯)                                 | 090****                    |            |                  |
|            | 安否確認メールは、通信の朝<br>のメール着信が遅れる場合が           | 晶輳(ふくそう)や障害等が発生し<br>ぶあります。 | した場合、携帯端末等 | 等へ               |

※確認メールを受信するまでには、しばらく時間がかかります。

#### ご注意

- ・「メールアドレス確認テスト」にて、必ず確認メールが届くことを確認してください。
- ・メールアドレスが変更になった場合は、必ず新しいメールアドレスに更新してください。

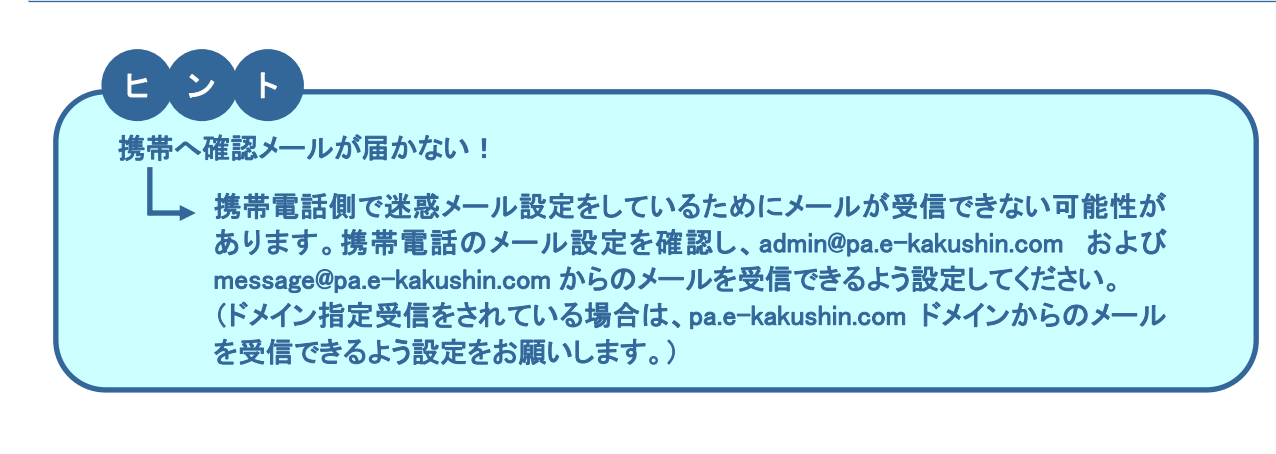

| ▼項目説明表 3.1      |    |         |       |                                                                                                    |
|-----------------|----|---------|-------|----------------------------------------------------------------------------------------------------|
| 項目名             | 必須 | 桁       | 入力方式  | 説明                                                                                                    |
| ご利用者名           | _  | _       |       | 入力できません。利用者名が表示されます。<br>氏名が変更になった場合は貴社の管理担当部署へ変更を依<br>頼してください。                                                                                                    |
| ご利用者名(カナ)       |    |         |       | 同上                                                                                                    |
| ユーザーID          | -  | _       |       | 入力できません。ユーザーID が表示されます。                                                                                                    |
| 音声自動応答 ID       | _  | _       |       | 入力できません。電話を使用して安否を報告するための<br>IDです。通常ユーザーIDと同一です。                                                                                                    |
| パスワード忘れの質問      |    | 100(50) |       | パスワード通知機能∗を利用するときに本人確認用の質問と<br>回答を登録します。質問と回答はご自身のみが分かるような                                                                                                    |
| バスワート忘れの回答      |    | 100(50) |       | 内容にしてください。(例:小学生のときに飼っていた犬の名前)<br>*『本マニュアル 2.1.2 / 2.2.2 パスワードを登録したメールアドレスへ通知する』をご参照ください。                                                                                                    |
| ココセコム・契約番号      |    | 10(-)   | 半角·数字 | ココセコムGマネージャーを契約しているココセコムを持ってい<br>る方は、契約番号/パスワードを入力します。                                                                                                    |
| ココセコム・パスワード     |    | 10(-)   |       |                                                                                                    |
| 使用言語            |    |         |       | サービスで利用する言語を選択します。(日本語/英語)                                                                                                    |
| 都道府県(居住地)       |    | —       |       | 居住地/勤務地の都道府県をリストボックスから選択します。<br>該当の都道府県で災害が発生した場合、管理者からの安否                                                                                                    |
| │都道府県(勤務地)<br>│ |    |         |       | 確認メールを受信します。                                                                                                    |
| 連絡先 メールアドレス     |    | 60(-)   |       | 災害が発生した場合、管理者またはセコム災害監視センター<br>から送信される安否確認メールを受信するためのメールアドレ<br>スを登録します。通常はいつでも連絡がとれる携帯電話のメ<br>ールアドレスを登録します。                                                                                                    |
| 電話番号            |    | 60(-)   |       | <ul> <li>電話で安否報告をおこなう場合の、本人認証に利用されます。また、音声自動応答による安否確認(オプション)*のご契約がある場合、安否確認するための電話を受けます。</li> <li>*『管理者用マニュアル 3.2』をご参照ください。</li> <li>※災害発生時に管理者(災害通知あり)に対し、電話(自動音声)での災害通知がおこなわれる場合があります。電話での安否報告や、電話での災害通知を受けた場合の本人認証はトーン信号(ボタンを押すたびに発信されるピポパという音)を発信できる電話に限りご利用が可能です。</li> </ul> |

※()の数字は全角で入力した際の桁数です。

アリーメール(hotmail/msn メール/AOL 等)を含む一般プロバイダメールの場合、メールの処理
手続きで「迷惑メール」として処理をされる可能性があります。
これは不特定多数のサイトからのメールを「迷惑メール」として排除し、快適にメールを使用する
ために各社独自に判断しています。
よってアドレスの登録は可能ですが、確実に配信されるか不明のためお勧めはできません。

#### 3.1.2 家族情報を登録する (ご契約内容や設定により表示されません。)

あんぴくんを利用するための家族情報を登録します。

1. 本人の基本情報を登録(変更)後、続いて家族情報の登録を行います。「登録する」リンクをクリ ックします。

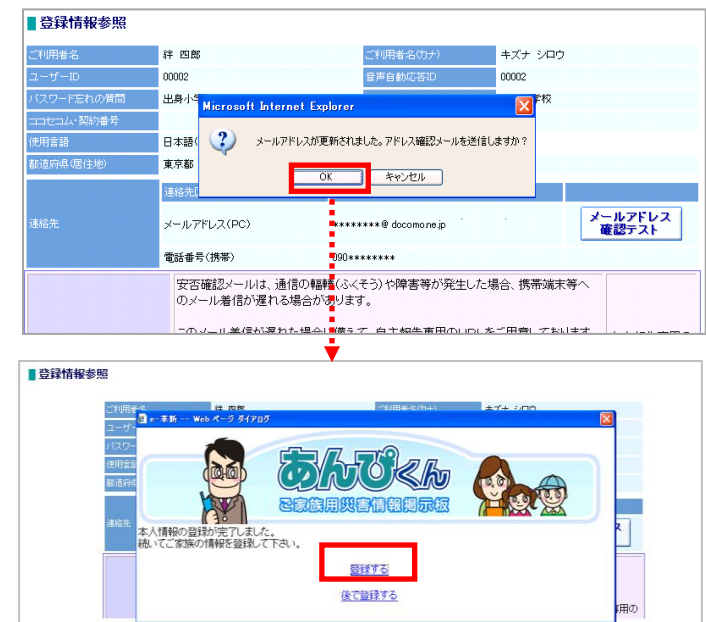

※後で登録する場合には「後で登録する」リン クをクリックします。

※連絡先のメールアドレスが未登録、もしくは既に家 族情報登録がある場合にはこの画面は表示されま せん。

本人情報に登録した連絡先(メールアドレス)が表示されます。家族情報に登録するメールアドレスを選択し、登録ボタンを押します。

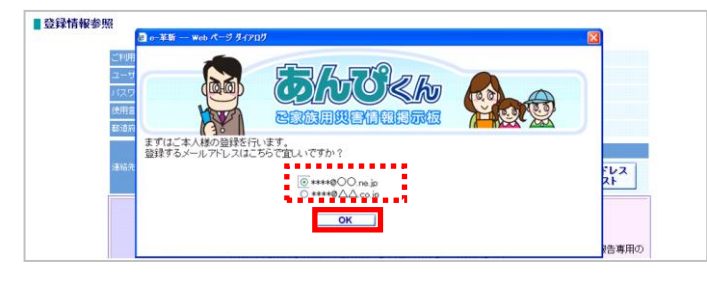

3. 家族情報参照画面が表示されます。

|                                                                                                    |                                                                                                    | ログイン ID は「あんぴくん」<br>を利用するための ID です。<br>数字以外も利用できます。<br>(全角/半角)例:「おとうさ<br>ん」「PAPA」など                                                                                                    |                                                      | ※ニックネームに「お名前」、「メールアドレス」<br>に「2」で指定したメールアドレスが入力され<br>た状態で表示されます。                                                                                            |                                                                                  |
|----------------------------------------------------------------------------------------------------|----------------------------------------------------------------------------------------------------|----------------------------------------------------------------------------------------------------|------------------------------------------------------|----------------------------------------------------------------------------------------------------|----------------------------------------------------------------------------------|
| 家族情報参照           No         ニックネーム●           1   戸 四郎         2           3         -           4         -           5         -           6         -           7         - | 送約           ● 本人 ○本人以外           ○ 本人 ○本人以外           ○ 本人 ○本人以外           ○ 本人 ○本人以外           ○ 本人 ○本人以外           ○ 本人 ○本人以外 |                                                                                                    | <u>3</u> − <i>b</i> 7Fb2 <b></b><br>*****3COne p<br> | #目です。<br>雪葉<br><b>雪葉</b><br><b>雪葉</b><br><b>雪葉</b><br><b>雪葉</b><br><b>雪葉</b><br><b>雪葉</b><br><b>雪葉</b><br><b>雪葉</b><br><b>雪葉</b><br><b>雪葉</b><br><b>雪葉</b> | 【ご家族の情報を一括で登録する場合】<br>必須項目を入力後、「登録」ボタンを押します。                                     |
| 家政府範定つ                                                                                                    | いて                                                                                                    | <ul> <li>         ・① 金融者ご本人とご家         ・</li> <li>         ・① 金融者ご本人とご家         ・</li> <li>         ・</li> <li>         ・</li><li>         ・</li>&lt;</ul> | 築の情報をご登録下さい。<br>べいらっしゃいますので、ご注意下さい。                  |                                                                                                    | 【ご家族の情報を一件ずつ登録する場合】<br>「編集」ボタンを押すと、家族新規登録画面が<br>表示されます。<br>各項目を入力後、「登録」ボタンを押します。 |

| ■家族新規登録 |                          |                                                |      |       |      |      |       |
|---------|--------------------------|------------------------------------------------|------|-------|------|------|-------|
|         | 家族情報には、登録者<br>※ご家族の情報のみ登 | ご本人とご家族の情報をご登録下さい。<br>録討れる方がいらっしゃいますので、ご注意下さい。 |      |       |      |      |       |
|         |                          | * 印の付いたものは必須項目です。                              |      |       |      |      |       |
|         | ニックネーム・                  | at 四郎                                          |      |       |      |      |       |
|         | お名前                      |                                                |      |       |      |      |       |
|         | お名前(力ナ)                  | (全角力ナ)                                         |      |       |      |      |       |
|         | ログインID*                  |                                                |      |       |      |      |       |
|         | 続柄                       | 本人 💽 (本人: 登録者ご本人 本人以外: ご家族の方)                  |      |       |      |      |       |
|         | 使用言語                     | ● 日本語(Japanese) ○ 英語(English)                  |      |       |      |      |       |
|         | 住所属性                     | ○本人と同じ ● その他                                   |      |       |      |      |       |
|         | 郵便番号                     | - (半角·数字)                                      |      |       |      |      |       |
|         | 都道府県                     |                                                |      |       |      |      |       |
|         | 市区都町村                    | (全角)                                           |      |       |      |      |       |
|         | 番地                       | (金角)                                           |      |       |      |      |       |
|         | ビル・マンション名                | (全角)                                           |      |       |      |      |       |
|         | 誕生日                      | (YYYYYMMDD)                                    |      |       |      |      |       |
|         | 性別                       |                                                |      |       |      |      |       |
|         | 血液型                      |                                                |      |       |      |      |       |
|         | 最寄交通機関                   | (金角)                                           |      |       |      |      |       |
|         | メールアドレス*                 | *****@OO.ne.jp                                 |      |       |      |      |       |
|         | 電話番号                     |                                                |      |       |      |      |       |
|         |                          | 登録                                             |      |       |      |      |       |
| ГОК ил  | ミタンを押                    | すと、登録した家族に『登録                                  | 录のお知 | らせ』メー | ルが送信 | され、登 | 録した家族 |
| が家族     | <b>车</b> 情報参日            | 間面面に表示されます。                                    |      | 0'    |      |      |       |

ご家族の方に受信したメール内のURLを各自「お気に入り」へ登録いただけるようご案内下さい。 ※一括登録の場合には家族全員に『登録のお知らせ』メールが送信されます。

| W                                      | eb ページカ                                         | うのメッセージ                                                          | 7                                                                                                    |                                                                         |                                |                                |                                                                                                    |
|----------------------------------------|-------------------------------------------------|------------------------------------------------------------------|----------------------------------------------------------------------------------------------------|-------------------------------------------------------------------------|--------------------------------|--------------------------------|----------------------------------------------------------------------------------------------------|
| (                                      | 🥐 D                                             | のユーザにログイ)                                                        | ン用URLを送付                                                                                                    | 信しますか?                                                                  |                                |                                |                                                                                                    |
|                                        |                                                 | ОК                                                               | キャンセル                                                                                                    |                                                                         |                                |                                |                                                                                                    |
|                                        |                                                 |                                                                  |                                                                                                    |                                                                         |                                |                                |                                                                                                    |
| 家                                      | 族情報参照                                           | 谷初                                                               | 使用言语                                                                                                    | オールアドレフィ                                                                | 日告企調                           | IIBI                           | £5                                                                                                    |
| 家<br>No.<br>1                          | 族情報参照<br>ニックネーム・<br>洋 四郎                        |                                                                  | 使用言語                                                                                                    | メールアドレス <b>・</b>                                                        | ログインID<br>0503                 | URL<br>URL送信                   | 編集                                                                                                    |
| 家<br>No.<br>1<br>2                     | 族情報参照<br>ニックネーム<br>祥 四郎<br>祥 真理子                | 終新<br>◎本人 ○本人以外<br>○本人 ○本人以外                                     |                                                                                                    | <u>x−µ7۴ს</u> z<br>****800.ne.js<br>XXX0900 ne.js                       | ログインID<br>papa<br>mama         | URL<br>URL送信<br>URL送信          | 編集                                                                                                    |
| 家<br>No.<br>1<br>2<br>3                | <b>族情報参照</b><br>ニックネーム<br>祥 四郎<br>祥 真理子<br>祥 太郎 | <ul> <li></li></ul>                                              | 使用言語     ① 日本語 ○ 英語     ④ 日本語 ○ 英語     ④ 日本語 ○ 英語     ④ 日本語 ○ 英語                                              | х-ル?fレス <b>*</b><br>****80Оле.jp<br>ХХХХ80Оле.jp<br>Да∆а80Оле.jp        | ログインID<br>papa<br>mama<br>taro | URL<br>URL送信<br>URL送信<br>URL送信 | <ol> <li>編集</li> <li>編集</li> <li>編集</li> <li>編集</li> </ol>                                                        |
| 家<br>No.<br>1<br>2<br>3<br>4           | <b>族情報参照</b><br>ニックネーム<br>辞 四郎<br>辞 真理子<br>辞 太郎 | <ul> <li></li></ul>                                              | 使用言語<br>● 日本語 ○ 英語<br>● 日本語 ○ 英語<br>● 日本語 ○ 英語<br>● 日本語 ○ 英語                                                  | <del>χ-μ.7Fυ.2ε</del><br>****800.ne.js<br>ΧΧΧΧ800.ne.js<br>ΔΔΔ800.ne.js | ログイン10<br>pspa<br>mama<br>taro | URL<br>URL送信<br>URL送信<br>URL送信 | 2年<br>編集<br>編集<br>編集<br>編集                                                                                        |
| 家<br>No.<br>1<br>2<br>3<br>4<br>5      | <b>族情報参照</b><br>ニックネーム<br># 四郎<br># 異理子<br># 太郎 | 1933<br>代払人本○人本○<br>代払人本○人本○<br>代払人本○人本○<br>代払人本○人本○<br>代払人本○人本○ | 使用言語     ● 日本語 ○ 英語     ● 日本語 ○ 英語     ● 日本語 ○ 英語     ● 日本語 ○ 英語     ● 日本語 ○ 英語     ● 日本語 ○ 英語     ● 日本語 ○ 英語 | <i>メ~ル</i> 7Fb/2 <b>€</b><br>■■■■©0.ne.jp<br>ΔΔΔ@OO.ne.jp               | ログイン10<br>papa<br>mama<br>taro | URL<br>URL送信<br>URL送信<br>URL送信 | 編集<br>編集<br>編集<br>編集<br>編集<br>編集                                                                                  |
| 家<br>No.<br>1<br>2<br>3<br>4<br>5<br>6 | 族情報参照<br>ニックネーム<br>辞 四郎<br>辞 典理子<br>辞 太郎        |                                                                  | 使用言語       ④ 日本語 ○ 英語       ⑤ 日本語 ○ 英語       ⑤ 日本語 ○ 英語       ⑥ 日本語 ○ 英語       ⑥ 日本語 ○ 英語                     | χ-μ7ξυ2.<br>****800 ns.js<br>ΔΔΔ800 ns.js                               | EØ4200<br>pspa<br>mama<br>taro | URL<br>URL送信<br>URL送信<br>URL送信 | <b>編集</b><br><b>編集</b><br><b>編集</b><br><b>編集</b><br><b>編集</b><br><b>編集</b><br><b>編集</b><br><b>編集</b><br><b>編集</b> |

登録

| 4 | 変更・削除する場合は<br>ここを選択 |
|---|---------------------|
|   |                     |

| <b>▼</b> [₹ | 登録のお知らせメ | ール。  | リメール | イメー    | -ジ  | >       |
|-------------|----------|------|------|--------|-----|---------|
| 445         | 四日本のエオナル | 1.71 |      | 1 - 01 | • • | .1 - 30 |

- 絆 四郎様の手続きにより、様は「あんぴくん」に登録されました。 ■ログインID :papa
- ■ニックネーム:絆 四郎
- ▼「あんぴくん」は下記のURLよりご利用いただけます。
- https://www.e-kakushin.com/efamily/loginFamily…
- 尚、このメールは大切に保管してください。

# ヒント

本人情報画面で、連絡先メールアドレスを変更し、変更前のメールアドレスがあんぴくんにも登録されていた場合は、あんぴくんに登録されているアドレスもあわせて変更できます。

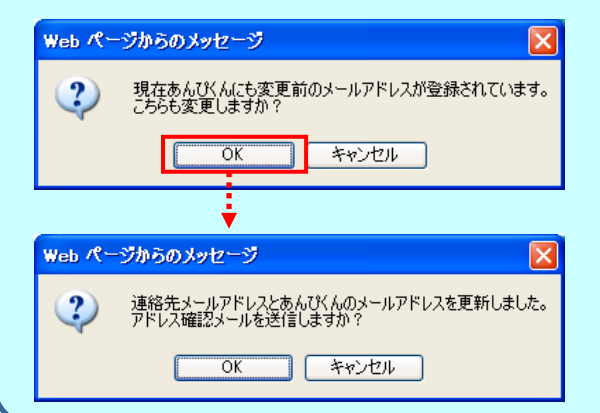

#### 3.1.3 自主報告専用のURLを登録する (「自主報告用のURL通知」は設定により表示されません。)

自主報告専用のURLを取得する方法を解説します。

1. メニューから「本人情報」を選択します。

| HOME | 登録情報    |        |      |
|------|---------|--------|------|
| 本人情報 | パスワード変更 | 本人詳細情報 | 家族情報 |

 2. 登録情報参照画面が表示されるので、安否報告用のQRコードを携帯電話のカメラ機能で読み 取ります。

もしくは、「URL通知」ボタンをクリックします。

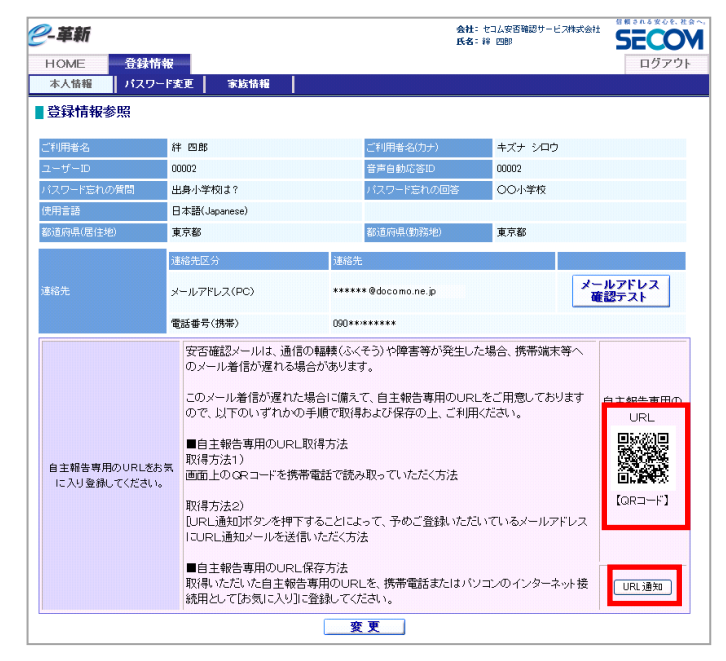

QRコードを読み取った場合、表示されたURLをそのまま「お気に入り」へ登録します。
 「URL通知」ボタンをクリックした場合は、登録したメールアドレス宛に自主報告専用のURLが送信されますので、受信したメールに記載されたURLをそのまま「お気に入り」へ登録します。
 ※お気に入りには「安否報告画面」など分かりやすい名前をつけていただくことをお勧め致します。
 ※URL接続後に別画面に進まれた場合は、そのURLはお気に入り登録しないでください。

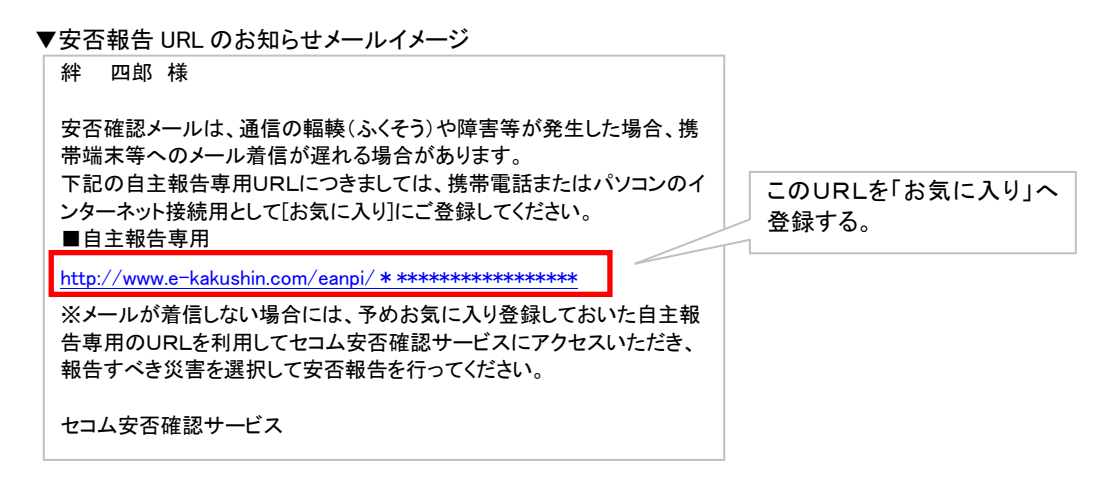

## 3.1.4 本人の詳細情報を登録する (「本人詳細情報」は設定によりメニューに表示されません。)

ご本人情報の詳細(住所や最寄交通機関など)を登録する方法を解説します。

1. メニューから「本人情報詳細」を選択します。

|      |         | [登録情報<br>れたメニュ | 報]を選択し、表示さ<br>ューから[本人詳細情 |
|------|---------|----------------|--------------------------|
| HOME | 登録情報    | 報]を選択          |                          |
| 本人情報 | パスワード変更 | 本人詳細情報         | 家族情報                     |

2.「変更」ボタンを押します。

| ■登録情報参 | 照         |      |           |         |
|--------|-----------|------|-----------|---------|
|        | _利用者名     | 絆 四郎 | ご利用者名(力ナ) | キズナ シロウ |
| 9      | 郵便番号      |      | 都道府県(居住地) | 東京都     |
| ī      | 市区都町村     |      |           |         |
| 1      | ∰J2       |      |           |         |
| t i    | ビル・マンション名 |      |           |         |
|        | 誕生日       |      | 性影响       |         |
| ſ      | 血液型       |      | 最寄交通機関    |         |
| 2      | ×ŧ        |      |           |         |
|        |           | 3    | E 更       |         |

3. 各項目を入力して「更新」ボタンを押すと、登録が完了します。

| - Income to the | (c)                 | - AND AND AN AN AND AN | - u      | 100110 02 0001802 |
|-----------------|---------------------|------------------------|----------|-------------------|
| こ利用者名           | AT 121.85           | こ利用者名(カナ)              | キスナ シロウ  |                   |
| 郵便番号            | 150 - 0001 (半角・数字)  | 都道府県(居住地)              | 東京都 👱    |                   |
| 市区郡町村           | 洪谷区神宫前              |                        | (全角)     |                   |
| 番地              | 1-5-1               |                        | (全角)     |                   |
| ビル・マンション名       | セコム本社ビル             |                        | (全角)     |                   |
| 誕生日             | 19800101 (YYYYMMDD) | 1生日1                   | 男性 🖌     |                   |
| 血液型             | A型 🖌                | 最寄交通機関                 |          | (全角)              |
| ¥₹              |                     |                        | <u>^</u> |                   |

※各項目の詳細については項目説明表 3.2 を ご参照ください。

| ▼項 | I目 | 説 | 明 | 表 | 3.2 |
|----|----|---|---|---|-----|
|----|----|---|---|---|-----|

| 項目名       | 必須 | 桁      | 入力    | 説明                         |
|-----------|----|--------|-------|----------------------------|
| <br>ご利用者名 |    |        | 75 20 | 入力できません。利用者名が表示されます。       |
| ご利用者名(カナ) |    |        |       |                            |
|           |    |        |       | 氏名が変更になった場合は貴社の管理担当部署へ変更を依 |
|           |    |        |       | 頼してください。                   |
| 郵便番号      |    | 7(-)   | 半角・   | 郵便番号を入力します。                |
|           |    |        | 数字    |                            |
| 都道府県(居住地) |    | _      |       | 都道府県をリストボックスから選択します。       |
| 市区郡町村     |    | - (50) | 全角    | 市区郡町村を入力します。               |
| 番地        |    | - (50) | 全角    | 番地を入力します。                  |
| ビル・マンション名 |    | - (50) | 全角    | ビル・マンション名を入力します。           |
| 誕生日       |    | Q      | 半角・   | 誕生日を入力します。                 |
|           |    | 0      | 数字    |                            |
| 性別        |    | _      |       | 性別をリストボックスから選択します。         |
| 血液型       |    | _      |       | 血液型をリストボックスから選択します。        |
| 最寄交通機関    |    | - (50) | 全角    | 最寄りの交通機関を入力します。            |
| メモ        |    | 50(50) |       | その他情報を入力します。               |

※()の数字は全角で入力した際の桁数です。

# 3.2 スマートフォンで基本情報を登録する

ここでは、「パスワード」「連絡先」「居住地/勤務地」「使用言語」 「パスワード忘れの質問と回答」の設定方法について解説します。

#### 3.2.1 パスワードを変更する

 インターネットを利用して <u>https://www.e-kakushin.com/login/</u> に接続し、企業コード・ユーザーID・パスワードを入力して、「ログ イン」ボタンを押します。

| e-革新・ログイン    |                  |
|--------------|------------------|
| 企業コード        |                  |
| ユーザーID       |                  |
| パスワード        |                  |
|              |                  |
| 表示モードをPC版に変更 | 表示モードをPC版に変更できる。 |
| バスワードを忘れた方   |                  |

[本人情報]タブ→[パスワード]を選択します。「現在のパスワード」のボックスに現在利用しているパスワードを入力します。続けて「新規のパスワード」/「新規のパスワード確認」を入力し、「更新」ボタンを押します。

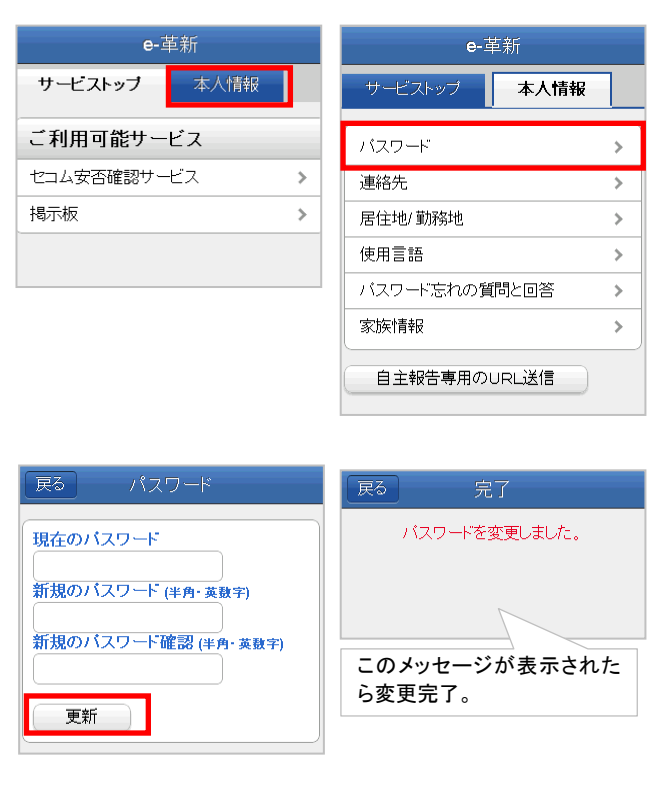

#### 3.2.2 操作中の携帯電話のアドレスを登録する

パスワード変更後「戻る」ボタンを押しメニュー画面に戻ります。
 [連絡先]を選択します。

| 戻る 完了                   |  | e-革新          |   |  |  |
|-------------------------|--|---------------|---|--|--|
|                         |  | サービストップ 本人情報  |   |  |  |
|                         |  | אס-ד          | > |  |  |
|                         |  | 連絡先           | > |  |  |
|                         |  | 居住地/ 勤務地      | > |  |  |
| 設定の状態やご契約の<br>サービスによって  |  | 使用言語          | > |  |  |
| [家族情報][自主報告専            |  | バスワード忘れの質問と回答 | > |  |  |
| 用の URL 送信]は表示され<br>ません。 |  | 家族情報          |   |  |  |
|                         |  | 自主報告専用のURL送信  |   |  |  |

 [アドレス登録]を選択すると、自動的にメール送信機能が立ち上がりますので、件名を変更せずそのまま空メールを送信します。 しばらくすると【連絡先登録結果】メールが届きます。

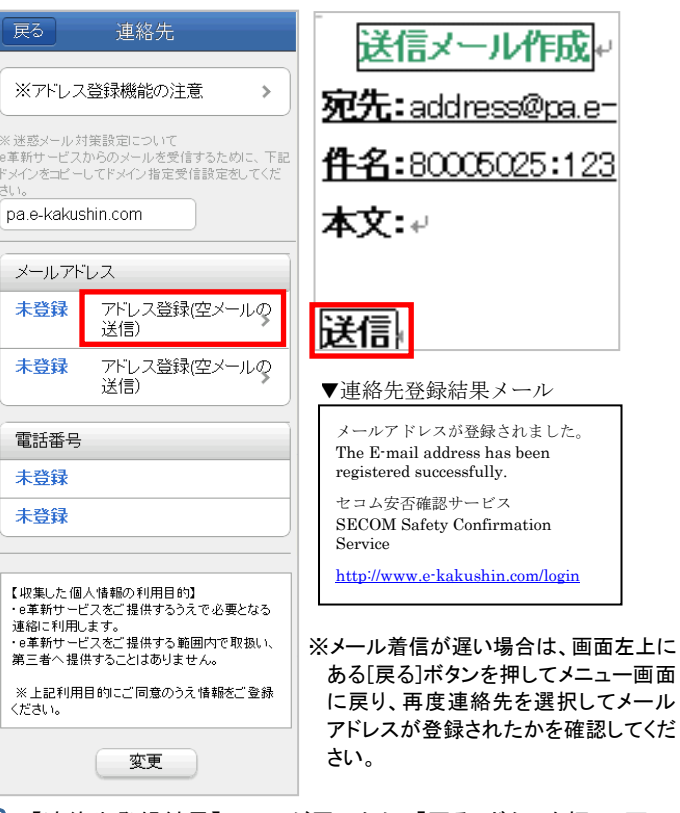

- 3.【連絡先登録結果】メールが届いたら、「戻る」ボタンを押し、再度[連絡先]を選択します。登録されたメールアドレスが表示されていれば、携帯電話のメールアドレスの登録が完了です。
- ※携帯電話の機種によっては【連絡先登録結果】メールを受信ボックスで確認してしまう と、操作中の画面に戻れない場合があります。その際はメールに添付されているURL より再度ログインしてください。
- ※登録エラーメールを受信した場合は再度操作をやり直すか、次の「直接入力を利用して連絡先を登録する」をご参照のうえ、画面上に直接メールアドレスを入力する方法で登録を実施してください。

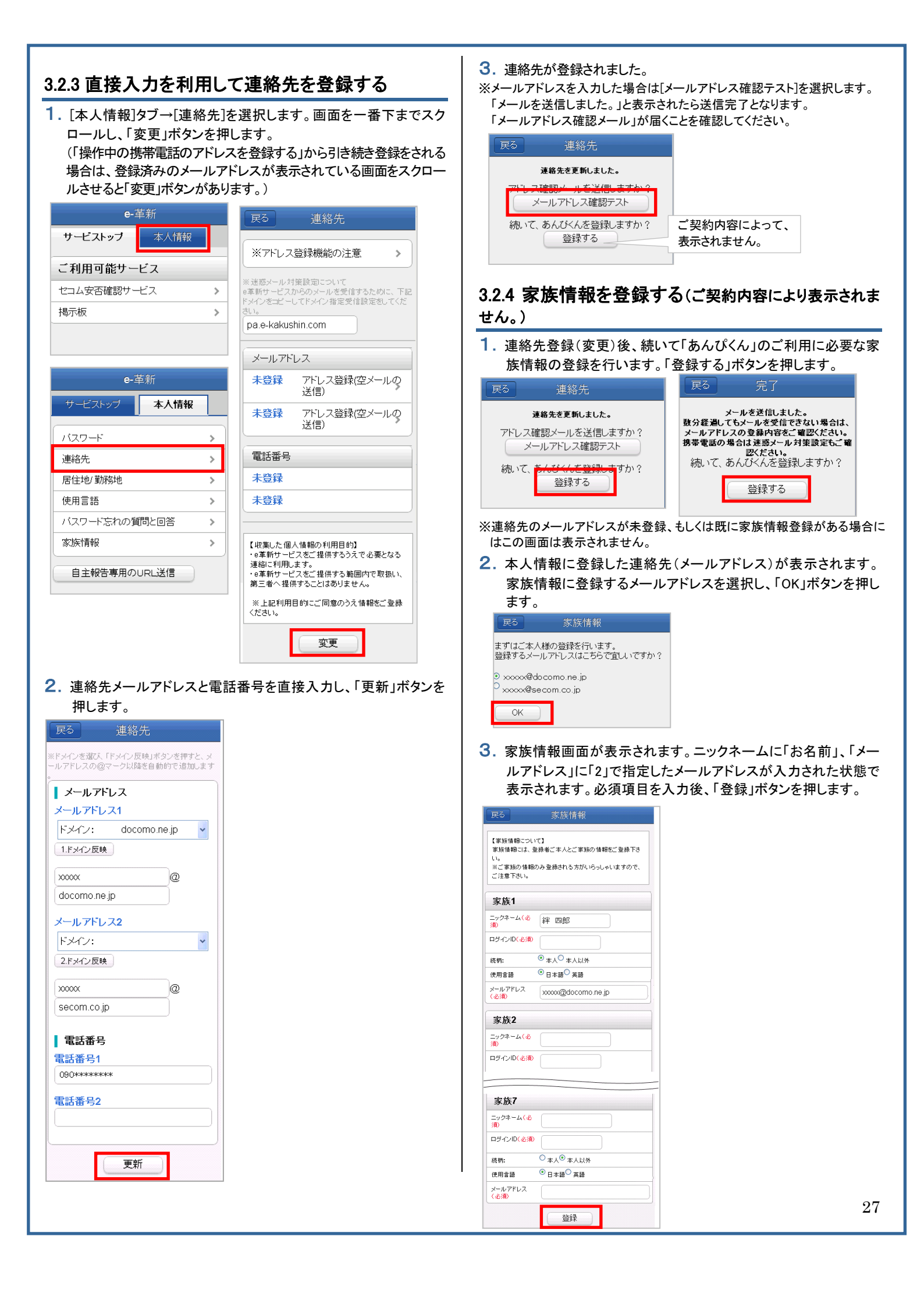

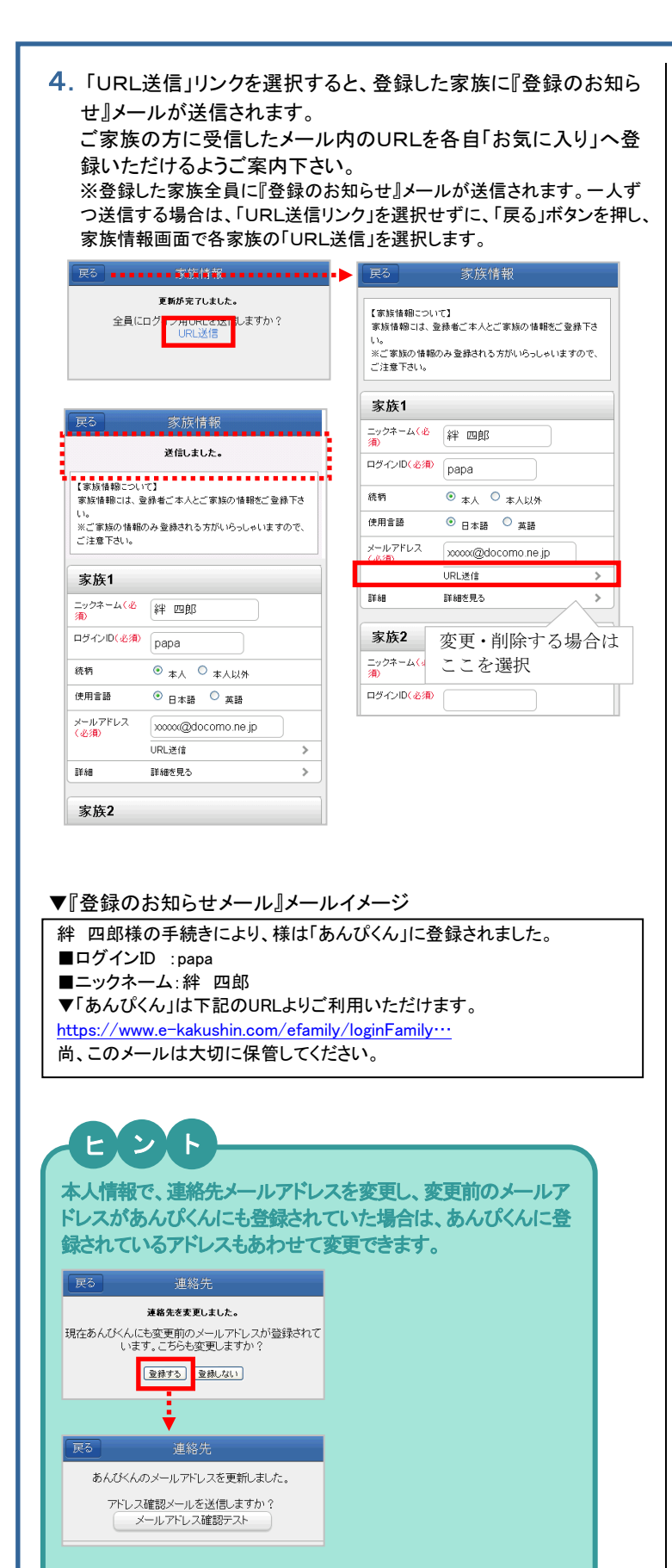

#### 3.2.5 居住地・勤務地を登録する

 連絡先登録後、「戻る」を押してメニュー画面に戻ります。[.居住地 /勤務地]を選択します。

| 戻る    完了    | e-革新          |   |
|-------------|---------------|---|
| メールを送信しました。 | サービストップ本人情報   |   |
|             | バスワード<br>連絡先  | > |
|             | 居住地/ 勤務地      | > |
| 設定の状態やご契約   | 使用言語          | > |
| のサービスによって、  | バスワード忘れの質問と回答 | > |
| されません。      | 家族情報          | > |
|             | 自主報告専用のURL送信  |   |

 居住地/勤務地の都道府県をリストボックスから選択し、「更新」ボ タンを押します。

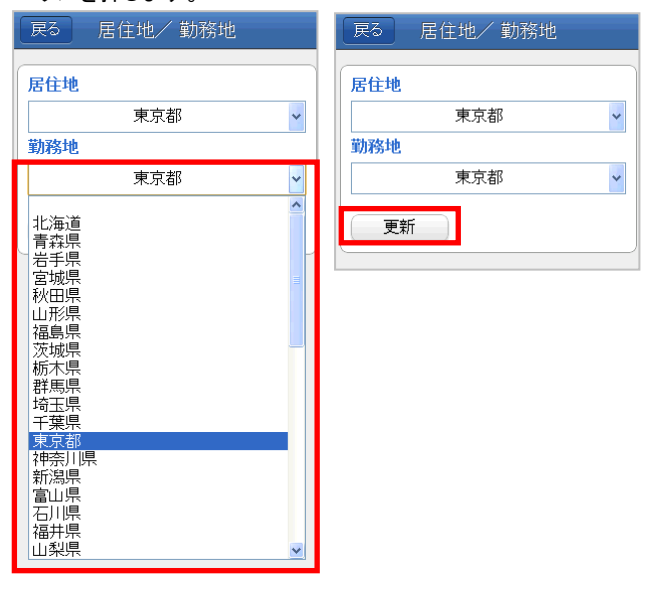

#### 3.2.6 使用言語を設定する

メニュー画面から[使用言語]を選択します。
 サービスで利用する言語(日本語/英語)にチェックをつけ、「更新」
 ボタンを押します。

| e-革新              |   | 戻る使用言語                                 |
|-------------------|---|----------------------------------------|
| サービストップ本人情報       | ł | ● 日本語(Japanese)                        |
| バスワード             | > | ○ 英語(English)                          |
| 連絡先               | > | 【使用言語について】                             |
| 居住地/勤務地           |   | 使用言語は以下の用途に利用します。                      |
| 使用言語              |   | ・安否確認に関するメール<br>・安否報告URLからアクセスした際の初期表示 |
| バスワード忘れの質問と回答 🛛 🔉 |   | 更新                                     |
| 家族情報              |   |                                        |

#### 3.2.7 パスワード忘れの質問と回答を設定する

- 1. 使用言語登録後、「戻る」を押してメニュー画面に戻ります。[パス ワード忘れの質問と回答]を選択します。
  - パスワード忘れの質問と回答を入力し、「更新」ボタンを押します。

| <b>e-</b> 革新      | 戻る スワード 忘れの質問と回答                      |  |  |
|-------------------|---------------------------------------|--|--|
| サービストップ本人情報       | バスワード忘れの質問                            |  |  |
| バスワード >           |                                       |  |  |
| 連絡先               | の小学校                                  |  |  |
| 居住地/ 勤務地 >        | T T T T T T T T T T T T T T T T T T T |  |  |
| 使用言語 >            |                                       |  |  |
| バスワード忘れの質問と回答 🛛 🔉 |                                       |  |  |
| 家族情報              |                                       |  |  |
| 自主報告専用のURL送信      |                                       |  |  |

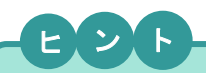

連絡先登録結果メールや、確認メールが届かない場合、下記の 点を確認し、再度メール送信の操作を実施してください。

- ・登録されたアドレスに間違いはありませんか?大文字・小文字、「.」「,」にご注意ください。
- ・迷惑メール対策についてはP4をご参照ください。

#### 3.2.8 自主報告専用の URL を登録する (「自主報告用のURL通知」ボタンは設定により表示されません。)

1. [本人情報]タブ→「自主報告専用の URL 送信」ボタンを押します。

| サービストップ <b>本人情報</b> | ] |
|---------------------|---|
| バスワード               |   |
|                     |   |
|                     | > |
| 連絡先                 | > |
| 居住地/ 勤務地            | > |
| 使用言語                | > |
| バスワード忘れの質問と回答       | > |
| 家族情報                | > |
| 自主報告専用のURL送信        |   |

 2.登録したメールアドレス宛に自主報告専用のURLを通知致します。
 メール内のURLをそのまま「お気に入り」へ登録してください。
 ※お気に入りには「安否報告画面」など分かりやすい名前を つけていただくことをお勧め致します。

※URL接続後に別画面に進まれた場合は、そのURLはお気に入り登録しないでください。

▼自主報告専用 URL のお知らせ

| 絆 四郎 様                                                                                |                          |
|---------------------------------------------------------------------------------------|--------------------------|
| 安否確認メールは、通信の輻輳(ふくそう)や障害等が発生した#<br>メール着信が遅れる場合があります。<br>下記の自主報告専用URELこつきましては、携帯電話またはパソ | 易合、携帯端末等への<br>コンのインターネット |
| 接続用として「お気に入り」にこ登録してくたさい。<br>■自主報告専用のURL                                               | このURLを                   |
| http://www.e-kakushin.com/eanpi/ * ****************                                   | してください。                  |
| ※メールが着信しない場合には、予めお気に入り登録しておいた<br>Lを利用してセコム安否確認サービスにアクセスいただき、報告す<br>安否報告を行ってください。      | :自主報告専用のUR<br>すべき災害を選択して |
| セコムXXXXXサービス                                                                          |                          |

#### 注意事項

- ◇自宅パソコン(家族共有端末など)のメールアドレスを登録 された場合は、ご家族の方へ弊社サービスからのメール が届く場合があることを事前にご案内いただくようお願い いたします。「知らないメールが届く」と、ご家族の方から 問合せが多くなっております。
- ◇パスワードを間違えて連続入力すると、パスワードが無効になりログインができなくなります。その場合、貴社の管理担当部署に(SCMをご利用の場合は取引先の管理担当部署に)パスワード初期化の依頼をしてください。パスワードが初期パスワードにリセットされ、ログインできる状態になります。

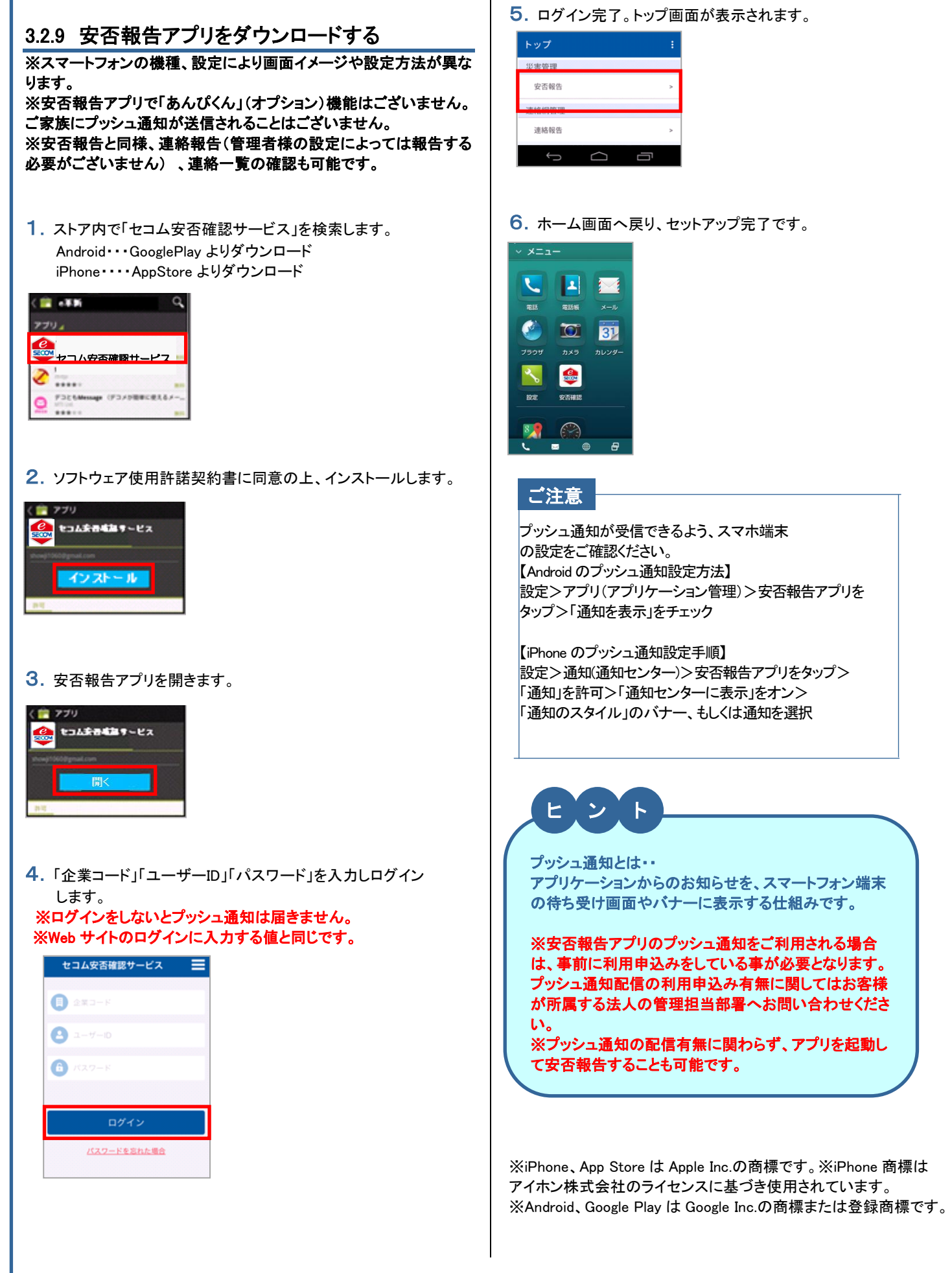

# 3.3 携帯で基本情報を登録する

ここでは、「パスワード」「連絡先」「居住地/勤務地」「使用言語」 「パスワード忘れの質問と回答」の設定方法について解説します。

#### 3.3.1 パスワードを変更する

e革新サービスにログインするときのパスワードを変更します。

1. [本人情報]→[パスワード]を選択します。 ※ご契約の状態によって「家族情報」「安否報告用URL送信」は表示されません。

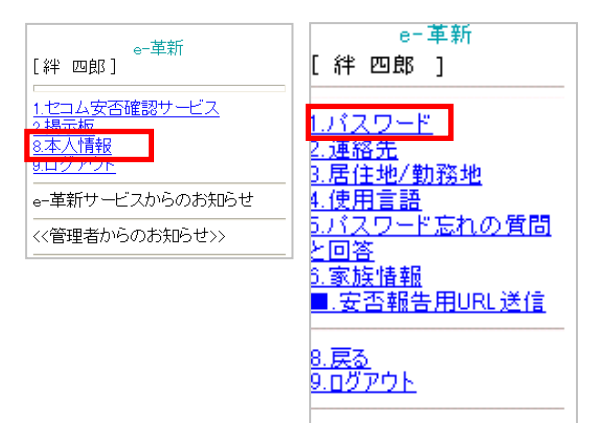

 現在のパスワード・変更する任意の新しいパス ワード・新しいパスワードの確認を入力して 「更新」ボタンを押します。

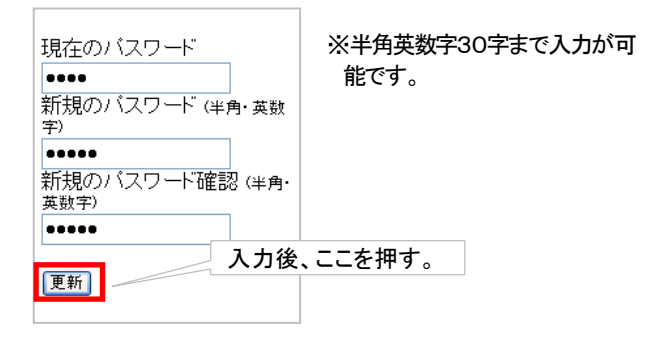

#### 3.「パスワードを変更しました」と表示されます。

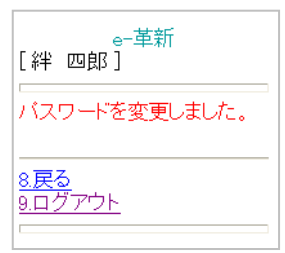

#### 3.3.2 連絡先を登録(変更)する

携帯でのメールアドレス登録は、「空メール送信を利用した登録」 もしくは「直接入力による登録」でおこないます。 登録したメールアドレスには、災害発生時に管理者またはセコム 災害監視センターから安否確認メールが送信されます。 電話番号は、安否確認や電話で安否報告するときのログイン認証 に利用されます。

#### 【空メール送信を利用してメールアドレスを登録する】

空メールを送信することで携帯のメールアドレスを登録します。ご 自身の携帯のメールアドレスが不明の場合でも、本機能を利用す ることで連絡先の登録ができます。

#### 1. [本人情報]を選択します。

| [絆                         | 四郎]                                      | e- <u>1</u> | 革新  |          |    |
|----------------------------|------------------------------------------|-------------|-----|----------|----|
| 1.七<br>2.堤<br>8.本/<br>9.口/ | コム安否<br><u>手振</u><br>人情報<br>ノ <u>アワト</u> | 確認          | けー  | <u> </u> |    |
| e-革                        | 新サービ                                     | こっか         | らの  | お知ら      | 5せ |
| <<管                        | 理者から                                     | のお          | お知ら | せ>>      |    |
|                            |                                          |             |     |          |    |

#### 2. [連絡先]を選択します。

※ご契約の状態によって「家族情報」「安 否報告用URL送信」は表示されませ ん。

3. [アドレス登録](既に登録済のアドレスがある場合は[アドレス更新])を選択します。

※アドレス登録機能の注意

※迷惑メール対策設定について e革新サービスからのメールを受 信するために、下記ドメインをコピ ーしてドメイン指定受信設定をして ください。 pae-kakushin.com

◇メールアドレス◇ ▼ メールアドレス (PC) \*\*\*\*\*\*@docomo.ne.jp <u>アドレス更新 (</u>空メールの送信)

▼ 未登録 <u><del>7112ス登録 (</del>空</u>メールの送信)

◇電話番号◇ ▼電話番号(携帯) 090\*\*\*\*\*\*\*\*

#### ▼ 電話番号(一般)

変更

03\*\*\*\*\*\*\*\*\* (収集した個人情報の利用目的) ・=革新サービスをご提供するうえで必要 となる連絡に利用します。 ・=革新サービスをご提供する範囲内で取 扱い、第三者へ提供することはありませ

ん。 ※上記利用目的にご同意のうえ情報をご 登録ください。

31

4. 自動的に携帯のメール作成画面が表示される ので、そのままメールを送信してください。

#### ご注意

- ・ドコモ[ショートメール]、AU[Cメール]、ソフトバン ク[スカイメール]は利用できません。必ずe-mail をご利用ください。
- 一部e-mail でも登録できない場合があります。
   その場合は、[直接入力を利用して連絡先を登録する]方法をご利用ください。
- 「連絡先登録結果メール」を受信するまでには、 しばらく時間がかかります。
- 5.「連絡先登録結果メール」が、登録した携帯のメ ールアドレス宛に届きます。

#### メールサンプル ①登録完了の場合

メールアドレスが登録されました。 The E-mail address has been registered successfully.

セコムe-革新サービス SECOM e-Innovation service

https://www.e-kakushin.com/login

#### メールサンプル ②登録エラーの場合

メールアドレスが登録できませんでした。 お手数ですがもうー度アドレス登録を行ってください。 ※携帯機種によってはご利用になれない場合がございますの で、その場合は変更ボタンより連絡先登録をご利用ください。

It failed to register the E-mail address. Please try again. <<NOTE>> Some mobile phone models are not available for this function. In those cases, please register the address using "Modify" button.

セコムe-革新サービス SECOM e-Innovation service

https://www.e-kakushin.com/login

※登録エラーメールを受信した場合は再度操作をやり直すか、 【直接入力を利用して連絡先を登録する】方法にてメールアドレ スの登録をおこなってください。

#### ご注意

しばらく待っても「連絡先登録結果メール」を受 信しない場合は、携帯電話側で迷惑メール設定 をしている可能性があります。 携帯電話のメール設定を確認し、 admin@pa.e-kakushin.com 及び message@pa.e-kakushin.com からのメールを 受信できるよう設定してください。 (ドメイン指定受信をされている場合は、 pa.e-kakushin.com ドメインからのメールを受信 できるよう設定をお願いします。)

### 【直接入力を利用して連絡先を登録する】

直接入力してメールアドレスと電話番号を登録します。

#### 1. [本人情報]を選択します。

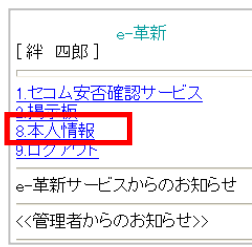

#### 2. [連絡先]を選択します。

e-革新 [ 絆 四郎 ]

1パスワード 2.連絡先 3.居住地/勤務地 4.使用言語 5.パスワード忘れの質問 と回答 6.家族情報 ■.安否報告用URL送信 ※ご契約の状態によって「家族情報」 「安否報告用URL送信」は表示され ません。

※既に登録済みの連絡先がある場

合は、連絡先が表示されます。

<u>8.戻る</u> 9.ログアウト

#### 3.「変更」ボタンを押します。

※アドレス登録機能の注意

※迷惑メール対策設定について e革新サービスからのメールを受 信するために、下記ドメインをコピ ーしてドメイン指定受信設定をして ください。 pae-kakushin.com

◇メールアドレス◇ ▼ メールアドレス (PC) \*\*\*\*\*\*@docomo.ne.jp <u>アドレス更新 (</u>空メールの送信)

▼ 未登録 <u>アドレス登録 (</u>空メールの送信)

▼電話番号(携帯) 090\*\*\*\*\*\*\*

▼ 電話番号(一般) 03\*\*\*\*\*\*\*\*

変更

「収集した個人情報の利用目的」 ・車第射サービスをご提供するうえで必要 となる違縮に利用ます。 ・車第サービスをご提供する範囲内で取扱い、第三者へ提供することはありませ

※上記利用目的にご同意のうえ情報をご 登録ください。

32

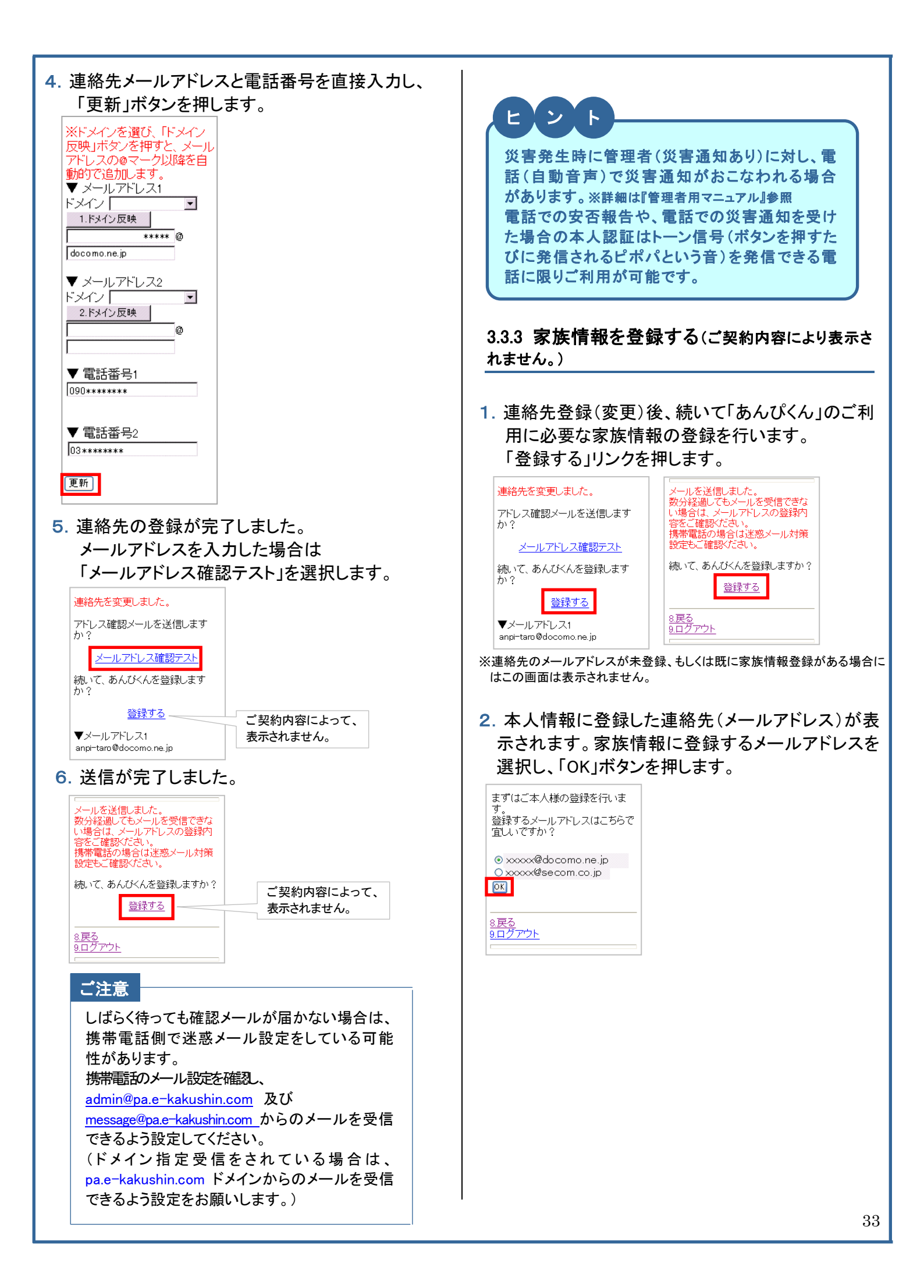

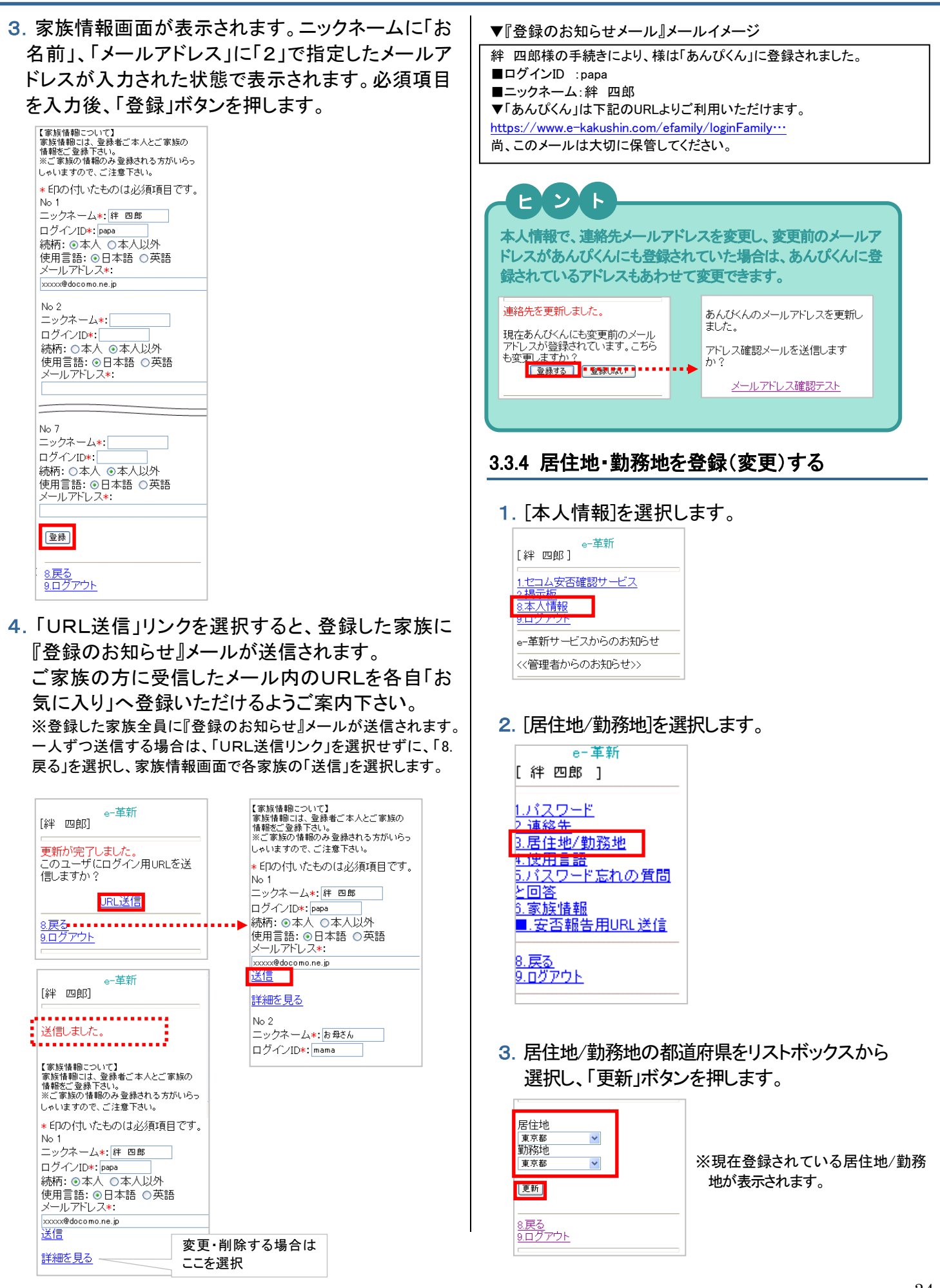

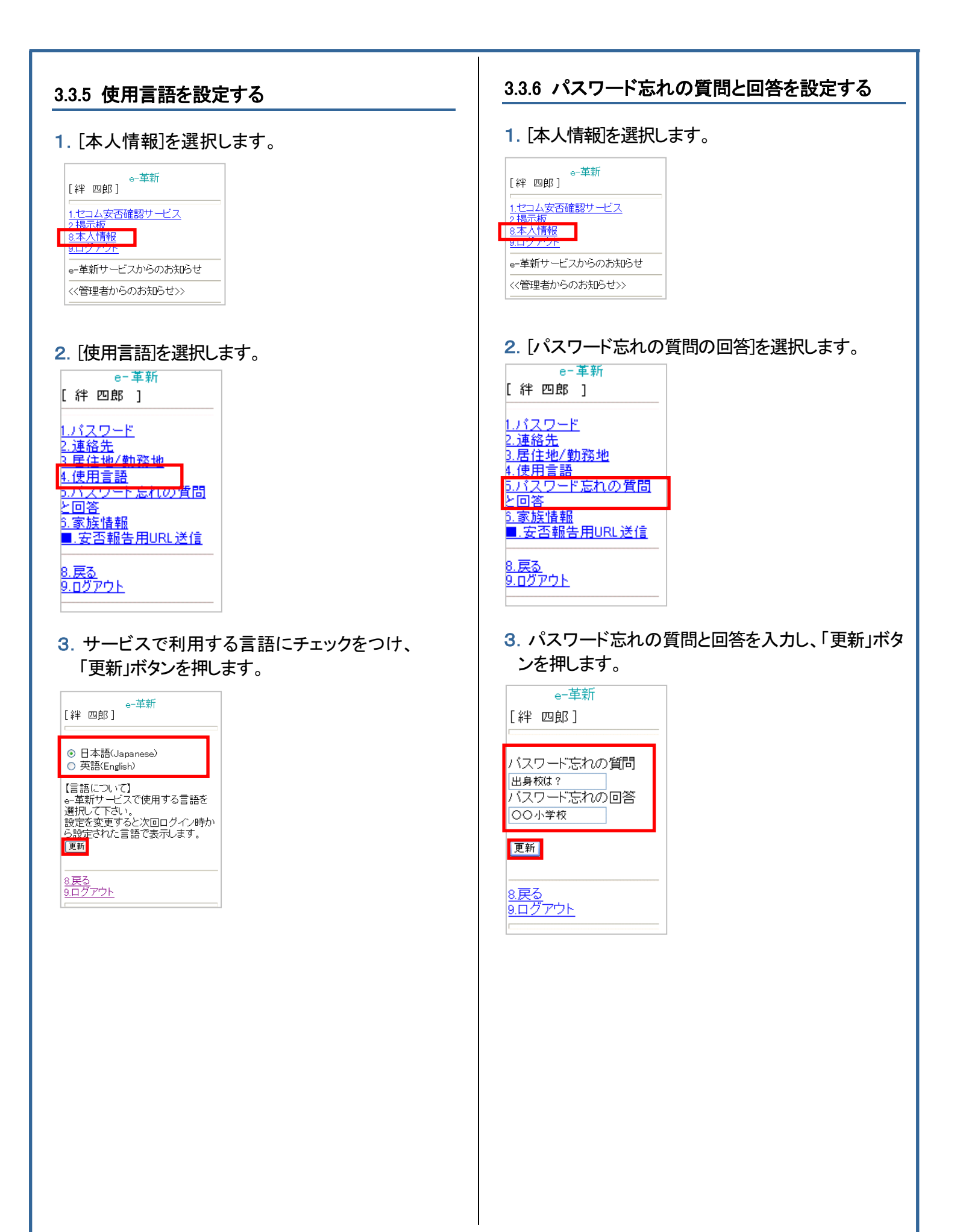

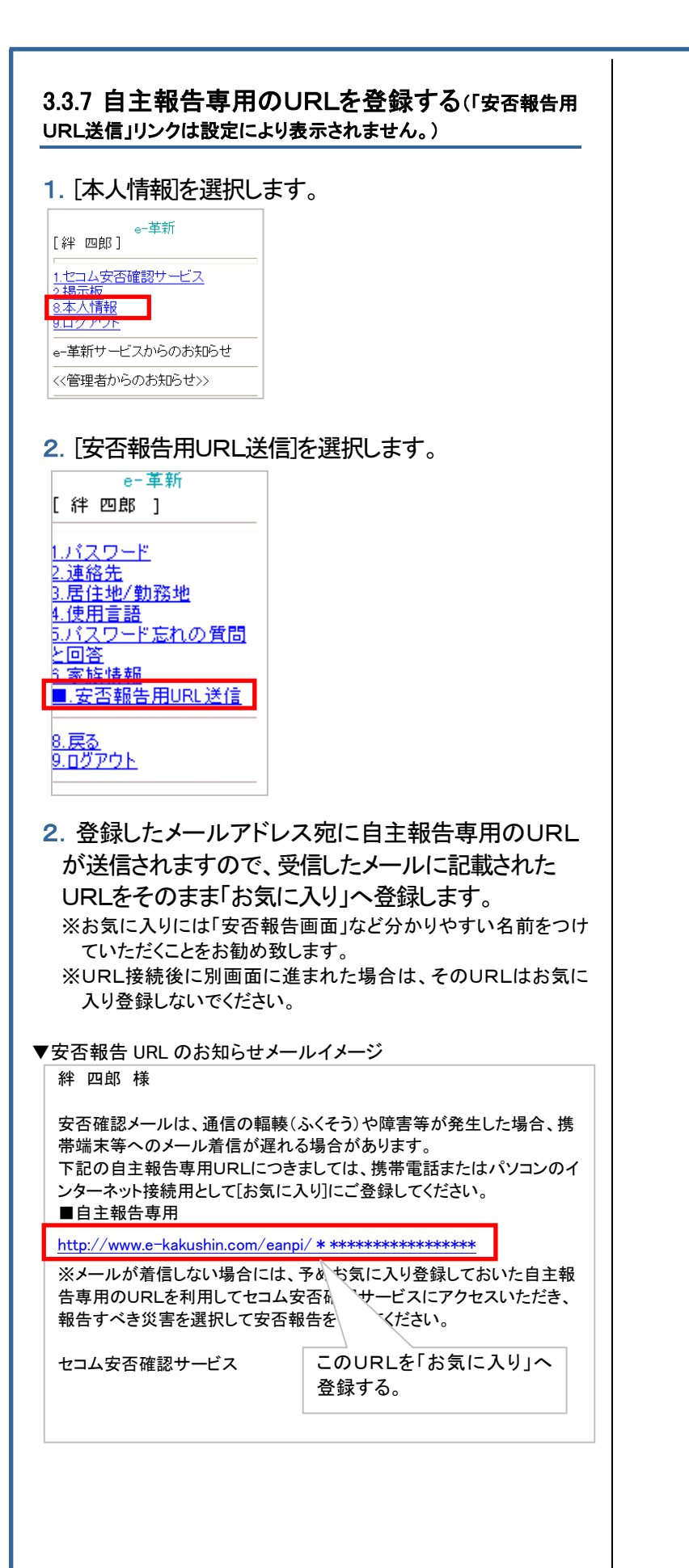
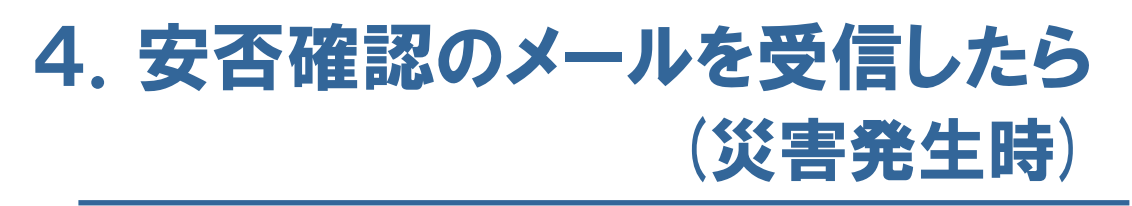

管理者からの安否確認メールを受信したら、速やかに安否を報告します。

# 【参考】「セコム安否確認サービス」画面の見方について

e革新サービスにログイン後、ご利用可能サービス「セコム安否確認サービス」を選択します。

| <ol> <li>①HOME</li> <li>②あんぴくん</li> </ol>                                                                                                    |                                 |       |
|----------------------------------------------------------------------------------------------------|---------------------------------|-------|
| 安否確認サービス     ⑥現地状況報告     ⑦所属組織設定                                                                                                    | 会社: セコム安否確認サービス株式会社<br>氏名: 絆 四郎 | SECON |
| HOME <u>災害管理</u> 連絡網管理 あんぴくん                                                                                                    |                                 | ログアウト |
| 安否報告 安否代行報告 災害報告 現地状況報告 所属組織設定                                                                                                    |                                 |       |
| ■ 安 服告                                                                                                    |                                 |       |
| ③安否報告 ④安否代行報告 ⑤災害報告                                                                                                    |                                 |       |
|                                                                                                    |                                 |       |
|                                                                                                    |                                 |       |
| ごをついて、      ごのでは、     このでは、     このでは、      このでは、     このでは、      このでは、     このでは、      このでは、      にのは、      にのは、 | 会社: セコム安否確認サービス株式会社<br>氏名: 絆 四郎 | SECON |
| HOME 災害管理 連絡網管理 あんぴくん                                                                                                    |                                 | ログアウト |
| 連絡報告 連絡代行報告                                                                                                    |                                 |       |
| ■連 報告                                                                                                    |                                 |       |
| ⑧連絡報告 ⑨連絡代行報告                                                                                                    |                                 |       |

| ▼ | X | = | 그 | _ | — | 覧 |
|---|---|---|---|---|---|---|
|---|---|---|---|---|---|---|

|                          | メニュー                                     | サブメニュー  | 説明                                       |  |  |
|--------------------------|------------------------------------------|---------|------------------------------------------|--|--|
| 1                        | HOME                                     |         | 選択すると、e革新サービスへ戻ります。                      |  |  |
| 2                        | あんぴくん※                                   |         | 家族の安否を確認できます。                            |  |  |
| 3                        |                                          | 安否報告    | 本人の安否や出社可否を報告します。                        |  |  |
| 4                        |                                          | 安否代行報告  | 他の利用者の安否状況や出社可否などを代行して報告できます。            |  |  |
| 5                        | ⑤     災害管理     災害報告※       ⑥     現地状況報告※ |         | 災害や事故などにまきこまれた場合、この機能を利用することで管理者に報告できます。 |  |  |
| 6                        |                                          |         | 災害発生時にチェックシートに沿って職場などの現地状況を報告します。        |  |  |
| $\overline{\mathcal{O}}$ |                                          | 所属組織設定※ | 所属している組織の登録や変更をおこないます。                   |  |  |
| 8                        | 声效网络田                                    | 連絡報告    | 応答要求のある緊急連絡に対して報告を行います。                  |  |  |
| 9                        | 9 建給網管理<br>連絡代行報告                        |         | 他の利用者の報告を代行して報告することができます。                |  |  |
| ₩=л                      | ※記字に トリュー - がま ニナわたい 担合 がたります            |         |                                          |  |  |

※設定によりメニューが表示されない場合があります。

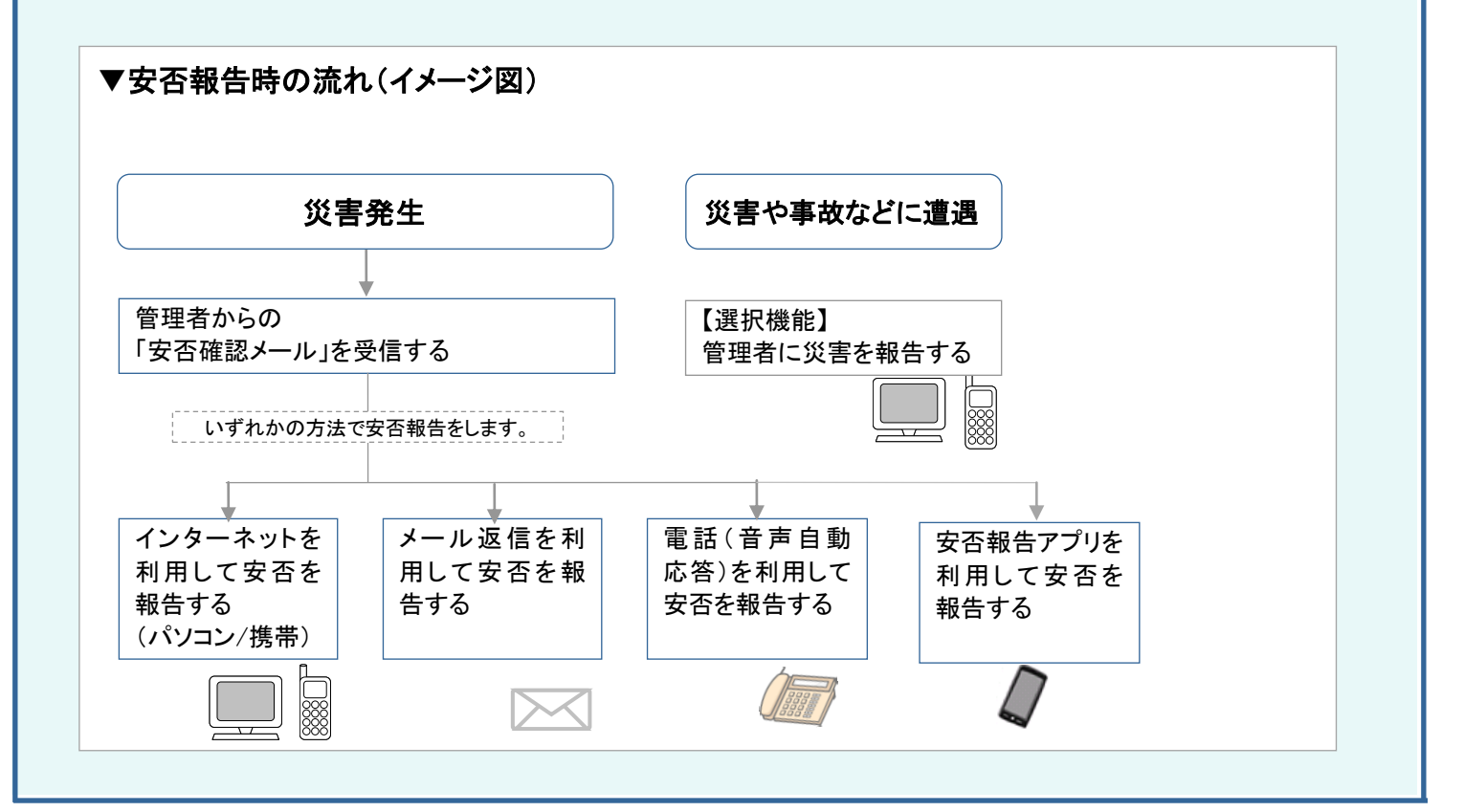

# 4.1 安否を報告する

安否確認メールを受信したらメールに記載されているURLに接続し、本人の安否、出社可否などをインターネットを 利用して管理者へ報告します。インターネットを使用できない場合はメール返信で、また、メール返信もできない場 合は電話にて報告できます。事前の設定が必要ですが、安否報告アプリでも報告できます。 なお、災害の種別(地震や台風など)と報告の手段(インターネット、メール返信など)により報告する内容が異なり ます。

| J   | ご注意 🚽      |             |                                         |          |     |              | Т     |
|-----|------------|-------------|-----------------------------------------|----------|-----|--------------|-------|
| • 2 | 二次災害など     | ビにより状況に変    | 更があった場合は、その都度最新の安否報告をおこなって              | こくださし    | ۱.  |              |       |
| • ; | メール返信に     | よる安否報告は     | 、本人情報に登録しているメールアドレスからの返信のみ              | 有効です     | す。  |              |       |
|     |            |             |                                         |          |     |              |       |
|     |            |             |                                         |          |     |              |       |
|     | ▼災害種別と     | :報告内容 ([O]が | ういている項目について報告できます。)                     |          |     |              |       |
|     |            | 字はメールで安否を返  | 信するときにメールの題名(件名)欄に入力する数字です。             |          |     | <b>-----</b> |       |
|     | 災害種別       | 心谷裡別        | 心咨項目                                    | インター     | メール | 電話           | 安合報告  |
|     |            | キレのウエ       | 中人(1) 報復(0) 壬復(0)                       | <u> </u> | 0   | 0            | 7 7 9 |
|     | <b>辰</b> 火 | 本人の女台       |                                         | 0        | 0   | 0            | 0     |
|     |            | 山在り谷        | 个り、 (  成ね   時間以内、 (  成ね3 時間以内、 出在済、 その他 | 0        | ×   | 0            | 0     |
|     |            | 家族の安合       | 小明、全員無事、負傷者有り、小明者有り、重大事故有り              | 0        | ×   | ×            | 0     |
|     |            | 家屋の状態       | 不明、無事、半壊、全壊                             | 0        | ×   | ×            | 0     |
|     |            | コメント        | 管理者へのメッセージを入力します。                       | 0        | 0   | 0            | 0     |
|     | 台風         | 本人の安否       | 安全【1】、軽傷【2】、重傷【3】                       | 0        | 0   | 0            | 0     |
|     |            | 出社可否        | 不可、概ね1時間以内、概ね3時間以内、出社済、その他              | 0        | ×   | 0            | 0     |
|     |            | 家族の安否       | 不明、全員無事、負傷者有り、不明者有り、重大事故有り              | 0        | ×   | ×            | 0     |
|     |            | 家屋の状態       | 不明、無事、半壊、全壊                             | 0        | ×   | ×            | 0     |
|     |            | コメント        | 管理者へのメッセージを入力します。                       | 0        | 0   | 0            | 0     |
|     | 事故         | 本人の安否       | 安全【1】、軽傷【2】、重傷【3】                       | 0        | 0   | 0            | 0     |
|     |            | 出社可否        | 不可、概ね1時間以内、概ね3時間以内、出社済、その他              | 0        | ×   | 0            | 0     |
|     |            | コメント        | 管理者へのメッセージを入力します。                       | 0        | 0   | 0            | 0     |
|     | 呼集         | 出社可否        | 不可【5】、概ね1時間以内【6】、概ね3時間以内【7】、出社済         | _        | ~   | 0            |       |
|     |            |             | 【8】、その他【9】                              | 0        | 0   | 0            | 0     |
|     |            | コメント        | 管理者へのメッセージを入力します。                       | 0        | 0   | 0            | 0     |
|     | 連絡         | 確認応答        | はい(肯定)【5】、いいえ(否定)【6】                    | 0        | 0   | ×            | 0     |
|     | 新型インフル     | 罹患状況        | 未罹患、検査待、治療中、完治                          | 0        | ×   | ×            | 0     |
|     | エンサ        | 出社可否        | 出社可(出社済)、3日以内に可、1週間以内に可、その他             | 0        | ×   | ×            | 0     |
|     |            | ワクチン接種状況    | あり、なし                                   | 0        | ×   | ×            | 0     |
|     |            | インフルエンザ、特有  | あり(38度以上の発熱・咳・吐き気・関節痛等)、なし              | ~        |     |              | •     |
|     |            | の症状         |                                         | 0        | ×   | ×            | 0     |
|     |            | 同居者の健康      | 症状あり、なし                                 | <u> </u> | ~   | ~            | 0     |
|     |            | 状態          |                                         |          | ^   | ~            |       |

管理者にて応答種別/応答項目が編集可 能のため、内容が異なる場合があります。

コメント

ヒント

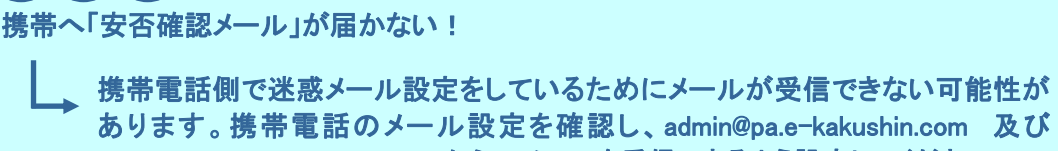

あります。携帯電話のメール設定を確認し、admin@pa.e-kakushin.com 及び message@pa.e-kakushin.com からのメールを受信できるよう設定してください。 (ドメイン指定受信をされている場合は、pa.e-kakushin.com ドメインからのメール を受信できるよう設定をお願いします。)

管理者へのメッセージを入力します。

0 × ×

Ο

## 4.1.1 パソコンを利用して安否を報告する

受信した安否確認メールに記載されたURLから、「安否確認サービス」のサイトにログインして安否報告をおこなう 方法について解説します。

1. 安否確認メールに記載されたURLに接続します。

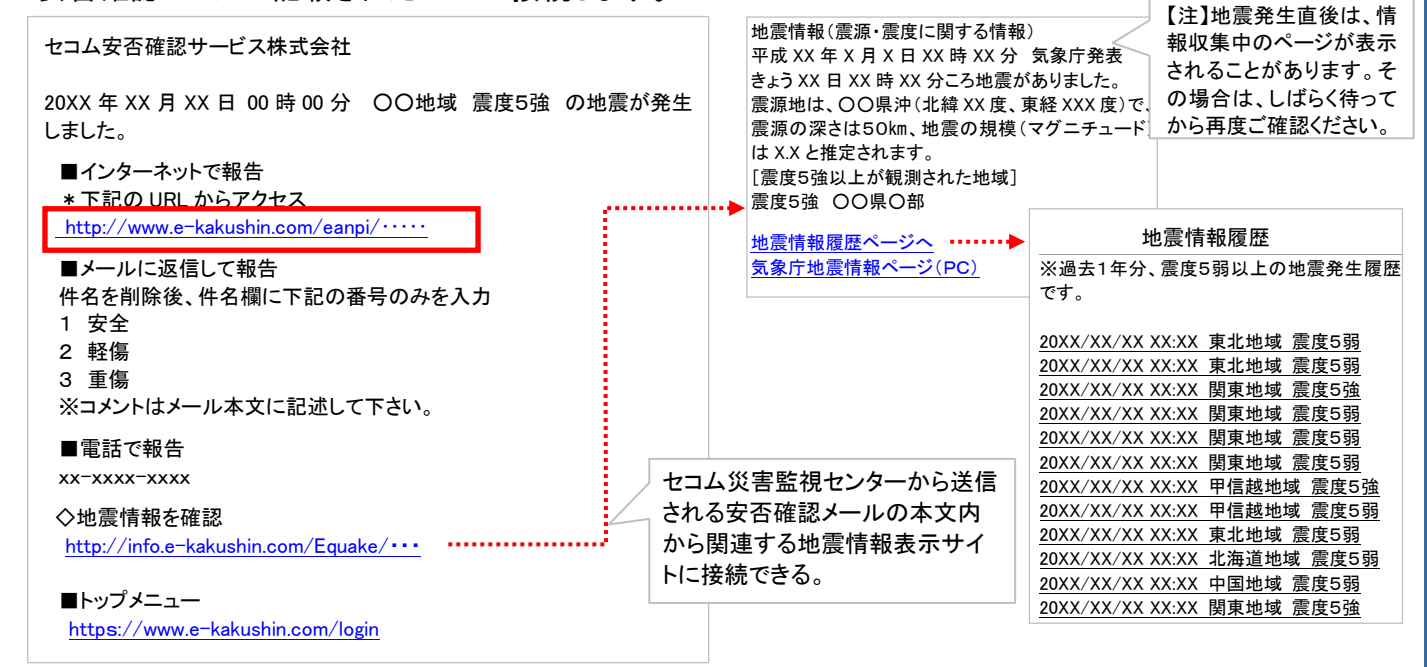

2. [安否報告]画面が表示されるので、入力後「報告」ボタンを押します。

| 安否報告    |                                                                                                    | <u>English</u><br>□すべての災害を表示 |                                           |
|---------|----------------------------------------------------------------------------------------------------|------------------------------|-------------------------------------------|
| 災害名     | <ul> <li>【未報告】 ○○ 地域 震度5強(発生日時:20xx/xx/xx xx:xx)</li> <li>C 【報告済】 震災発生(発生日時:20xx/xx/xx xx:xx)</li> </ul> |                              | │ 災害の名称が表示される。<br>┘ 災害が複数ある場合は、安否報告するものを選 |
|         |                                                                                                    | * 印の付いたものは必須項目です。            |                                           |
| 本人の安否 * | ○安全 ○軽傷 ○重傷                                                                                              |                              |                                           |
| 出社可否 🕷  | ○ 不可 ○ 概ね1時間以内 ○ 概ね3時間以内 ○ 出社済 ○ その他                                                                     |                              |                                           |
| 家族の安否 🕷 | ○ 不明 ○ 全員無事 ○ 負傷者有り ○ 不明者有り ○ 重大事故有り                                                                     |                              |                                           |
| 家屋の状態 🕷 | 〇不明 〇無事 〇半塊 〇全壊                                                                                          |                              |                                           |
| אַכאַד  |                                                                                                    | ۲<br>۲                       |                                           |
|         | <b>報告</b><br>「報告」ボタンを押して下さい                                                                              |                              |                                           |

3. 「報告します。よろしいですか?」のメッセージが表示されるので、「OK」ボタンを押します。 「報告が完了しました」のメッセージが表示されると、安否報告が完了します。

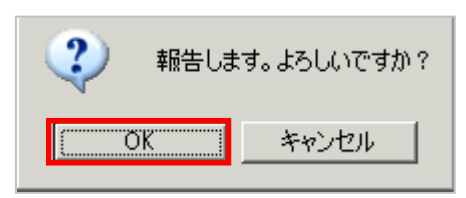

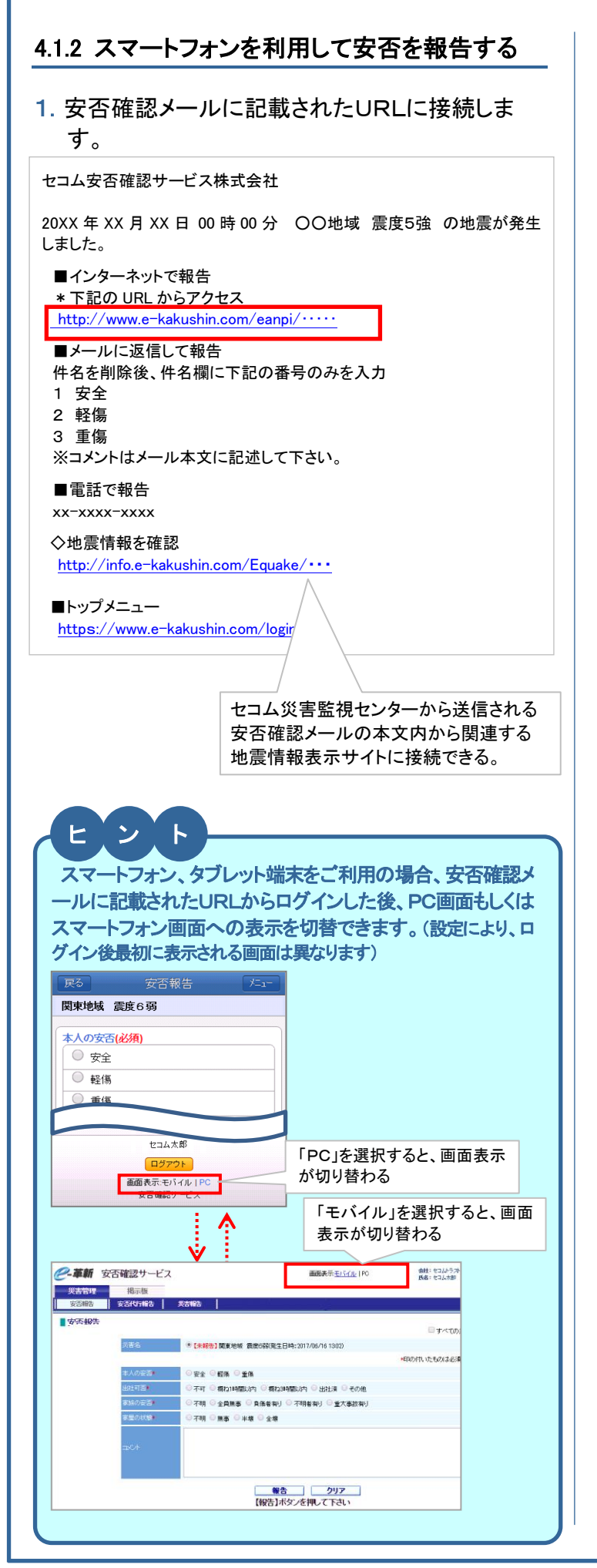

- 2. [安否報告]画面が表示されるので、現在の状況 を項目(本人の安否・出社可否など)ごとに選択 し[報告]ボタンを押します。
- 「報告が完了しました」のメッセージが表示されると、安否報告が完了します。コメントがある場合は続けてコメントを入力し、[コメント報告]ボタンを押します。

| 戻る 安否報告 パュー                                 | 戻る                     | 安否報告                                      | 1<br>1<br>1<br>1<br>1<br>1<br>1 |
|---------------------------------------------|------------------------|-------------------------------------------|---------------------------------|
| 〇〇地域震度 5 強                                  | ◆報告                    | が完了しました                                   | •                               |
| 本人の安否(必須)<br>○ 安全                           | עדבא<br>רג[שא<br>רג[שא | ∽がある場合には、 <sup>−</sup><br>ント報告】ボタンを押<br>ト | F記に入力<br>犯て下さい                  |
| <ul> <li>○ 軽傷</li> <li>○ 重傷</li> </ul>      |                        |                                           |                                 |
| 出社可否(必須)                                    |                        | (                                         |                                 |
| <ul> <li>○ 不可</li> <li>○ 概ね1時間以内</li> </ul> |                        |                                           | J                               |
| ○ 概ね3時間以内                                   |                        |                                           |                                 |
| ○ 出社済                                       |                        |                                           |                                 |
| ◎ その他                                       |                        |                                           |                                 |
| 家族の安否( <u>必須</u> )                          |                        |                                           |                                 |
| ○ 不明                                        |                        |                                           |                                 |
| ○ 全員無事                                      |                        |                                           |                                 |
| ○ 負傷者有り                                     |                        |                                           |                                 |
| ○ 不明者有り                                     |                        |                                           |                                 |
| ◎ 重大事故有り                                    |                        |                                           |                                 |
| 家屋の状態 <mark>(必須)</mark>                     |                        |                                           |                                 |
| ○ 不明                                        |                        |                                           |                                 |
| ○ 無事                                        |                        |                                           |                                 |
| ○ 半壊                                        |                        |                                           |                                 |
| ○ 全壊                                        |                        |                                           |                                 |
|                                             |                        |                                           |                                 |
| 報告                                          |                        |                                           |                                 |
| 参考                                          |                        |                                           |                                 |
| 管理者機能を利用する<br>部に記載されている『トゥ<br>してください。       | 場合は、安<br>ップメニュー        | そ否確認メー<br>ー』のURLよ <sup>い</sup>            | ル本文T<br>Jログイン                   |
|                                             |                        |                                           |                                 |

|                                                                                                    | し女名を戦吉りる                                             |
|----------------------------------------------------------------------------------------------------|------------------------------------------------------|
| 安否確認メールに<br>す。                                                                                                    | こ記載されたURLに接続しま                                       |
| 設定により、ログイン開<br>入力が必要な場合があ<br>部署にお問い合わせくな                                                                                                    | 寺に企業コード・ユーザーID・パスワードの<br>5ります。ご不明な場合は貴社の管理担当<br>ださい。 |
| セコム安否確認サービス                                                                                                    | 株式会社                                                 |
| 20XX 年 XX 月 XX 日 00<br>しました。                                                                                                    | 時00分 〇〇地域 震度5強 の地震が発生                                |
| ■インターネットで報告<br>* 下記の URL からアク・                                                                                                    | セス                                                   |
| http://www.e-kakushin                                                                                                    | .com/eanpi/·····                                     |
| ■メールに返信して報告<br>件名を削除後、件名欄(3)                                                                                                    | ऩ<br>こ下記の番号のみを入力                                     |
| 1 安全<br>2 軽傷                                                                                                    |                                                      |
|                                                                                                    | こう キレイ オイン                                           |
| ◎電話で報告                                                                                                    | セコム災害監視センターから送信される                                   |
| xx-xxxx-xxxx                                                                                                    | 安否確認メールの本文内から関連する                                    |
| ◇地震情報を確認<br>http://info.e−kakushin.c                                                                                                    | 地展用報収示サイトに接触でです。<br>com/Eque                         |
| .[安否報告]画面<br>を項目(本人の <sup>3</sup>                                                                                                    | が表示されるので、現在の状況                                       |
| し[報告]ボタンを<br>▼炎害殺告<br>♥災害名:<br>関東震災                                                                                                    | 安否・出社可否など)ごとに選択<br>き押します。                            |
| し[報告]ボタンを<br>♥災害名:<br>関東震災<br>▼ 本人の安否(必須):<br>③安全<br>○軽傷<br>○重傷<br>▼ 出社可否(必須):<br>○不可                                                                                                    | 安否・出社可否など)ごとに選択<br>き押します。                            |
| し[報告]ボタンを<br>「笑香報告<br>▼災害名:<br>関東震災<br>▼本人の安否(必須):<br>③安全<br>●登係<br>●重傷<br>▼出社可否(必須):<br>③不可<br>●概ね3時間以内<br>●概ね3時間以内<br>●概ね3時間以内<br>●世社済<br>●その他<br>▼ 家族の安否(必須):<br>○不明                                                                                                    | 安否・出社可否など)ごとに選択 注押します。                               |
| し[報告]ボタンを<br>「笑否報告<br>▼災害名:<br>関東震災<br>▼本人の安否(必須):<br>○安全<br>●登係<br>●重傷<br>▼出社可否(必須):<br>○不可<br>●概ね3時間以内<br>●概ね3時間以内<br>●概ね3時間以内<br>●世社済<br>その他<br>▼家族の安否(必須):<br>○不明<br>●全員無事<br>●負傷者有り<br>○不明<br>●全員無事<br>●負傷者有り<br>○不明書有り<br>○可明書有り<br>○可明書有り<br>○不明書有り<br>○不明書                                                                                                    | 安否・出社可否など)ごとに選択 注押します。                               |
| し[報告]ボタンを<br>「笑否報告<br>▼災害名:<br>関東震災<br>●安全<br>●安全<br>●登場<br>●重傷<br>▼ 出社可否(必須):<br>○不可<br>●概ね1時間以内<br>●概ね1時間以内<br>●概ね28時間以内<br>●世社済<br>●その他<br>▼ 家族の安否(必須):<br>○不明<br>●全員無事<br>●負傷者有り<br>○不明<br>●全員無事<br>●負傷者有り<br>○不明<br>●全員無事<br>●負傷者有り<br>○不明<br>●全員無事<br>●負傷者有り<br>○不明<br>●全員無事<br>●負傷者有り<br>○不明<br>●全員無事<br>●負傷者有り<br>○不明<br>●全員無事<br>●負傷者有り<br>○不明<br>●全員無事<br>●負傷者有り<br>○不明<br>●全員無事<br>●<br>●<br>(必須):<br>○不明<br>●<br>全員無事<br>●<br>●<br>(必須):<br>○不明<br>●<br>章<br>(必須):<br>○不明<br>●<br>章<br>(必須):<br>○不明<br>●<br>章<br>(必須):<br>○不明<br>●<br>章<br>(必須):<br>○不明<br>●<br>章<br>(必須):<br>○<br>下明<br>●<br>章<br>(必須):<br>○<br>下明<br>●<br>章<br>(必須):<br>○<br>下明<br>●<br>章<br>(必須):<br>○<br>○<br>下明<br>●<br>章<br>(必須):<br>○<br>下明<br>●<br>章<br>(必須):<br>○<br>下明<br>●<br>章<br>(必須):<br>○<br>下明<br>●<br>章<br>(必須):<br>○<br>下明<br>●<br>章<br>(必須):<br>○<br>下明<br>●<br>章<br>(必須):<br>○<br>下明<br>●<br>章<br>(必須):<br>○<br>下明<br>●<br>章<br>(必須):<br>○<br>下明<br>●<br>章<br>(<br>次夏四<br>世<br>世<br>下<br>章<br>(<br>次夏四<br>世<br>下<br>『<br>○<br>で<br>『<br>『<br>○<br>『<br>『<br>『<br>『<br>『<br>『<br>『<br>『<br>『<br>『<br>『<br>『<br>『 | 安否・出社可否など)ごとに選択 注押します。                               |
| し[報告]ボタンを<br>「笑否報告<br>▼災害名:<br>関東震災<br>●安全<br>●安全<br>●登場<br>●重傷<br>▼ 出社可否 (必須):<br>○不可<br>○概ね1時間以内<br>○概ね1時間以内<br>○概ね3時間以内<br>○世社済<br>○その他<br>▼ 家族の安否 (必須):<br>○不明<br>②全員無事<br>●負傷者有り<br>○不明<br>②全員無事<br>●負傷者有り<br>○不明<br>②全員無事<br>●負傷者有り<br>○不明<br>③使者有り<br>○不明<br>②全員無事<br>●負傷者有り<br>○不明<br>②全員無事<br>●負傷者有り<br>○不明<br>③生う事故有り<br>③重大事故有り<br>③重大事故有り<br>③重大事故有り<br>③重大事故有り<br>③無事<br>●負傷者有り<br>○不明<br>③生う変大難(必須):<br>○不明<br>③無事<br>●負傷者有り<br>○不明<br>③無事<br>●負傷者有り<br>○不明<br>③無事<br>●負傷者有り<br>○不明<br>○無事<br>○年ま故有り<br>○<br>平見二天主なうでは<br>第密<br>○<br>○<br>○<br>○<br>○<br>○<br>○<br>○<br>○<br>○<br>○<br>○<br>○                                                                                                    | 安否・出社可否など)ごとに選択                                      |

3. 「報告が完了しました」のメッセージが表示される と、安否報告が完了します。コメントがある場合 は続けてコメントを入力し、[コメント報告]ボタン を押します。

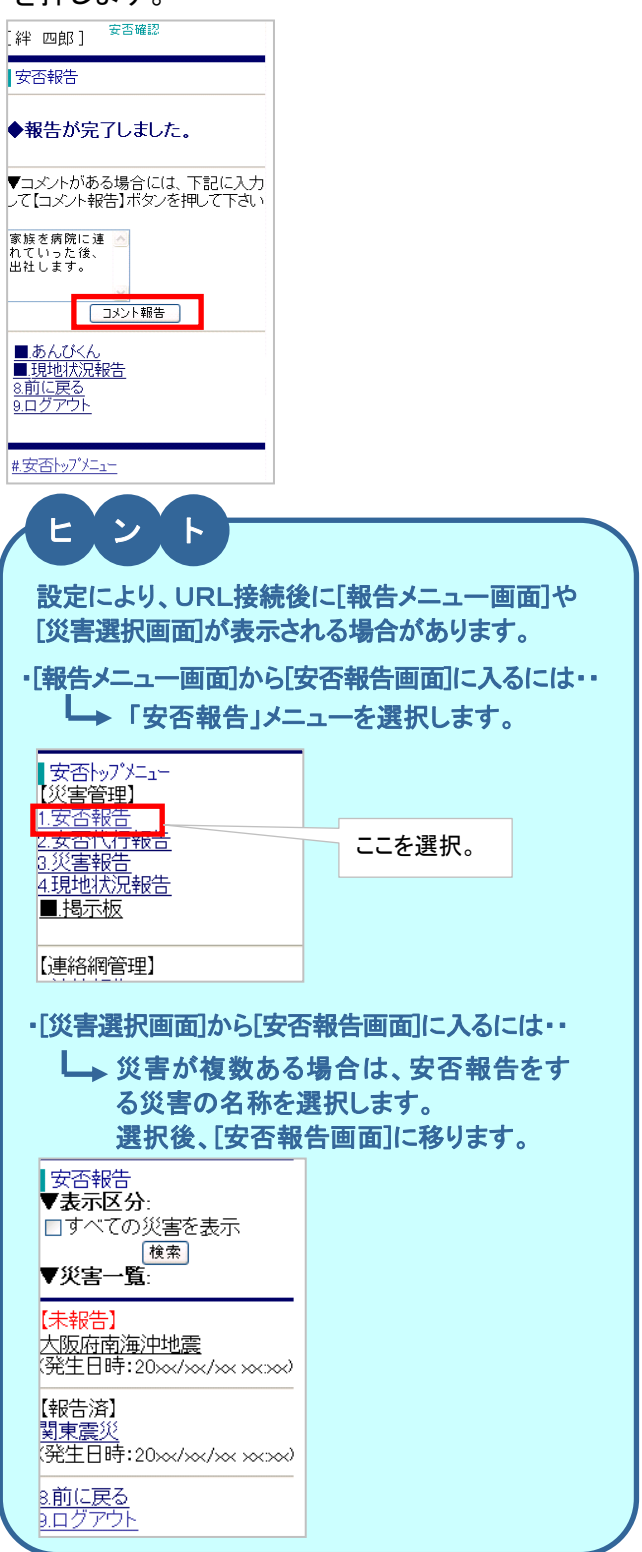

## 参考

管理者機能を利用する場合は、安否確認メール本文下 部に記載されている『トップメニュー』のURLよりログイン してください。

# 4.1.4 メール返信を利用して安否を報告する

受信した安否確認メールに返信することで安否報告をおこないます。

1. 受信したメールを開き、[返信]ボタンを押します。 (パソコンや携帯の機能により操作方法が異なる

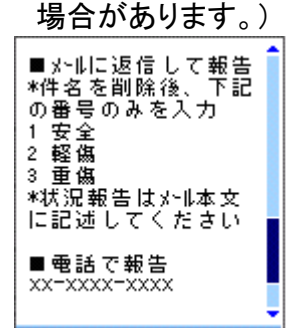

 メールの題名(件名)欄に入力されている文字 (例:「Re:安否確認メール」)を全て削除し、安否 状況を表す数字を入力します。

※報告できる内容と入力する数字については『本マニュアル 4.1 災害種別と報告内容の一覧表』をご参照ください。

3. メッセージがある場合は、メール本文に入力しま す。

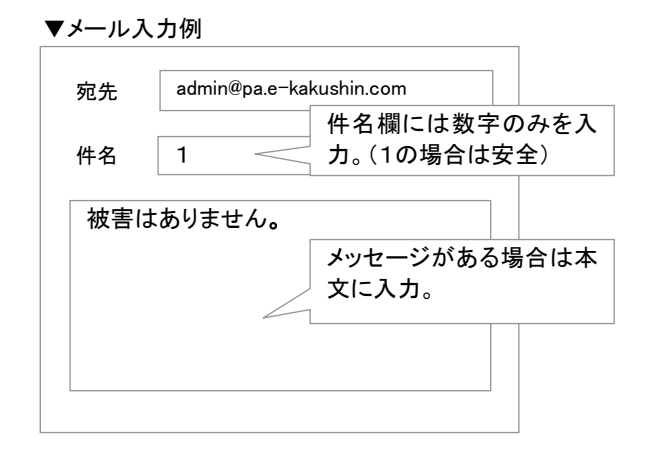

4. 作成した返信メールを送信します。

#### ご注意

- ・メールの題名(件名)欄には、必ず数字1字のみ入力してくだ さい。
- ・メール返信による安否報告は、本人情報に登録しているメール アドレスからの返信のみ有効です。
- ・メールの本文に入力された内容はメッセージとして管理者に報告されます。メッセージがない場合は本文を全て削除してください。

4.1.5 電話(音声自動応答)を利用して安否を報 告する

#### ご注意

- ・災害種別が「連絡」「新型インフルエンザ」の場合、電 話(音声自動応答)はご利用いただけません。
- 1. 安否確認メールに記載された安否報告用電話番 号に電話をかけます。
- 2. 音声案内に従って報告をおこないます。
- ※設定により、あらかじめ連絡先として登録された電話番号で発信者番 号通知がされている場合、ユーザーIDなどの入力が必要ない場合が あります。ご不明な場合は、貴社の管理担当部門にご確認ください。 ※企業コード、ユーザーIDに加え、パスワードの入力が必要となる 場合があります。。
- 安否確認中の災害が2件以上ある場合は、 音声案内が登録件数を話します。 次に災害名を伝えますので、安否報告が必要 な災害に対して報告を行います。 ※ご自身が対象となっている災害から読み上げられます

▼安否状況と入力コード

| 本人の安否 | 1: 安全」 2:  軽傷」 3:  重傷」        |
|-------|-------------------------------|
| 出社可否  | 1:「不可」2:「概ね1時間以内」             |
|       | 3:「概ね3時間以内」 4: 「出社済」 5: 「その他」 |

#### 参考

現在の状況について、音声で30秒以内のメッセージを 録音できます。

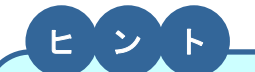

安否報告をおこなう電話環境については、プッシュ回線、 ダイヤル回線のいずれでもご利用いただけますが、ダイ ヤル回線をご利用の場合は、トーン信号(ボタンを押すた びに発信されるピポパという音)を発信できる電話機に限 ります。

(ダイヤル式電話機からのご利用はできません。)

# 4.1.6 安否報告アプリを利用して安否を報告する

※スマートフォンの機種、設定により画面イメージや設定方法が異なります。

※安否報告アプリで「あんぴくん」(オプション)機能はございません。 ご家族にプッシュ通知が送信されることはございません。 ※安否報告と同様、連絡報告(管理者様の設定によっては報告する 必要がございません)、連絡一覧の確認も可能です。

#### (プッシュ通知から安否報告)

※安否報告アプリのプッシュ通知をご利用される場合は、事前に利 用申込みをしている事が必要となります。 プッシュ通知配信の利用申込み有無に関してはお客様が所属する 法人の管理担当部署へお問い合わせください。 ※プッシュ通知の配信有無に関わらず、アプリを起動して安否報告 することも可能です。

 安否確認のプッシュ通知を受信します。
 ※機種、設定によりダイアログ表示でメッセージが 表示されます。

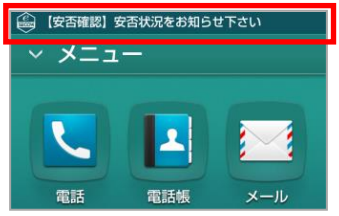

- プッシュ通知の中から「セコム安否確認サービス」を タップします。
- ▼プッシュ通知一覧

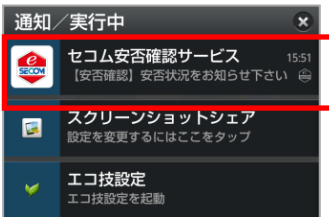

3. 安否報告を行います。

※アプリを起動して安否報告することも可能です。
※履歴情報をタップすると、過去の履歴を確認できます。
※「▼」をタップすると、メール全文を確認できます。

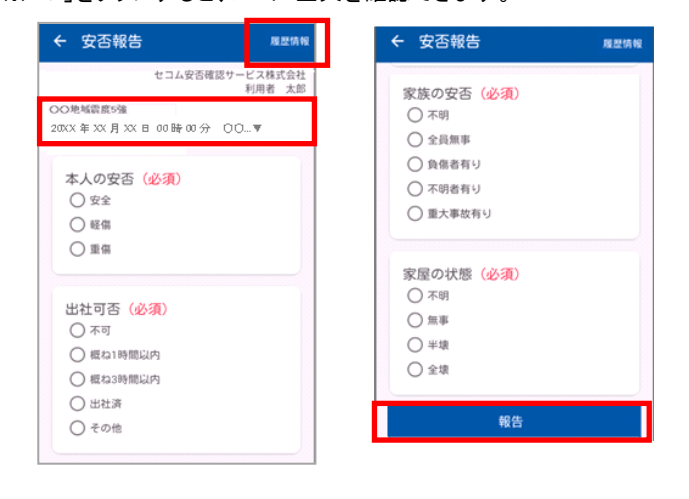

#### (アプリを起動して安否報告)

1. 安否報告アプリをタップします。

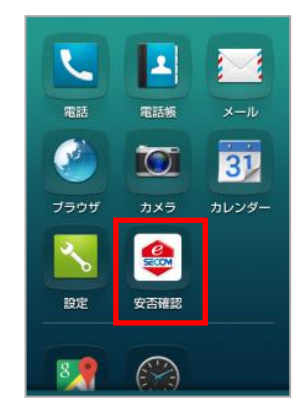

2. トップ画面より、安否報告をタップ後、安否報告する災害一覧をタップします。

| トップ   |        |   | : |
|-------|--------|---|---|
| 災東等理  |        |   | _ |
| 安否報告  |        |   | > |
| 連絡網管理 |        |   |   |
| 連絡報告  |        |   | > |
|       |        |   |   |
| Ĵ     | $\Box$ | Ū |   |

# スター覧 マイン マイン マイ マイン マイ マイン マイン マイン マイン マイン マイン マイン マイン マイン マイン マイン マイン マイン マイン マイン マイン マイン マイ マイン マイ マイ マイ マイ マイ マイ マイ マイ マイ マイ マイ マイ マイ マイ マイ マイ マイ マイ マイ マイ マイ マイ マイ マイ マイ マイ マイ マイ マイ マイ マイ マイ マイ マイ マイ マイ マイ マイ マイ マイ マイ マイ マイ マイ

#### 3. 安否報告を行います。

※「▼」をタップすると、メール全文を確認できます。

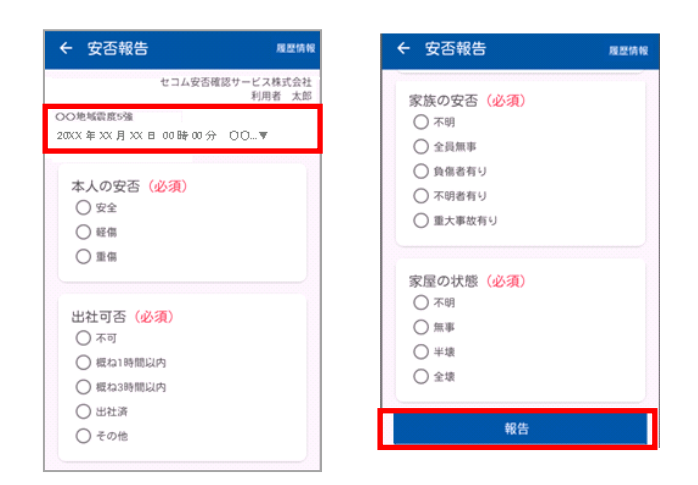

※iPhone、App Store は Apple Inc.の商標です。※iPhone 商標は アイホン株式会社のライセンスに基づき使用されています。 ※Android、Google Play は Google Inc.の商標または登録商標です。

# 【参考】管理者からの追加連絡メールに返信する

管理者から追加連絡のメールを受信したら、メールの題名(件名)欄は変更せずに本文だけを入力して 返信します。

※追加連絡のメールは安否確認メールとは異なります。追加連絡のメールに返信しても安否報告はできませんのでご注意くだ さい。

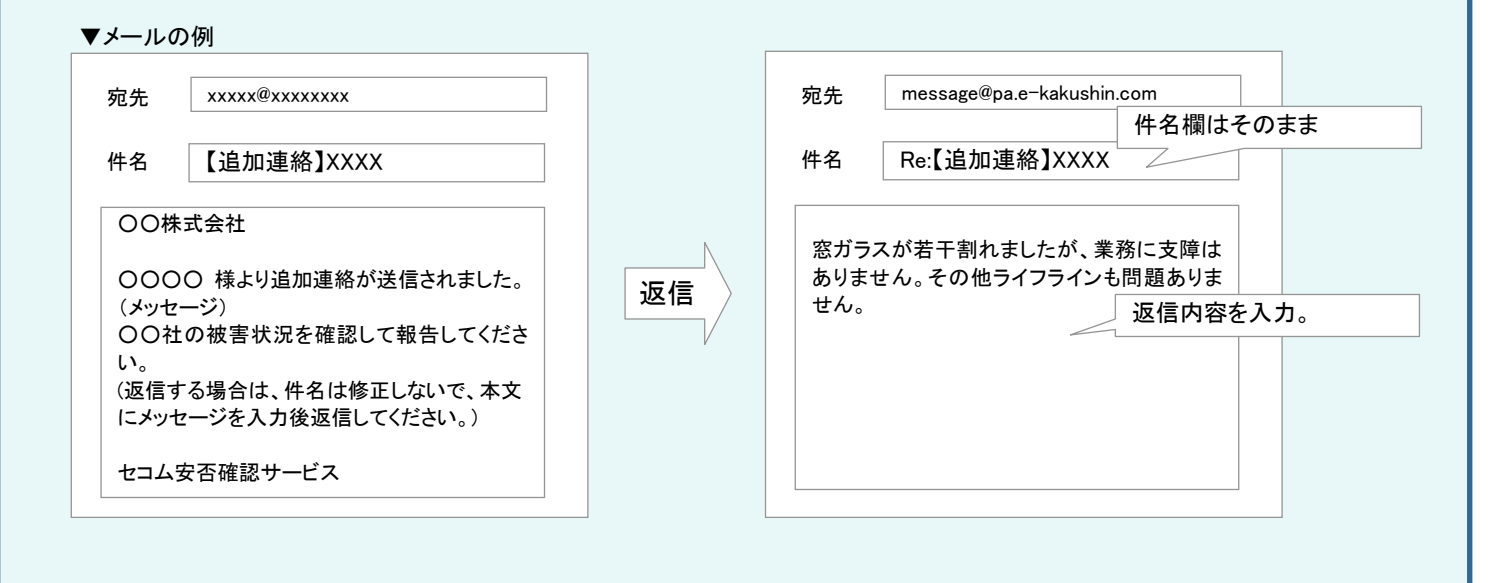

ご注意

・必ず受信したメールから返信し、メールの題名 (件名)は変更しないでください。

管理者からの追加連絡メールは message@pa.e-kakushin.com から送信されます。迷惑メール設定をしている場合は設定を確認の上、pa.e-kakushin.com ドメインからのメールを受信可能に設定してください。

・安否報告と追加連絡への返信は異なります。

# 【参考】安否報告した日時を確認する

安否報告後に再度[安否報告]画面を表示いただくと、前回の報告日時がご確認いただけます。

▼安否報告画面(PC)

| ■安否報告               |                                      |                  |
|---------------------|--------------------------------------|------------------|
|                     |                                      | 🗌 すべての災害を表示      |
| 災害名                 | <ul> <li></li></ul>                  |                  |
| (報告日時:20XX/XX/XX/XX | 00:00)                               | *印の付いたものは必須項目です。 |
| 本人の安告*              | ○安全 ○ 軽傷 ○ 重傷                        |                  |
| 出社可否*               | ○ 不可 ○ 概ね1時間以内 ○ 概ね3時間以内 ○ 出社済 ○ その他 |                  |
| 家族の安否*              | ○ 不明 ○ 全員無事 ○ 負傷者有り ○ 不明者有り ○ 重大事故有り |                  |
| 家屋の状態*              | C 不明 C 無事 C 半壊 C 全壊                  |                  |
| <b>コ</b> メント        |                                      |                  |
|                     | <b>報告</b> クリア<br>【報告】ボタンを押して下さい      |                  |

▼安否報告画面(スマートフォン)

| 安否報告<br>▼災害名:<br>関連雲※                                                                                                    | _ |
|----------------------------------------------------------------------------------------------------|---|
| (報告日時:20XX/XX/XX 00:00)                                                                                                    |   |
| <ul> <li>本人の安否(必須):</li> <li>●安全</li> <li>●登傷</li> <li>●重傷</li> <li>出社可否(必須):</li> <li>○不可</li> <li>●概ね38時間以内</li> <li>●概ね38時間以内</li> <li>●概ね38時間以内</li> <li>●世法済</li> <li>●その他</li> <li>家族の安否(必須):</li> <li>○不明</li> <li>●全員無事</li> <li>●負傷者有り</li> <li>○不明者有り</li> <li>●重大事故有り</li> <li>● 家屋の状態(必須):</li> <li>○不明</li> <li>●無事</li> <li>○半壊</li> <li>○全壊</li> <li>▼下記[報告]ボタンを押して下さい</li> </ul> |   |
| ■あんびくん<br>■ <u>現地状況報告</u><br>8 <u>前に戻る</u><br>9.ログアウト                                                                                                    |   |
| #安否トップメニュー                                                                                                    |   |

▼安否報告画面(携帯)

| [戻る] 安否報告 [パュー]         |
|-------------------------|
| ○○地域震度 5 強              |
| 報告日時:20XX/XX/XX 00:00   |
| 本人の安否 <mark>(必須)</mark> |
| ○ 安全                    |
| ○ 軽傷                    |
| ○ 重傷                    |
| 出社可否(必須)                |
| ○ 不可                    |
| ○ 概ね1時間以内               |
| ○ 概ね3時間以内               |
| ○ 出社済                   |
| ◎ その他                   |
| 家族の安否 <mark>(必須)</mark> |
| ○ 不明                    |
| ○ 全員無事                  |
| ○ 負傷者有り                 |
| ○ 不明者有り                 |
| ◎ 重大事故有り                |
| 家屋の状態 <mark>(必須)</mark> |
| ○ 不明                    |
| ○ 無事                    |
| ○ 半壊                    |
| ○ 全壊                    |
|                         |
| 報告                      |

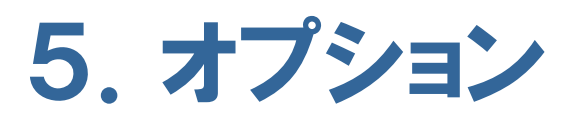

「あんぴくん」「現地状況報告」などのオプションと「災害報告」「所属組 織設定」「代行報告」「掲示板」などの選択機能の操作方法について 解説します。

# 5.1「あんぴくん」とは オプション

災害時に、家族の安否を迅速に確認できます。また、平常時はプライベートなファミリー用掲示板としてご利用頂け ます。(「あんぴくん」は携帯向けコミュニケーションサイトですが、パソコンでもご利用頂けます。)

#### 【安否確認(災害時)】

災害が発生し家族の安否を知りたい場合に、登録してある家族全員に安否確認のメールを送信します。メールを 受信した家族は、あんぴくんにログインして安否の状況を登録すると共に、他の家族の安否を確認できます。

#### ※あんぴくん代行送信(オプション)

「あんぴくん代行送信」オプションをご契約いただいた場合、ご自身でメール送信を実施する必要なく、セコム災害監 視センターから利用者および利用者のご家族に、あんぴくんのメールを代行送信します。

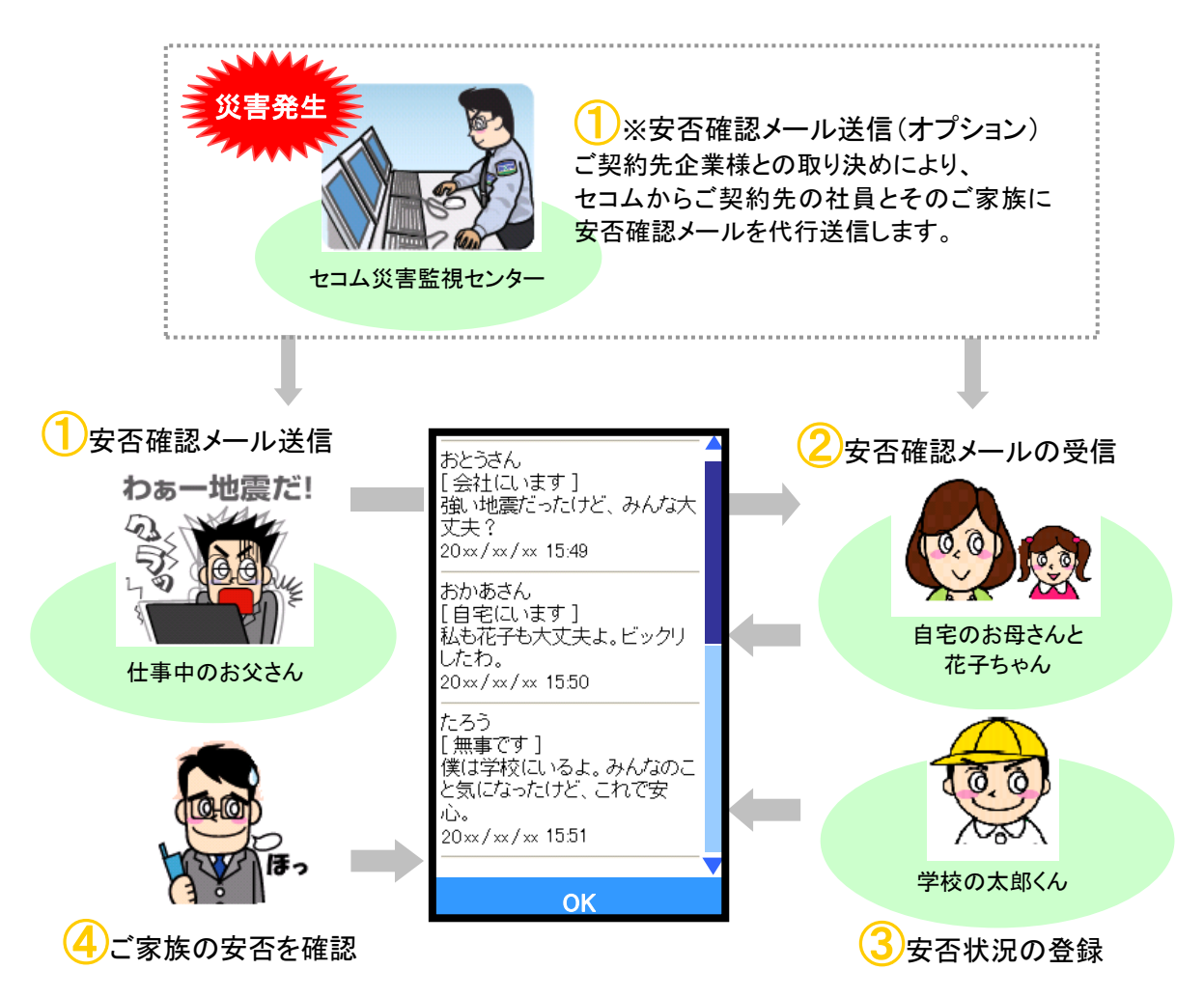

【掲示板(平常時)】

家族の共通の話題を話し合ったり、ちょっとした連絡に利用できる、プライベートなファミリー用掲示板としてご利用い ただけます。

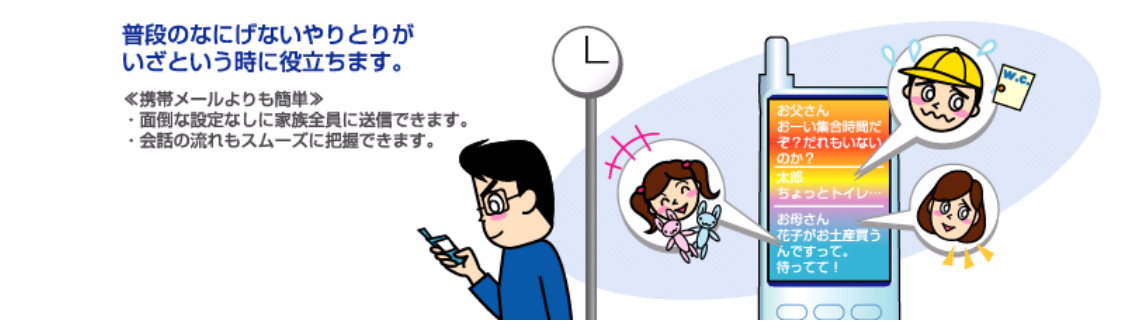

# 5.2「あんぴくん」を利用するための事前準備をする

「あんぴくん」(オプション)を利用する場合、事前に家族の情報を登録する必要があります。登録した家族のメールアドレスに「あんぴくん」ログイン用のURLを送信することで、家族の方が「あんぴくん」を利用できるようになります。本人も含め7名までの登録が可能です。

▼「あんぴくん」ご利用までの流れ

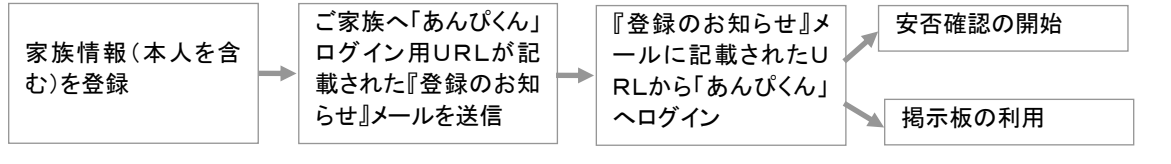

## ご注意

- ・家族情報には、「本人情報」の登録とは別に、ログインしているご本人の情報を再度登録する必要があります。
   ・『登録のお知らせ』メールは大切に保管してください。
- ・ログインIDの変更、または、家族情報の削除をした場合は、再度 URL 送信をおこなってください。(変更前の URL ではログインできない場合があります。URL 送信は何度でもおこなえます。)
- ・家族の方が不審メールと勘違いされないよう、事前に「あんぴくん」についての説明をしてください。
- ・『登録通知メール』が届かない場合は、受信する携帯電話で迷惑メール設定をしている可能性があります。 メールは <u>admin@pa.e-kakushin.com</u> から送信されます。携帯電話のメール設定を確認し、 pa.e-kakushin.com ドメインからのメールを受信できるよう設定をお願いします。

# 5.2.1 パソコンで家族情報を登録し、「あんぴくん」ログイン用URLを送信する

1. e革新サービスヘログイン後、「家族情報」メニューを選択します。

|      |         | [登録情報<br>れたメニュ<br>を選択。 | 報]を選択し、表示さ<br>ューから[家族情報] | ※ログイン方法については『本マニュアル 2』<br>をご参照ください。 |
|------|---------|------------------------|--------------------------|-------------------------------------|
| HOME | 登録情報    |                        |                          | _                                   |
| 本人情報 | パスワード変更 | 本人詳細情報                 | 家族情報                     |                                     |

【ご家族の情報を一括で登録する場合】

2. 必須項目を入力後、「登録」ボタンを押します。

|   |          |                          | 使用言語                                 |                    |  | 16.9 |
|---|----------|--------------------------|--------------------------------------|--------------------|--|------|
| 1 | 料 四朝     | C 本人 ● 本人以外              | ●日本語 ○英語                             | 4.00.00g++++       |  | MAL  |
| 2 |          | C本人 #本人以外                | ● 日本語 ○ 英語                           |                    |  | 漏集   |
| 3 |          | 〇 本人 ● 本人以外              | ● 日本語 C 英語                           |                    |  | 編集   |
| 4 |          | C 本人 @ 本人以外              | ● 日本語 ○ 英語                           |                    |  | 漏集   |
| 5 |          | ○本人 ●本人以外                | ● 日本語 ○ 英語                           |                    |  | 編集   |
| 6 |          | C 本人 # 本人以外              | ∉ 日本語 ○ 英語                           |                    |  | 漏集   |
| 7 |          | 〇本人 ●本人以外                | ● 日本語 ○ 英語                           |                    |  | 漏集   |
|   |          |                          |                                      | <br>全議)ボタンを押して下さい。 |  |      |
|   | 家族情報について | 家族情報には、登録書<br>※ご家族の情報のみ) | に本人とご家族の情報をご登録下<br>登録される方がいらっしゃいますので | さい。<br>たご注意下さい。    |  |      |

# 【ご家族の情報を一件ずつ登録する場合】

2.「編集」ボタンを押すと、家族新規登録画面が表示されます。 各項目を入力後、「登録」ボタンを押します。

| 家族情報参照                  |                         |                                      |                      |          |            | • (DD) f | れたもわは必須項目です。 | 177.                                                   |
|-------------------------|-------------------------|--------------------------------------|----------------------|----------|------------|----------|--------------|--------------------------------------------------------|
| ===22-4                 | NF35                    | 使用含品                                 | from the country     | メールアドレス  |            | R#17/10  | URI IIII     |                                                        |
| PF 4466<br>C 本人<br>C 本人 | * 本人以外<br># 本人以外        |                                      | [mmp(00.00)]0        |          |            |          |              |                                                        |
| 0 本人                    | #本人以外                   | ●日本語 ○ 英語                            | -                    |          |            |          |              |                                                        |
| C 本人                    | 律 本人以外                  | ● 日本語 ○ 英語                           | [                    |          |            |          | 88           |                                                        |
| C #A                    | 冬 法人以外                  | 《日本語 C 英語                            |                      |          |            |          | <u>16</u> %  | <u>El</u>                                              |
| 0 本人                    | 《 本人以外                  | ●日本語 ○英語                             |                      |          |            |          | 86.8         |                                                        |
| 044                     | • #A329                 | <ul> <li>日本地 じ 共植</li> </ul>         | 12 13                |          |            |          |              |                                                        |
|                         |                         | t                                    | 登録】ポタンを押して下さい。       |          |            |          | <u> </u>     | ※ 성격 다 <u>이 관 / / / / / / / / / / / / / / / / / / </u> |
| フィアニン解析規定               | ※回転機転には、豊秋<br>※ご家族の情報のみ | 客に半人とこ家族の情報をご留録や<br>登録される方がいらっしゃいますの | るい。<br>さ、ご注意下さい。     |          |            |          |              | ※谷頃日の詳細については項日                                         |
|                         |                         |                                      |                      |          |            |          |              | 表 5.1 をご参照ください。                                        |
| 家佐新担登録                  |                         |                                      |                      |          |            |          |              | 7                                                      |
| · 水 //大 水 / 八元 豆 9水     |                         |                                      | to at the CB and the |          |            |          |              |                                                        |
| 家族情報には、登録す              | 者こ本人と                   | こ家族の情報                               | をこ登録下さし              | ).<br>   |            |          |              |                                                        |
| * こ 家族の情報のみ             | 登球され                    | る万かいらっしも                             | <b>らいますの</b> で、      | こ注意 トラし  | ۱.         |          |              |                                                        |
|                         |                         |                                      |                      | *        | ・ FPの 付いたも | のは必須項    | 目です。         |                                                        |
| -ックネーム*                 |                         | 絆 四朗                                 |                      |          |            |          |              | ログイン ID は「あんぴくん」を利用するた                                 |
|                         |                         |                                      |                      |          | _          |          |              | めのIDです。                                                |
|                         |                         |                                      |                      |          |            |          |              |                                                        |
|                         |                         | -                                    |                      |          | _          |          |              | 一 数子以外も利用できまり。(主用/干用)                                  |
| 6名前(カナ)                 |                         |                                      |                      |          | (全角力ナ)     |          |              | 例「おとうさん」「PAPA」など                                       |
|                         |                         |                                      |                      |          |            |          |              |                                                        |
| IグインID <b>*</b>         |                         | papa                                 |                      |          |            |          |              |                                                        |
| 売柄                      |                         | 本人以外 💌                               | (本人:登録者              | 二本人 本人」  | 以外: ご家族の   | )方)      |              |                                                        |
| 使用言語                    |                         | ● 日本語(Japa                           | inese) 〇 英語(         | English) |            |          |              |                                                        |
| 主所属性                    |                         | ○ 本人と同じ (                            | ●その他                 |          |            |          |              |                                                        |
| 8便番号                    |                         | (4                                   | 半角· 数字)              |          |            |          |              |                                                        |
| 都道府県                    |                         |                                      | •                    |          |            |          |              |                                                        |
| 中区郡町村                   |                         |                                      |                      |          | (:         | 全角)      |              |                                                        |
| 番地                      |                         | ·                                    |                      |          |            | 全角)      |              |                                                        |
| ビル・マンション名               |                         |                                      |                      |          |            | 全角)      |              |                                                        |
| 新生口                     |                         |                                      |                      |          | , v.       | L/1/     |              |                                                        |
|                         |                         |                                      | TTMMDD)              |          |            |          |              |                                                        |
| 生力! <br>+ >+===         |                         |                                      |                      |          |            |          |              |                                                        |
|                         |                         |                                      |                      |          |            |          |              |                                                        |
| 皮寄交通機関<br>              |                         |                                      |                      |          |            | 全角)      |              |                                                        |
| ペールアドレス*                |                         | ****@00.co.                          | qi                   |          |            |          |              |                                                        |
| 電話番号                    |                         |                                      |                      |          |            |          |              |                                                        |
|                         |                         |                                      | 登録                   |          |            |          |              |                                                        |

3. 「OK」ボタンを押すと、登録した家族に『登録のお知らせ』メールが送信され、登録した家族情報が[家族 情報参照]画面に表示されます。

※一括登録の場合には家族全員に『登録のお知らせ』メールが送信されます。

| Nicrosoft Internet Explorer | 1 | ▼『登録のお知らせ』メールのサンプル                                 |
|-----------------------------|---|----------------------------------------------------|
|                             |   | 絆 四郎様の手続きにより、様は「あんぴくん」に登録されました。                    |
|                             |   | ■ログインID :papa                                      |
| このユーザにログイン用URLを送信しますか?      |   | ■ニックネーム:絆 四郎                                       |
| N                           |   | ▼「あんぴくん」は下記のURLよりご利用いただけます。                        |
| OK +++>//7/L                |   | https://www.e-kakushin.com/efamily/loginFamily···· |
|                             |   | 尚、このメールは大切に保管してください。                               |
|                             | 3 |                                                    |

| 3  | 家族情報参照              |             |            |               | - 83/D P31.45-5 | -topic growt | BCT.       |   |                 |
|----|---------------------|-------------|------------|---------------|-----------------|--------------|------------|---|-----------------|
| 14 | in. =973-4 <b>8</b> | aste        | 使用自己       | メールフドレス・      | ログイン10 0        | URL RE       | 1.2        | / | 亦再,削除する提合け      |
| 1  | 22 日前               | C 本人 # 本人以外 | ●日本語 C 英語  | al 00.00@#### | Co Do           | 36           | 1          |   | 友史 刑际 り ② 物 口 は |
| 2  | 2 計 英理子             | 0 本人 # 本人以外 | ●日本語 ○ 英語  | 0000 PO reip  | 1010            | 16           | 18. I      |   |                 |
| 3  | 3 評 大郎              | C 本人 # 本人以外 | ●日本語 ○英語   | [∆∆∆00mjs     | taro            | 36           | 1          |   | ここを泯れ。          |
| 4  | 4                   | C 本人 《 本人以外 | ●日本語 ○英語   |               |                 | 16           | <b>1</b>   |   | == = = # ***    |
| 5  | ,                   | C 本人 《 本人以外 | ∉ 日本語 C 英語 |               |                 | 36           | <b>1</b>   |   |                 |
| 6  | •                   | ①本人 #本人以外   | ●日本語 ○ 英語  |               |                 | 36           | 1 <b>%</b> | Г |                 |
| 7  |                     | C 本人 # 本人以外 | ●日本語 ○ 英語  |               |                 | 36           | <b>王</b>   |   | ※得した内容が主ニキャナいれば |
|    |                     |             |            | ① Bà          |                 |              |            |   | 豆球しに内谷が衣小されていれば |
|    |                     |             | (0         | 間ボタンを押して下さい。  |                 |              | -          |   | 과 /a 수 ->       |
|    |                     |             |            |               |                 |              |            |   | 登録元了。           |
|    |                     |             |            |               |                 |              |            | 1 |                 |

▼項目説明表 5.1

| 項目名          | 必須     | 桁      | 入力方式   | 説明                          |
|--------------|--------|--------|--------|-----------------------------|
| ニックネーム       | 0      | 10(10) |        | あんぴくんにはニックネームが表示されます。       |
| ログイン ID      | 0      | 40(20) |        | ログイン ID を入力します。             |
| 続柄           |        | —      |        | 続柄をリストボックスから選択します。          |
| 使用言語         |        | _      |        | あんぴくんで利用する言語を選択します。(日本語/英語) |
| 電子メールアドレス    | 0      | 60(-)  | 半角·英数字 | メールアドレスを入力します。              |
| ※()の数字は全角で入力 | っした際の梢 | ī数です。  |        |                             |

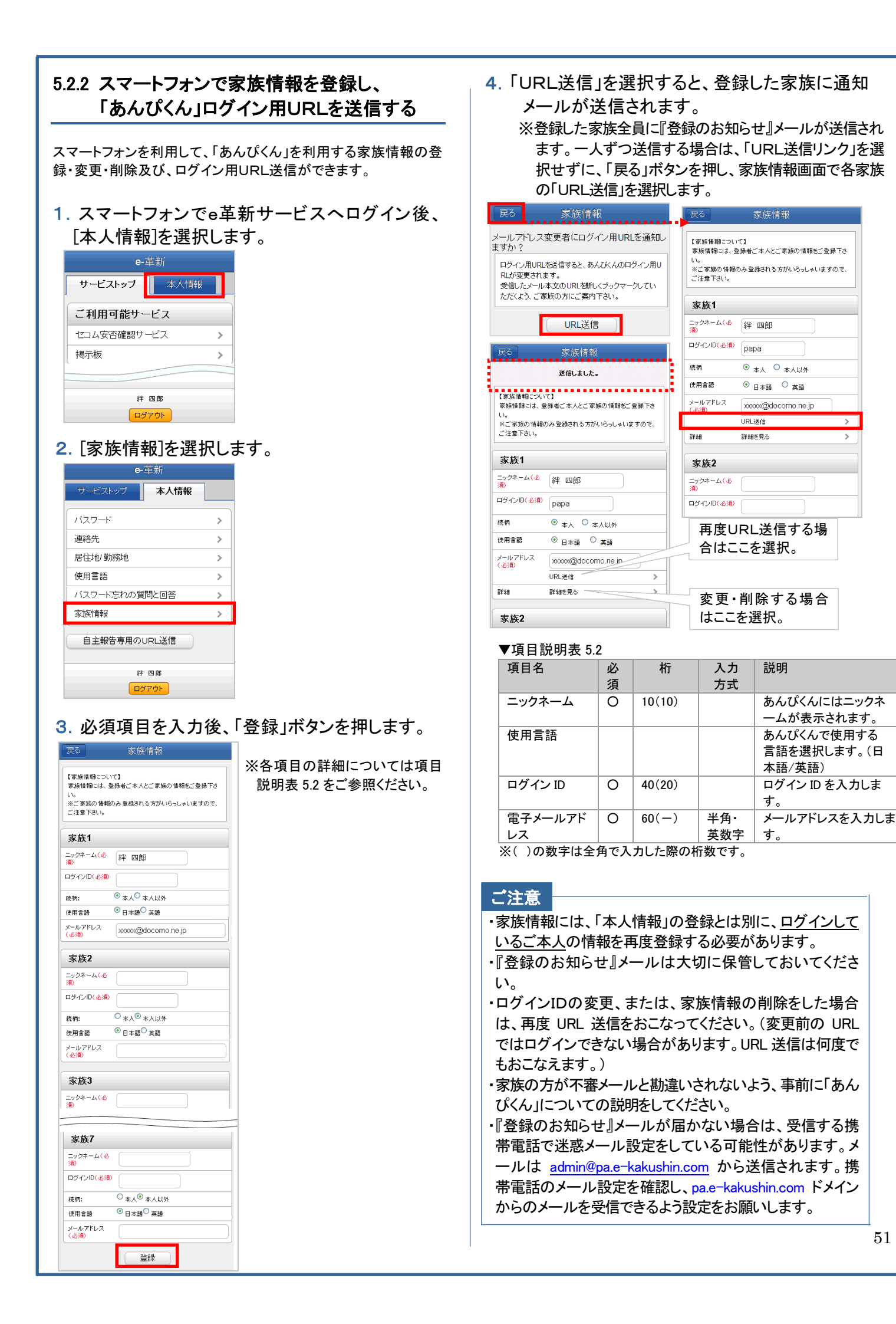

#### 

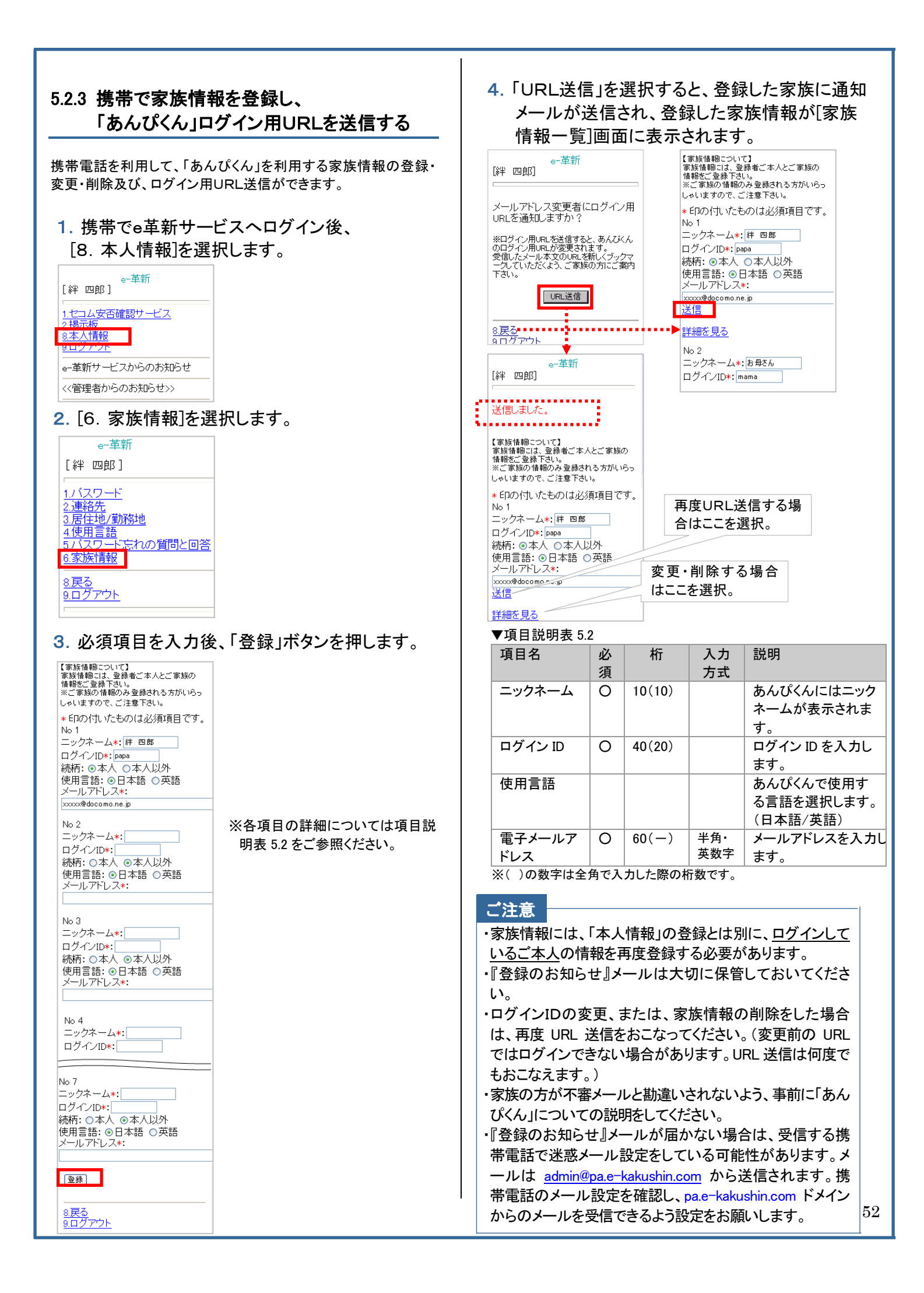

# 5.3 パソコンもしくは携帯電話で「あんぴくん」を利用して 家族の安否を確認する

災害が発生し家族の安否を知りたい場合に、安否確認を開始して、 あらかじめ登録した家族全員に安否確認のメールを送信します。 メールを受信した家族は、「あんぴくん」にログインして安否の状況 を登録すると共に、他の家族の安否を確認できます。

# 5.3.1 「あんぴくん」にログインする

「登録通知メール」に記載された「あんぴくん」のURLに接続して 「あんぴくん」にログインします。

- ※「あんぴくん」を利用するための事前準備(家族情報の登録/登 録通知メールの送信)については、『本マニュアル 5.2』をご参照 ください。
- 1. 登録通知メールに記載されたURLに接続しま す。

| 絆 四郎 様の手続きにより 絆<br>四郎 様は「あんぴくん」に登録さ<br>れました。            | ※登録通知メールは「あんび                        |
|---------------------------------------------------------|--------------------------------------|
| ■ログインID :papa<br>■ニックネーム:おとうさん                          | ん」を利用するために必要<br>す。大切に保管しておいて<br>ださい。 |
| ▼「あんぴくん」は下記の URL よりご利用頂けます。 尚、このメールは大切に保管してください。        |                                      |
| https://www.e-kakushin.com/efa<br>mily/loginFamily••••• |                                      |

# 2.「あんぴくん」のメニュー画面が表示されます。

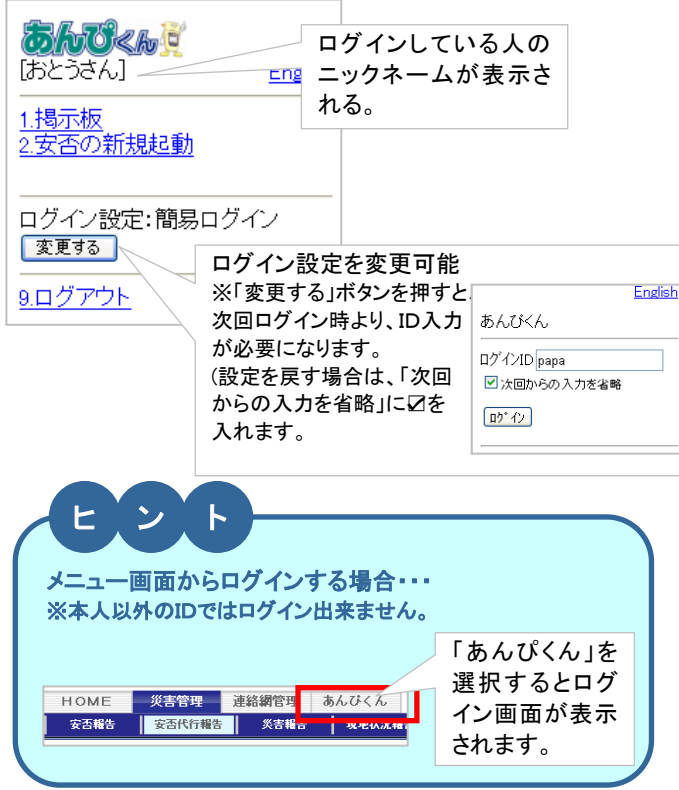

## 5.3.2 家族の安否確認を開始する

家族の安否は最大4件まで起動できます。家族の安否を新たに起 動する際に、すでに 4 件起動されている場合は、起動中または解 除済に関係なく、一番古いものが自動削除されます。

※オプションのご契約がある場合、セコム災害監視センターにて 代行して家族の安否確認が開始され、メールが送信される場合が あります。

また、貴社管理者様にて家族の安否確認が開始され、メールが送 信される場合があります。

1.「あんぴくん」にログイン後、[安否の新規起動]を 選択します。

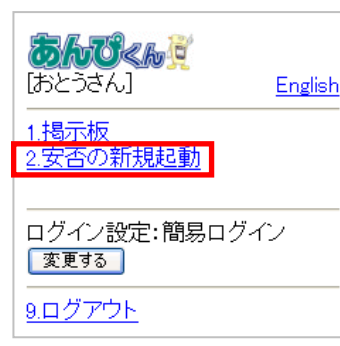

2. 家族へ送信する安否確認メッセージと画面表示 およびメールの件名を入力し、「送信」ボタンを 押します。

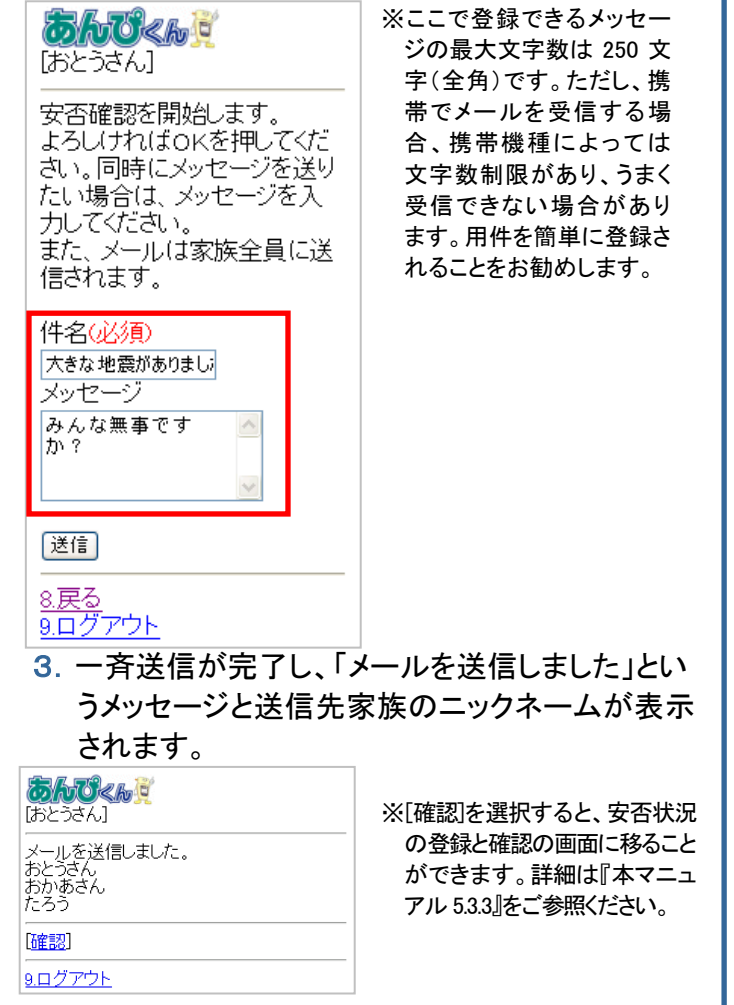

#### 5.3.4 安否確認を終了する 5.3.3 安否状況の登録と確認をする 家族全員の安否確認が終了したら、家族に安否確認を終了するメ 家族からの安否確認メールを受信したら、安否状況の登録をおこ ールを送信し、安否確認を終了します。 ない、家族にご自身の状況を知らせます。また同時に家族の安否 家族の安否を「解除」した場合、1週間で自動削除されます。 状況の確認ができます。 1. ホームページに移り、「解除]を選択します。 1.「あんぴくん」にログインします。 おとうさん様が「家族の安否」 5hOch C ※前項の[家族の安否]画面から、 ※家族からの安否確認メールに を開始されました。 [戻る]を選択すると、ホームペ [おかあさん] English 記載されたURLを選択すると、 ージに移ることができます。 「あんぴくん」にログインします。 ▼メッセージ 1.揭示板 (登録通知メールに記載された 「みんな無事ですか?」 あんぴくんぎ 2.安否の新規起動 URLからもログインできます。 [おかあさん] 詳細については、『本マニュア ▼下記の URL より安否の登録 ▼家族の安否 ル 5.3.1』をご参照ください。) ▼家族の安否 を行ってください。 https://www.e-kakushin.com/ くきな地震がありました 【<u>風が強くなっています】</u> (起動日時:20XX/XX/XX XX:XX) efamily/SimLotin ····· (起動日時: 20××/××/×× 解除 $\infty \infty$ 解除 ます] <u>「同風ル朱まッ」</u> (起動日時:20XX/XX/XX XX:XX) 2. 現在の状況(無事です。避難中です。…)を選択 その他表示(3件) 解除 し、必要であればメッセージを入力後「登録する」 【<u>タ方から大雨です】</u> (起動日時:20XX/XX/XX XX:XX) (解除日時:20XX/XX/XX XX:XX) ボタンを押します。 ログイン設定:簡易ロ/ 変更する 5 hOKh C <u>8.戻る</u> 9.ログアウト 過去に実施した安否確認を [おかあさん] 9. 表示する場合はここを選択 【大きな地震がありました】 安否確認を開始した人 家族へ送信するメッセージを入力し、「OK」ボタ 送信者:おとうさん のニックネームが表示 ンを押します。 みんな無事ですか? される。 安否確認を解除します。 よろしければOKを押してくださ 20XX/XX/XX XX:XX ※家族全員に安否確認終了のメッ い。同時にメッセージを送りた い場合は、メッセージを入力し ○会社(こいます) セージが送信され、ホームペ ●自宅にいます ※ここで登録できるメッセージ ージに戻ります。 てください。 ○避難中です の最大文字数は250文字(全) また、メールは家族全員に送信 ○無事です 角)です。 されます。 メッセージ 登録する おとうさん 送信 おかあさん 既に登録済みの家族 3. 家族の安否確認ステータスが解除となります。 たろう[避難中です] の安否状況が表示さ ○○小学校に避難中です。 れる。 20XX/XX/XX XX:XX ■掲示板 <u>7.最新表示</u> <u>8.戻る</u> <u>9.ログアウト</u>

# 5.4 スマートフォンで「あんぴくん」を利用して家族の安 否を確認する

災害が発生し家族の安否を知りたい場合に、安否確認を開始して、 あらかじめ登録した家族全員に安否確認のメールを送信します。 メールを受信した家族は、「あんぴくん」にログインして安否の状況 を登録すると共に、他の家族の安否を確認できます。

# 5.4.1 「あんぴくん」にログインする

「登録通知メール」に記載された「あんぴくん」のURLに接続して 「あんぴくん」にログインします。

- ※「あんぴくん」を利用するための事前準備(家族情報の登録/登 録通知メールの送信)については、『本マニュアル 5.2』をご参照 ください。
- 3. 登録通知メールに記載されたURLに接続しま す。

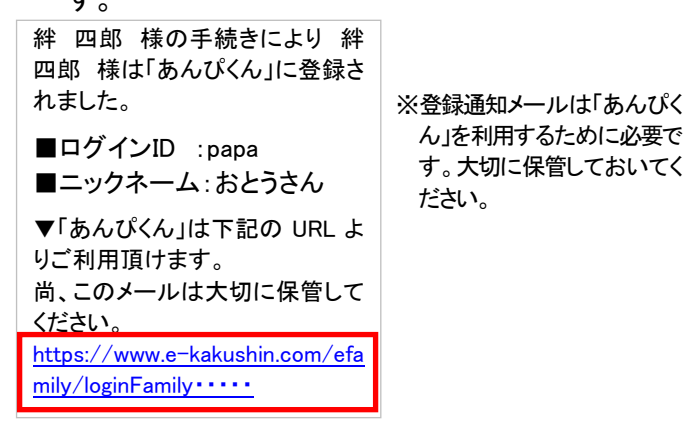

# 4.「あんぴくん」のメニュー画面が表示されます。

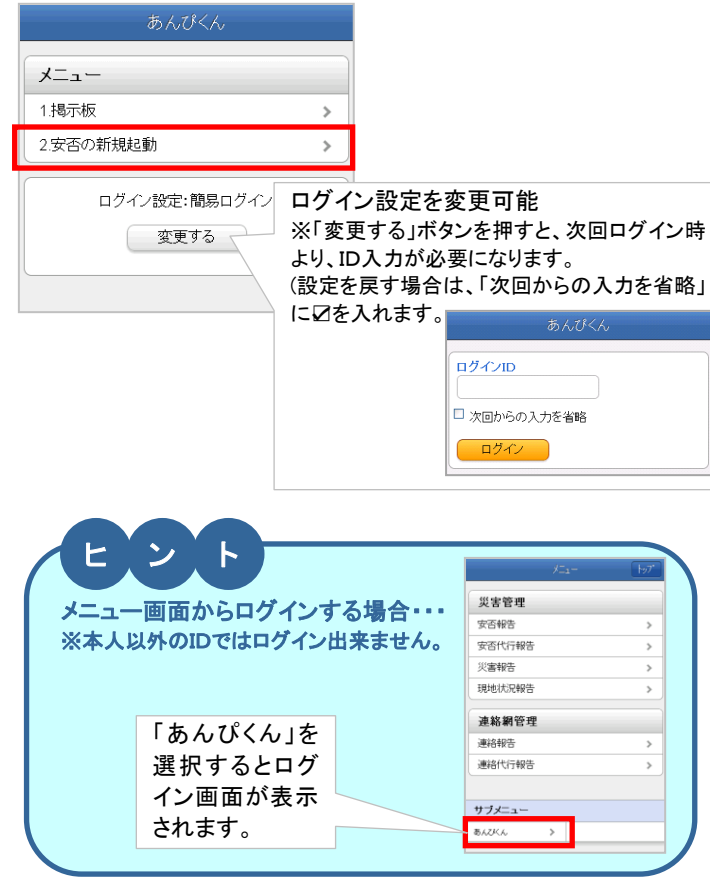

### 5.4.2 家族の安否確認を開始する

家族の安否は最大4件まで起動できます。家族の安否を新たに起 動する際に、すでに 4 件起動されている場合は、起動中または解 除済に関係なく、一番古いものが自動削除されます。

※オプションのご契約がある場合、セコム災害監視センターにて 代行して家族の安否確認が開始され、メールが送信される場合が あります。

また、貴社管理者様にて家族の安否確認が開始され、メールが送 信される場合があります。

## 1.「あんぴくん」にログイン後、[安否の新規起動]を 選択します。

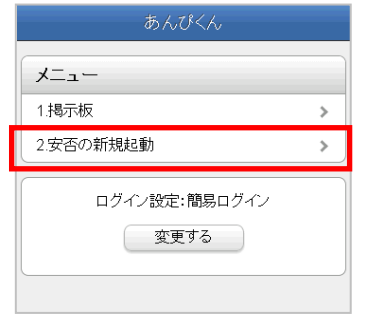

 家族へ送信する安否確認メッセージと画面表示 およびメールの件名を入力し、「送信」ボタンを 押します。

| 戻る                                    | 家族の安否                                                                         |
|---------------------------------------|-------------------------------------------------------------------------------|
| 安否確認<br>よろしけ<br>セージを<br>てください<br>また、メ | 郡を開始します。<br>ればのKを押してください。同時にメッ<br>送りたい場合は、メッセージを入力し<br>^」。<br>ールは家族全員に送信されます。 |
| 件名(必<br>大きな)                          | <mark>須)</mark><br>地震がありました                                                   |
| <mark>メッセー</mark><br>みんな;             | -ジ<br>無事ですか?                                                                  |
|                                       | 送信                                                                            |
|                                       | おとうさん                                                                         |
|                                       |                                                                               |

※ここで登録できるメッセー ジの最大文字数は 250 文 字(全角)です。ただし、携 帯でメールを受信する場 合、携帯機種によっては 文字数制限があり、うまく 受信できない場合があり ます。用件を簡単に登録さ れることをお勧めします。

3. 一斉送信が完了し、「メールを送信しました」とい うメッセージと送信先家族のニックネームが表示 されます。

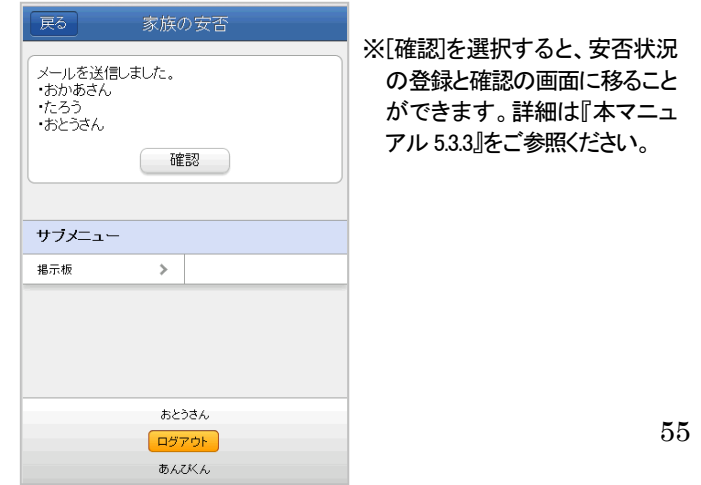

#### 5.4.4 安否確認を終了する 5.4.3 安否状況の登録と確認をする 家族全員の安否確認が終了したら、家族に安否確認を終了するメ 家族からの安否確認メールを受信したら、安否状況の登録をおこ ールを送信し、安否確認を終了します。 ない、家族にご自身の状況を知らせます。また同時に家族の安否 家族の安否を「解除」した場合、1週間で自動削除されます。 状況の確認ができます。 1. ホームページに移り、[解除]を選択します。 1.「あんぴくん」にログインします。 おとうさん様が「家族の安否」 ※前項の[家族の安否]画面から、 ※家族からの安否確認メールに を開始されました。 [戻る]を選択すると、ホームペ メニュー 記載されたURLを選択すると、 ージに移ることができます。 1 揭示板 「あんぴくん」にログインします。 5 ▼メッセージ (登録通知メールに記載された 2.安否の新規起動 > 「みんな無事ですか?」 URLからもログインできます。 家族の安否 詳細については、『本マニュア ▼下記の URL より安否の登録 大きな地震がありました ル 5.3.1』をご参照ください。) を行ってください。 【夕方から大雨です。】 (起動日時:20~/~/~ (起動日時:20xx/xx/xx xx:xx) (解除日時:20xx/xx/xx xx:xx) https://www.e-kakushin.com/ 確認 解除 efamily/SimLotin ····· 確認 その他表示 (2件) 【台風が来ます】 2. 現在の状況(無事です。避難中です。・・・)を選択 ログイン設定・ログインID認証 (起動日時:20※/※/※ ※:※) し、必要であればメッセージを入力後「登録する」 確認解除 変更する ボタンを押します。 家族の安否 サブメニュー 戻る 過去に実施した安否確認を 揭示板 > 最新表示 表示する場合はここを選択 **件名:** 大きな地震がありました 送信者: 安否確認を開始した人 2. 家族へ送信するメッセージを入力し、「OK Iボタ のニックネームが表示 おとうさん ンを押します。 される。 メッセ みんな無事ですか? 戻る 起動日時: ※家族全員に安否確認終了のメッ 20xx/xx/xx xxxx 安否確認を解除します。 よろしければOKを押してください。同時にメッセ ージを送りたい場合は、メッセージを入力してく セージが送信され、ホームペ ※ここで登録できるメッセージ ージに戻ります。 (必須) ださい。 また、メールは家族全員に送信されます。 の最大文字数は250文字(全) ○ 会社にいます 角)です。 メッセージ ○ 自宅にいます 無事です 送信 コメント 3. 家族の安否確認ステータスが解除となります。 登録する おかあさん 既に登録済みの家族 たろう[避難中です] oo小学校に避難中です。 の安否状況が表示さ 20xx/xx/xx xxxx れる。 おとうさん サブメニュー 揭示板 > おかあさん ログアウト あんぴくん

## ヒント オプションのご契約がある場合、セコム災害監視センターにて代行して家族の安否確認が開始され、 メールが送信される場合があります。 また、貴社管理者様にて家族の安否確認が開始され、メールが送信される場合があります。 ※セコム災害監視センターからの送信については、利用者本人が代行送信による安否確認の対象となった場合に送信されます。代行送信 対象となる条件等については、貴社の管理担当部署へお問い合わせください。 ▼セコム災害監視センターから代行送信される場合のメール本文例 (件名:【あんぴくん】家族の安否確認) 20XX年△月△日〇〇時□□分に〇〇地域 震度5強の地震が 発生したため、家族の安否確認が開始されました。 ▼下記のURLより安否の登録を行なってください。 https://www.e-kakushin.com/efamily/ ····· ■このメールの配信について セコム太郎 様の家族情報としてセコム安否確認サービスにご登録された 方に配信しております。 ■セコム安否確認サービスとは

セコム太郎 様が所属する企業にてご契約いただいている、社員、家族の 安否を確認するサービスです。

セコム災害監視センターから代行送信された場合、および、貴社管理者様にて家族の安否確認が開始された場合、 その内容は、「家族の安否(地震発生時に使用)」の領域に表示されます。

| あんぴくん<br><b>メニュニ</b>                              |   |                                                                    |  |
|---------------------------------------------------|---|--------------------------------------------------------------------|--|
| ハーユ<br>1.掲示板                                      | > |                                                                    |  |
| 2.安否の新規起動                                         | > |                                                                    |  |
| 家族の安否                                             |   |                                                                    |  |
| 家族の安否<br>(起動日時: 2015 /01/xx xxxx )<br>確認 解除       |   |                                                                    |  |
|                                                   |   | セコム災害監視センターおよび管理者にて起動された家                                          |  |
| 家族の安否( <mark>地震発生時に使用)</mark>                     |   | 」族の安否は、こちらに表示される。                                                  |  |
| 【あんびくん】テスト配信<br>(起動日時: 2015/01/xx xxxx )<br>値認 解除 |   | ※家族の安否が開始できるのは、最大4件。<br>新たに開始する際に、すでに4件起動されている場合は、                 |  |
| ログイン設定:簡易ログイン                                     |   | 起動中または解除済に関係なく、一番古いものか自動則<br>除されて                                  |  |
| 変更する                                              |   | 味される。<br>ただし、利用者(もしくは家族)にて起動した家族の安否と、<br>セコム災害監視センターおよび管理者が起動した家族の |  |
| hiraJ                                             |   | 安否はそれぞれで4件まで起動できる。                                                 |  |
| ログアウト                                             |   |                                                                    |  |

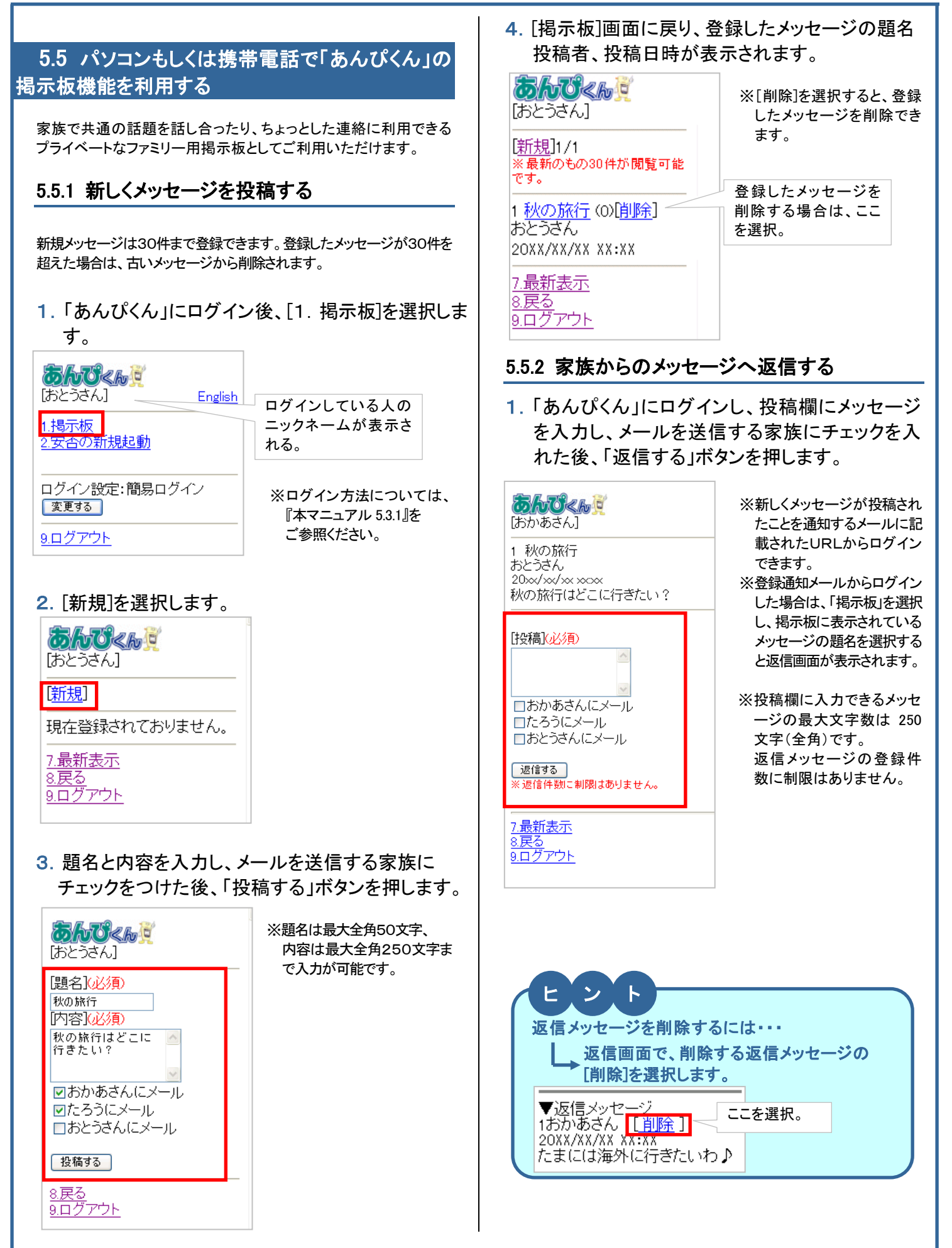

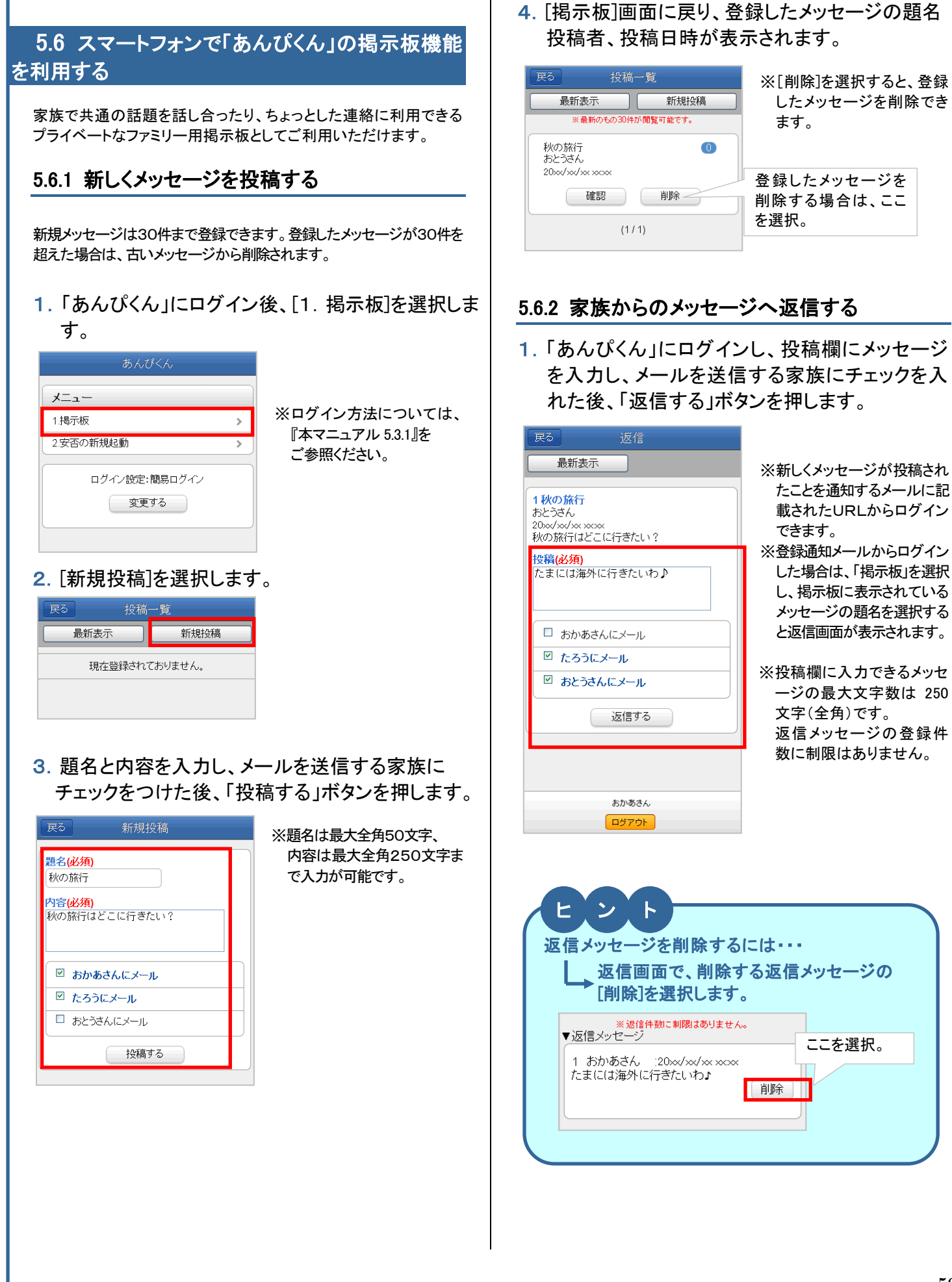

# 【参考】無効アドレスについて

無効アドレス(あんぴくんからのメールを受信いただけない状態のアドレス)がある場合、下記、各画面に注意メッセ ージやアイコンが表示されます。

下記いずれかを行うと、アドレスの無効状態が解除されます。 1)メールアドレスを変更した時 2)ログイン用URLを送信した時

| ▼ログイントップ画面(PC)                                                                                                    |                                                                                                    | ▼ログイントップ画面(携帯)                                                                                                    | ▼ログイントップ画面(スマホ)                                          |
|----------------------------------------------------------------------------------------------------|----------------------------------------------------------------------------------------------------|----------------------------------------------------------------------------------------------------|----------------------------------------------------------|
| HOME 登錄情報                                                                                                    | ログアウト                                                                                                    | 1 ヤコム安否確認サービス                                                                                                    | <b>e</b> -革新                                             |
| ご利用可能サービス 革新サ                                                                                                    | ナービスからのお知らせ 0件                                                                                                    | 2.揭示板                                                                                                    | サービフトップ 大人特報                                             |
| セコム安否確認サービス   ・   ・   ・   ・   ・   ・   ・   ・   ・   ・   ・   ・   ・   ・   ・   ・   ・   ・   ・   ・   ・   ・   ・   ・   ・   ・   ・   ・   ・   ・   ・   ・   ・   ・   ・   ・   ・   ・   ・   ・   ・   ・   ・   ・   ・   ・   ・   ・   ・   ・   ・   ・   ・   ・   ・   ・   ・   ・   ・   ・   ・   ・   ・   ・   ・   ・   ・   ・   ・   ・   ・   ・   ・   ・   ・   ・   ・   ・   ・   ・   ・   ・   ・   ・   ・   ・   ・   ・   ・   ・   ・   ・   ・   ・   ・   ・   ・   ・   ・   ・   ・   ・   ・   ・   ・   ・   ・   ・   ・   ・   ・   ・   ・   ・   ・   ・   ・   ・   ・   ・   ・   ・   ・   ・   ・   ・   ・   ・   ・   ・   ・   ・   ・   ・   ・   ・   ・   ・   ・   ・   ・   ・   ・   ・   ・   ・   ・   ・   ・   ・   ・   ・   ・   ・   ・   ・   ・   ・   ・   ・   ・   ・   ・   ・   ・   ・   ・   ・   ・   ・   ・   ・   ・   ・   ・   ・   ・   ・   ・   ・   ・   ・   ・   ・ <td>春報に登録されているメールアドレスに、あんびくんからのメールを受信いた泊けない状態のものがあります。</td> <td><u>9.ログアウト</u></td> <td></td> | 春報に登録されているメールアドレスに、あんびくんからのメールを受信いた泊けない状態のものがあります。                                                                                                    | <u>9.ログアウト</u>                                                                                                    |                                                          |
|                                                                                                    | 情報】 - 【家族情報】<br>ーから、登録されているメールアドレスをご確認下さい。                                                                                                    | 、某新サービフトにのお知らせ                                                                                                    | ご利用可能サービス                                                |
| ••••••                                                                                                    |                                                                                                    | ●=単料/ソーニス///つり/30天口2 ビ<br>家族情報に登録されているメールアドレスに、あんびべんから<br>のメールを受信しただけない状態のものがあります。                                                                                                    | セコム安否確認サービス                                              |
|                                                                                                    |                                                                                                    | 【本人情報】- 【家族情報】<br>から、登録されているメールアドレスをご確認下さい。                                                                                                    |                                                          |
| 管理者加                                                                                                    | <b>いらのお知らせ</b> 0件                                                                                                    | <<管理者からのお知らせ>>                                                                                                    |                                                          |
|                                                                                                    |                                                                                                    |                                                                                                    | e-革新サービスからのお知らせ                                          |
|                                                                                                    |                                                                                                    |                                                                                                    | 114                                                      |
|                                                                                                    |                                                                                                    |                                                                                                    | 家族情報に登録されているメールアドレス に、あんぴくんからのメールを受信いただ                  |
|                                                                                                    |                                                                                                    |                                                                                                    | (けない状態のものがあります。<br>「木人情報」、「家族情報」                         |
|                                                                                                    |                                                                                                    |                                                                                                    | メニューから、登録されているメールアドレ                                     |
| ▼家族情報画面(PC)                                                                                                    |                                                                                                    |                                                                                                    | 人をこ帷部下はい。                                                |
| HOME         登録情報           本人情報         パスワード変更         家庭情報                                                                                                    | ログアウト                                                                                                    |                                                                                                    |                                                          |
| 家族情報参照                                                                                                    |                                                                                                    | ▼家族情報画面(携帯)                                                                                                    | ▼家族情報画面(スマホ)                                             |
|                                                                                                    | * 印の付いたものは必須項目です。                                                                                                    | 1パスワード                                                                                                    | <b>e-</b> 革新                                             |
| No. ニックネーム 統納 使り<br>1 セコム 一郎 ○本人 ◎本人以外 ◎日本語                                                                                                    | リ目示: メールアドレス ログインID URL 編集<br>吾 ○ 英語 A secomichiro@escom.co.jp 16 URL注信 [編集]                                                                                                    | 2.連絡先<br>2.尾住地/ 勤務地                                                                                                    | サービストップ本人情報                                              |
| 2 セコム 二郎 0本人 0本人以外 0日本語                                                                                                    | 吾 ⊙ 英語 secomjiro@secom.co.jp 26 URL送信 羅集                                                                                                    | 4.使用言語                                                                                                    |                                                          |
| 3         ●本人 ○本人以外 ●日本語           4         ○本人 ○本人以外 ●日本語                                                                                                    | 5 ○ 英語 <b>通</b> 星 <b>通</b> 星 <b>通</b> 星 <b>通</b> 星 <b>通</b> 星 <b>福</b> 集                                                                                                    | 5.バスワード忘れの質問と回答<br>6.家族情報【!】                                                                                                    |                                                          |
| 5 〇本人 ③本人以外 ④日本部                                                                                                    |                                                                                                    | ■.自主報告専用のURL送信                                                                                                    |                                                          |
| 6         ○本人 ◎本人以外 ◎日本語           7         ○本人 ◎本人以外 ◎日本語                                                                                                    | B ○ 英語 [] 通安 [] 通安 [] |                                                                                                    |                                                          |
|                                                                                                    |                                                                                                    | 家族情報に登録されているメール                                                                                                    |                                                          |
|                                                                                                    | 【登録】ホダンを押して下さい。                                                                                                    | アトレスに、無効と判定されたものがある場合にのない。                                                                                                    |                                                          |
| 家庭情報について家族情報には、登録者                                                                                                    | 二本人と二家族の情報をご登録下さい。                                                                                                    |                                                                                                    |                                                          |
| *こ家族の情報のみ室                                                                                                    | 録される方がいちっしゃいますので、こ注意下さい。                                                                                                    |                                                                                                    |                                                          |
| メールアドレスを<br>メールアドレスを<br>メールアドレスの登録内                                                                                                    | イールアドレスは、あんびくんからのメールを受信いただけない状態です。<br>1客をご確認のうえ、登録内容の変更もしくは「URL送信」でメールが受信できることをご確認くださ                                                                                                    |                                                                                                    | 自主報告専用のURL送信                                             |
| C WER POUS U.                                                                                                    |                                                                                                    | 【家族情報について】<br>家族情報には、登録者ご本人とご家族の情報をご                                                                                                    |                                                          |
|                                                                                                    |                                                                                                    | 」 登録 トさい。<br>※ご家族の情報のみ登録される方がいらっしゃいま                                                                                                    | 戻る 家族情報                                                  |
| 毎効になっているメールアド                                                                                                    | しっには 先頭に 🍂表表示いたします                                                                                                    | すので、ご注意下さい。                                                                                                    |                                                          |
|                                                                                                    |                                                                                                    | 【!】が表示されているメールアドレスは、あんびくん<br>からのメールを受信いただけない状態です。                                                                                                    | 【家族情報について】<br>会話はおにけ、登録者ごた」しご会話のは祝たご登録                   |
|                                                                                                    |                                                                                                    | メールアドレスの登録内容をご確認のうえ、登録内<br>容の変更もしくは「URL送信」でメールが受信できる                                                                                                    | 家族時報には、登録者と本人とと家族の時報をと登録<br>下むい。                         |
| ▼「あんぴくん」トップ画面(家                                                                                                    | 族情報の続                                                                                                    | ことをご 雑認人にない。<br>。 ビロハノセンナーも ハノナング石石 ロンです                                                                                                    | ※こ家族の情報のみ登録される方かいらっしやいますの<br>で、ご注意下さい。                   |
| 柄が「本人」として登録されてい                                                                                                    | いる方のみ)                                                                                                    | * Child 100 / 100 / 200 / 20 |                                                          |
| 家族情報に登録されているメールアドレスに、あ。                                                                                                    | 4                                                                                                    |                                                                                                    | 【!】が表示されているメールアドレスは、あんぴくんか<br>らのメールを受信いただけない状態です。        |
| びくんからのメールを受信いただけない状態のも<br>があります。                                                                                                    | מ                                                                                                    | 続柄: ●本人 ○本人以外                                                                                                    | メールアドレスの登録内容をご確認のうえ、登録内容の<br>変面もしくけ「URL送信」でメールが受信できることをご |
| 【確認手順】                                                                                                    |                                                                                                    | 使用言語: ●日本語 ○英語                                                                                                    | 確認ください。                                                  |
| 1.e-革新サービス( <u>ログインページ</u> )からログイン<br>マデキロ                                                                                                    | <b>ル</b>                                                                                                    | secomichiro@secom.co.jp URL送信                                                                                                    | <b>家体</b> 4                                              |
| 2.【本人情報】-【家族情報】メニューから、メール                                                                                                    | 7                                                                                                    | (1) (1) (1) (1) (1) (1) (1) (1) (1) (1)                                                                                                    |                                                          |
| トレスの豆球内谷をご 唯認 Fさい。                                                                                                    |                                                                                                    |                                                                                                    |                                                          |
| <u>1. 揭示板</u>                                                                                                    |                                                                                                    | NO 2<br>ニックネーム*: ジロー                                                                                                    | ログインID(必<br>須)                                           |
| <u>2.安否の新規起動</u><br>                                                                                                    | _                                                                                                    |                                                                                                    |                                                          |
| ログイン設定:簡易ログイン                                                                                                    |                                                                                                    | 杭州: ♥≄八 ♥≄八以外<br>使用言語: ◎日本語 ●英語                                                                                                    |                                                          |
| A.2.90                                                                                                    | _                                                                                                    | メールアドレス*:                                                                                                    |                                                          |
| <u>9.ログアウト</u>                                                                                                    |                                                                                                    | secomjiro@secom.co.jp UKL达信                                                                                                    | (必須) [1] secomichiro@secom.c                             |
|                                                                                                    |                                                                                                    |                                                                                                    |                                                          |
|                                                                                                    |                                                                                                    |                                                                                                    | 8++W'C.75'S'                                             |

【無効アドレスとは】

あんぴくんからのメールを受信いただけない状態のアドレスです。

家族情報に登録されている携帯電話のメールアドレスを対象に、過去のメール送信実績に加え、月に1回、登録されているメールアドレスの有効/無効を判定いたします。無効となったメールアドレスについては、あんぴくんのメール送信の対象外となります。

※メールアドレスクリーニング機能では、実際にメール送信は行わずに機械的に有効/無効 を判定するため、メールアドレス所有者へのパケット費用は発生しません。

# 5.7 現地状況報告をする オプション

現地事業所の被災状況、電気・ガス・水道など、社会インフラの状況、重要取引先に関する情報などを確認し、管理者へ報告します。パソコン及び携帯電話から報告できます。

#### ご注意

・利用者全員が全ての事業所に対し報告が可能ですので、ご利用の際はあらかじめ報告する代表者を決めて おくなど、重複しないようご注意ください。

## 5.7.1 パソコンを利用して現地状況報告をする

1. メニューから「現地状況報告」を選択します。

| <i>@</i> -革新 | 安否確認サー | -ビス   |       |     |        |
|--------------|--------|-------|-------|-----|--------|
| HOME         | 災害管理   | 連絡網管理 | あんびくん |     | _      |
| 安否報告         | 安否代行報告 | ※害報告  | 現地状況  | 【報告 | 所属組織設定 |
| ▋現地状況        | 報告     |       |       |     |        |

2. 現地状況を報告する災害の「選択」ボタンを押します。

| 現地状況報告 |          |                  |    |
|--------|----------|------------------|----|
|        | 災害名      | 発生日時             |    |
|        | 大阪府南海沖地震 | 20xx/xx/xx 10:33 | 選択 |
|        | 関東震災     | 20xx/xx/xx 11:07 | 選択 |

3. 報告する現地状況報告名を選択します。

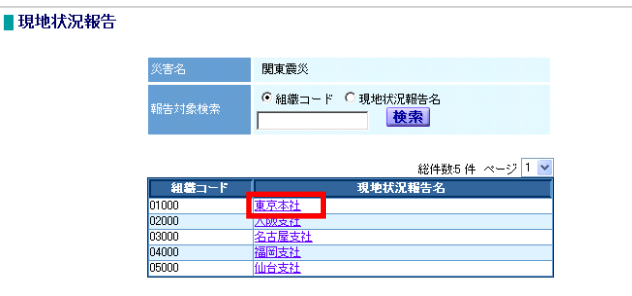

※災害が1つの場合、この画面は表示され ません。直接次の画面に移ります。

※現地状況報告組織がすべて表示されます。 該当組織を絞り込んで表示する場合は、組 織コードまたは現地状況報告名で検索してく ださい。(部分一致検索) **4**. 現地状況が表示されているチェック項目ごとに選択し、コメントを入力した後、「報告」ボタンを 押します。

| 災害名     | 関東震災          |  |
|---------|---------------|--|
| 现地状况報告: | 東京本社          |  |
| ライフライン  |               |  |
|         | 電気は使用可能か      |  |
|         | ガスは使用可能か      |  |
|         | 水道は使用可能か      |  |
|         | 電話は使用可能か      |  |
|         | 食料・飲料水の確保は十分か |  |
|         | 生活必需品の確保は十分か  |  |
| 備業品チェッ  | ,             |  |
|         | 防災傭蕃品は足りているか  |  |
|         |               |  |
|         |               |  |
|         |               |  |
| コメント    |               |  |
|         |               |  |
|         |               |  |
|         |               |  |

※各項目の詳細については項目説明表 5.3 を ご参照ください。

▼項目説明表 5.3

| ▼項日読明衣 5.5 |    |          |                            |
|------------|----|----------|----------------------------|
| 項目名        | 必須 | 桁        | 説明                         |
| 災害名        | —  | —        | 災害の名称が表示されます。              |
| 現地状況報告名    | —  | —        | 現地報告する事業所の現地状況報告名が表示されます。  |
| チェックシート    | 0  | —        | チェック項目の該当している箇所にチェックをつけます。 |
|            |    |          | ※チェックシートの項目は管理者が作成し登録します。  |
|            |    |          | (実際の項目は画面とは異なります。)         |
| コメント       |    | 800(400) | 現地の詳細情報を入力します。             |

※()の数字は全角で入力した際の桁数です。

5.「報告します。よろしいですか?」のメッセージが表示されるので、「OK」を選択します。「報告 が完了しました」のメッセージが表示されると、現地状況報告が完了します。

| 新たに登録した内容が                                                                        | 上書きされます。                          |
|-----------------------------------------------------------------------------------|-----------------------------------|
| ■現地状況報告                                                                           |                                   |
| 大志名 健主気炎<br>現他抗災時から 夏末本社<br>時活者 安吾 太郎<br>約金日時 20xx/xx/xx 18:18:131                | 直前に現地状況報告した利用者の名<br>前と報告日時が表示される。 |
| 5イン5イン                                                                            |                                   |
| ✓ 23.4.4.802999 BEC//<br>▼ 水油は使用可能力/<br>▼ 電量は使用可能力/<br>■ 電量は使用可能力/<br>■ 電量は使用可能力/ |                                   |
| 1 2014 - 10.0428000間前は1-7200<br>(空話必要品の間前は十分か)<br>(注意必要ニック)                       | 直前に報告した内容が表示される。                  |
| □ 防火備審説は足りているか                                                                    |                                   |
|                                                                                   |                                   |

# 5.7.2 スマートフォンを利用して現地状況報告を する

1. メニューから[現地状況報告]を選択します。 または、安否報告画面の[現地状況報告」を選択 します。

| 戻る 灯ー  | 家屋の状態(必須)                              |
|--------|----------------------------------------|
| 災害管理   | <ul> <li>⑦ 不明</li> <li>○ 冊東</li> </ul> |
| 安否報告   | ○ ×悼                                   |
| 安否代行報告 |                                        |
| 災害報告 > |                                        |
| 現地状況報告 |                                        |
| 連絡網管理  | +1X □                                  |
| 連絡報告   | 現地状況報告                                 |
| 連絡代行報告 |                                        |

## 2. 現地状況を報告する災害の名称を選択します。

| 氏② 現地仏況報告 /                        | -1- |
|------------------------------------|-----|
| 災害一覧                               |     |
| oo地域 震度o強<br>(発生日時:20XX/X/X 00:00) | >   |
| 【訓練】関東震災<br>(発生日時:20XX/X/X 00:00)  | >   |

※災害が1つの場合、この画面 は表示されません。 直接次の画面に移ります。

## 3. 報告する現地状況報告名を選択します。

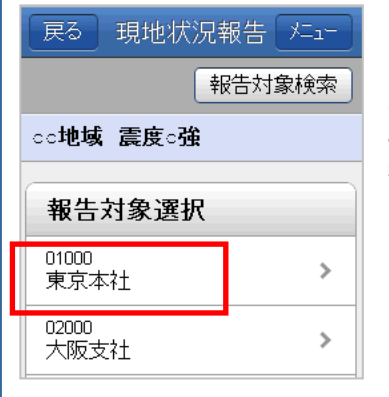

※現地状況報告組織がすべて 表示されます。該当組織を絞り 込んで表示する場合は、組織コ ードまたは現地状況報告名で 検索してください。(部分一致検 索) 4. 現地状況を表示されているチェック項目ごとに選 択し、コメントを入力した後、「報告」ボタンを押し ます。

| 現地状況報告                   | 各項目の詳細については項目説   |
|--------------------------|------------------|
| ○○地域 震度○強                | 明表 5.4 をご参照ください。 |
| 東京本社                     |                  |
| ライフライン                   |                  |
| □ 電気は使用可能か               |                  |
| □ ガスは使用可能か               |                  |
| □ 水道は使用可能か               |                  |
| □ 電話は使用可能か               |                  |
| 食料・飲料水の確保は<br>□ 十分か      |                  |
| 生活必需品の確保は<br>□ 十分か       |                  |
| 備蓄品チェック                  |                  |
| 防災備蓄品は足りてい<br>□ るか       |                  |
| <b>コメント</b><br>入力してください: |                  |
| 報告                       |                  |
| ▼西口兴四末「▲                 |                  |

#### ▼項目説明表 5.4 項目名 必 桁 説明 須 災害名 災害の名称が表示されます。 現地状況 現地報告する事業所の現地状 \_ 報告名 況報告名が表示されます。 チェックシート チェック項目の該当している箇 Ο \_\_\_\_ 所にチェックをつけます。 ※チェックシートの項目は管理 者が作成し登録します。 (実際の項目は画面とは異なり ます。) コメント 現地の詳細情報を入力します。 800(400)

※()の数字は全角で入力した際の桁数です。

5.「報告が完了しました」のメッセージが表示される と、現地状況報告が完了します。

# 5.7.3 携帯を利用して現地状況報告をする

 メニューから[現地状況報告]を選択します。
 または、安否報告画面(コメント報告画面)の[現地 状況報告」を選択します。

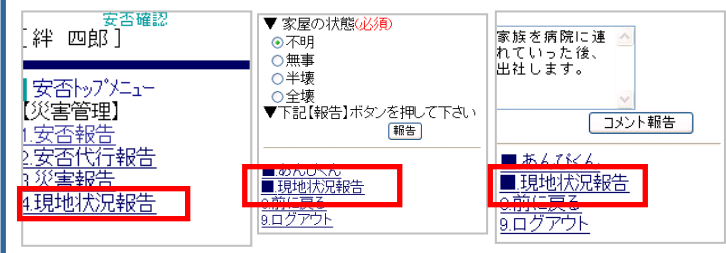

## 2. 現地状況を報告する災害の名称を選択します。

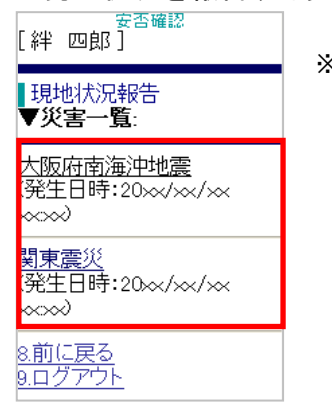

※災害が1つの場合、この画面は 表示されません。直接次の画面 に移ります。 4. 現地状況を表示されているチェック項目ごとに選 択し、コメントを入力した後、「報告」ボタンを押し ます。

| 現地状況報告<br>▼ <b>災害名</b> :<br>関東震災<br>▼報告対象名:<br>東京本社 | ※各項目の詳細については項目説<br>明表 5.5 をご参照ください。 |
|-----------------------------------------------------|-------------------------------------|
| ▼ ライフライン :                                          |                                     |
| □ 電気は使用可能か                                          |                                     |
| □ ガスは使用可能か                                          |                                     |
| □ 水道は使用可能か                                          |                                     |
| □ 電話は使用可能か                                          |                                     |
| □ 食料・飲料水の確保は十<br>分か                                 |                                     |
| □ 生活必需品の確保は十分か                                      |                                     |
| ▼ 備蓄品チェック :                                         |                                     |
| □ 防災備蓄品は足りている<br>か                                  |                                     |
| ▼コ <i>メ</i> ント:                                     |                                     |

# 3. 報告する現地状況報告名を選択します。

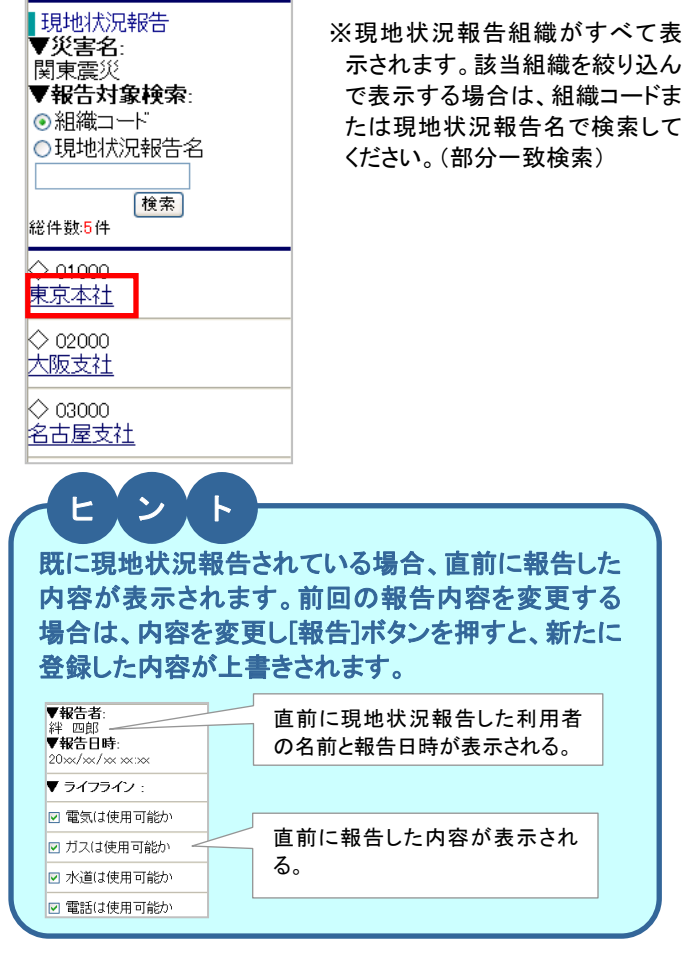

#### ▼項目説明表 5.5

報告

| 項目名     | 必<br>須 | 桁        | 説明                                                                                |
|---------|--------|----------|-----------------------------------------------------------------------------------|
| 災害名     | _      | —        | 災害の名称が表示されます。                                                                     |
| 現地状況    | —      | —        | 現地報告する事業所の現地状                                                                     |
| 報告名     |        |          | 況報告名が表示されます。                                                                      |
| チェックシート | 0      | _        | チェック項目の該当している箇<br>所にチェックをつけます。<br>※チェックシートの項目は管理<br>者が作成し登録します。<br>(実際の項目は画面とは異なり |
|         |        | 800(400) | <br>現地の詳細情報を入力します。                                                                |
|         |        |          |                                                                                   |

5.「報告が完了しました」のメッセージが表示される と、現地状況報告が完了します。

# 5.8 災害報告をする(選択機能)

災害や事故に遭遇した場合、管理者へ状況を報告できます。管理者は他の利用者の安否確認の必要性があるか を判断します。

## 5.8.1 パソコンを利用して災害報告する

1. メニューから「災害報告」を選択します。

| デンジェンジェンジェンジェンジェンジェンジェンジェンジェンジェンジェンジェンジェン |                                  |  |        |        |
|-------------------------------------------|----------------------------------|--|--------|--------|
| HOME                                      | E <mark>災害管理 連絡網管理 あ</mark> んぴくん |  |        |        |
| 安否報告                                      | 安否代行報告 災害報告 現                    |  | 現地状況報告 | 所属組織設定 |
| ■災害報告                                     |                                  |  |        |        |

2. 各項目を入力し、「報告」ボタンを押します。

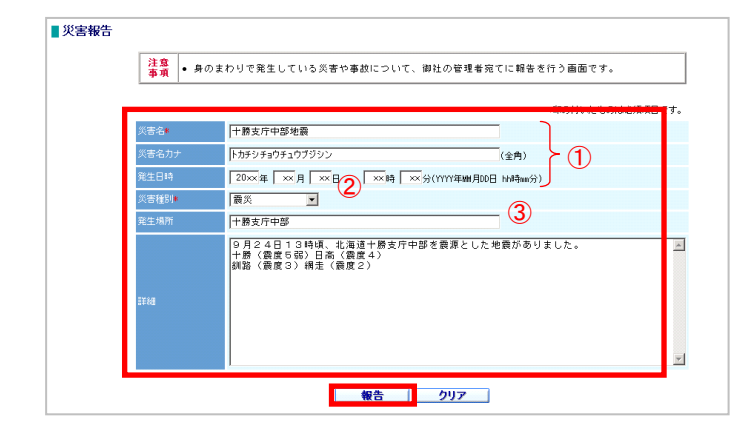

①災害名・災害名カナ・発生日時を入力します。
 ②災害種別をリストボックスから選択します。
 ③発生場所・詳細を入力します。

※各項目の詳細については項目説明表 5.6 を ご参照ください。

#### ▼項目説明表 5.6

| 項目名   | 必須 | 桁          | 入力方式  | 説明                           |
|-------|----|------------|-------|------------------------------|
| 災害名   | 0  | 100(50)    |       | 発生した災害の名称を入力します。             |
| 災害名カナ |    | (-)100     | 全角・カナ | 同上                           |
| 発生日時  |    | _          | 半角·数字 | 災害発生日時を YYYYMMDDhhmm 形式で入力しま |
|       |    |            |       | す。                           |
| 災害種別  | 0  | —          |       | 災害の種類をリストボックスから選択します。        |
| 発生場所  |    | 100(50)    |       | 災害が発生した地域を入力します。             |
| 詳細    |    | 2000(1000) |       | 災害の詳細情報を入力します。               |

※()の数字は全角で入力した際の桁数です。

3.「登録します。よろしいですか?」のメッセージが表示されるので、「OK」を選択します。 「登録が完了しました」のメッセージが表示されると、災害報告が完了します。

# 5.8.2 スマートフォンを利用して災害報告する

| 1. メニューから[災 | 害報告 | を選択します。 |
|-------------|-----|---------|
| 戻る 火ニュー     |     |         |
|             |     |         |
| 災害管理        |     |         |
| 安否報告        | >   |         |
| 安否代行報告      | >   |         |
| 災害報告        | >   |         |
| 現地状況報告      | >   |         |
|             |     |         |
| 連絡網管理       |     |         |
| 連絡報告        | >   |         |
| 連絡代行報告      | >   |         |

# 2. 各項目を入力し、「報告」ボタンを押します。

| 戻る 災害報告 メニュー                                    |                                                                    |
|-------------------------------------------------|--------------------------------------------------------------------|
| 身のまわりで発生している災害や事故<br>について、管理者宛てに報告を行う画<br>面です。  | <ol> <li>① 災害名、災害名カナ、</li> <li>発生日時を入力します。</li> </ol>              |
| 火害名(20)第)       入力してください:       災害名力ナ           | <ul> <li>②災害種別をリストボックスから選択します。</li> <li>③発生場所、詳細を入力します。</li> </ul> |
| <b>発生日時</b><br>20XX 年<br>XX 月 XX 日<br>XX 時 XX 分 | ④最後に「報告」ボタンを<br>押します。                                              |
| 災害種別(必須)<br>[選択してください]<br>発生場所                  | ※各項目の詳細については<br>項目説明表 5.7 をご参照くださ<br>い。                            |
|                                                 |                                                                    |
| 報告                                              |                                                                    |

#### ▼項目説明表 5.7

| 項目名   | 必<br>須 | 桁              | 入力<br>方式  | 説明                                    |
|-------|--------|----------------|-----------|---------------------------------------|
| 災害名   | 0      | 100(50)        |           | 発生した災害の名称を入<br>力します。                  |
| 災害名カナ |        | -(100)         | 全角・<br>カナ | 同上 全角・カナ                              |
| 発生日時  |        | _              | 半角•<br>数字 | 災害発生日時を<br>YYYYMMDDhhmm 形式で<br>入力します。 |
| 災害種別  | 0      |                |           | 災害の種類をリストボック<br>スから選択します。             |
| 発生場所  |        | 100(50)        |           | 災害が発生した地域を入<br>力します。                  |
| 詳細    |        | 2000<br>(1000) |           | 災害の詳細情報を入力し<br>ます。                    |

※()の数字は全角で入力した際の桁数です。

3. 「登録が完了しました」のメッセージが表示される と、災害報告が完了します。

# 5.8.3 携帯を利用して災害報告する

| 1. メニューから[災害!                                                                                                    | 報告]を選択します。                                           |
|----------------------------------------------------------------------------------------------------|------------------------------------------------------|
| 安香確認<br>[絆四郎]                                                                                                    |                                                      |
| 安否トップメニュー<br> 災害管理]<br> .安否報告<br> 安否代行報告<br> 災害報告<br> 現地状況報告                                                                                                    |                                                      |
| 2. 各項目を入力し、「                                                                                                    | 報告」ボタンを押します。                                         |
| ▶ 災害報告                                                                                                    |                                                      |
| ・身のまわりで発生している災害や<br>事故について、管理者宛てに報告を<br>行う画面です。                                                                                                    | <ol> <li>①災害名、災害名カナ、発生日</li> <li>時を入力します。</li> </ol> |
| ▼災害名(必須):                                                                                                    |                                                      |
| T 服支厅中部地震 ▼災害名力ナ:                                                                                                    |                                                      |
| トカチシショウチュウブミ                                                                                                    |                                                      |
| ▼発生日時:<br>20~~ 在                                                                                                    |                                                      |
| ×× 月 ×× 日                                                                                                    |                                                      |
| ×× 時 ×× 分                                                                                                    | ②災害種別をリストボックスから                                      |
| ▼災害種別(必須):                                                                                                    | 選択します。                                               |
| ■ The second second secon | ③発生場所、詳細を入力します。                                      |
| 十勝支庁中部                                                                                                    | ④最後に「報告」ボタンを押します。                                    |
| ▼計批:<br>xx月xx日xx時                                                                                                    |                                                      |
| 頃、北海道十勝                                                                                                    | ※谷頃日の評細については項目                                       |
|                                                                                                    | 武明 衣 0.0                                             |

#### ▼項目説明表 5.8

| 項目名   | 必<br>須 | 桁       | 入力<br>方式  | 説明                                    |
|-------|--------|---------|-----------|---------------------------------------|
| 災害名   | 0      | 100(50) |           | 発生した災害の名称を入<br>力します。                  |
| 災害名カナ |        | -(100)  | 全角・<br>カナ | 同上 全角・カナ                              |
| 発生日時  |        |         | 半角•<br>数字 | 災害発生日時を<br>YYYYMMDDhhmm 形式で<br>入力します。 |
| 災害種別  | 0      | _       |           | 災害の種類をリストボック<br>スから選択します。             |
| 発生場所  |        | 100(50) |           | 災害が発生した地域を入<br>力します。                  |
| 詳細    |        | 2000    |           | 災害の詳細情報を入力し                           |
|       |        | (1000)  |           | ます。                                   |

※()の数字は全角で入力した際の桁数です。

# 3.「登録が完了しました」のメッセージが表示される と、災害報告が完了します。

# 5.9 所属組織を設定する(選択機能)

ログインしている利用者本人の所属組織の登録や変更をおこないます。

1. メニューから「所属組織設定」を選択します。

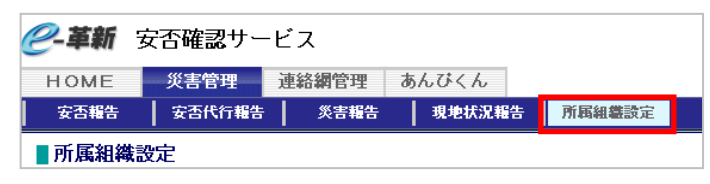

2. 所属組織(第1階層~第4階層)をリストボックスから選択します。

| HOME - 災害管理 きんびくん<br>  安吾報告   安吉代行報告   炙害報告   現地状況報告   所局編編論定                                                                                                    | ※複数の組織に所属している場合は、[追加]ボ                                  |
|----------------------------------------------------------------------------------------------------|---------------------------------------------------------|
| <ul> <li>● 所属組織設定</li> <li>● <u>第1股期編集後 第2股期編集後 第3股期編集後 第4股期編集</u></li> <li>● 第1股期編集後 第2股期編集後 第4股期編集 第4股期編集 第4</li> <li>● 第1股期編集後 第2股期編集 第4股期編集 第4</li> <li>● 第1股期編集 第4</li> <li>● 第1股期編集 第4</li> <li>● 第1股期編集 第4</li> <li>● 第1</li> <li>● 第1</li>     &lt;</ul> | <ul> <li>・・・・・・・・・・・・・・・・・・・・・・・・・・・・・・・・・・・・</li></ul> |
| No     第1階層組織     第2階層組織     第3階層組織     第4階層組織       1     東京本社     開発部     削除をする場合は、削     削除       2     マ     マ     前除       シンを押す。     マ     マ                                                                                                    |                                                         |
| <u>此</u> 加」<br>登録                                                                                                    |                                                         |

3.「登録」ボタンを押します。「登録します。よろしいですか?」のメッセージが表示されるので、
 「OK」を選択します。「登録が完了しました」のメッセージが表示されると、所属組織の追加(変更・削除)が完了します。

| ご注意         |                                                  |
|-------------|--------------------------------------------------|
| ・追加、<br>さい。 | 変更、削除を行った後は必ず「登録」ボタンを押して「登録が完了しました」のメッセージを確認してくた |

# 5.10 他の利用者の安否を代行報告する(選択機能)

インターネットを利用して、他の利用者の安否状況や出社可否などを代行して報告できます。 ※設定により、代行報告する対象者をユーザーIDおよび氏名で検索できる場合があります。詳細は次頁ヒントをご参照ください。

# 5.10.1 パソコンを利用して代行報告する

1. メニューから「安否代行報告」を選択します。

| <i>@</i> -革新 | 安否確認サー | ビス    |        |        |
|--------------|--------|-------|--------|--------|
| HOME         | 災害管理   | 連絡網管理 | あんぴくん  |        |
| 安否報告         | 安否代行報告 | 災害報告  | 現地状況報告 | 所属組織設定 |
| ■安否代行報告      |        |       |        |        |

2. 安否を代行報告する利用者のユーザーIDを入力し、[検索]ボタンを押します。

| 報告対象者 ゆの人の安否を報告する場合、ユーザーIDを入力後、【検索】ボタンを押して<br>さしい |       |                                  | □すべての災害を表示  |
|---------------------------------------------------|-------|----------------------------------|-------------|
|                                                   | 報告対象者 | ゆの人の安否を報告する場合、ユーザーIDを入力後、<br>さい。 | 【検索】ボタンを押して |

3. 災害名と代行報告をする利用者名が表示されます。

報告内容を項目(本人の安否・出社可否など)ごとに選択し、コメントがあれば入力し、「報告」ボタンを押します。「報告します。よろしいですか?」のメッセージが表示されるので「OK」 を選択します。「報告が完了しました」のメッセージが表示されると、安否の代行報告が完了します。

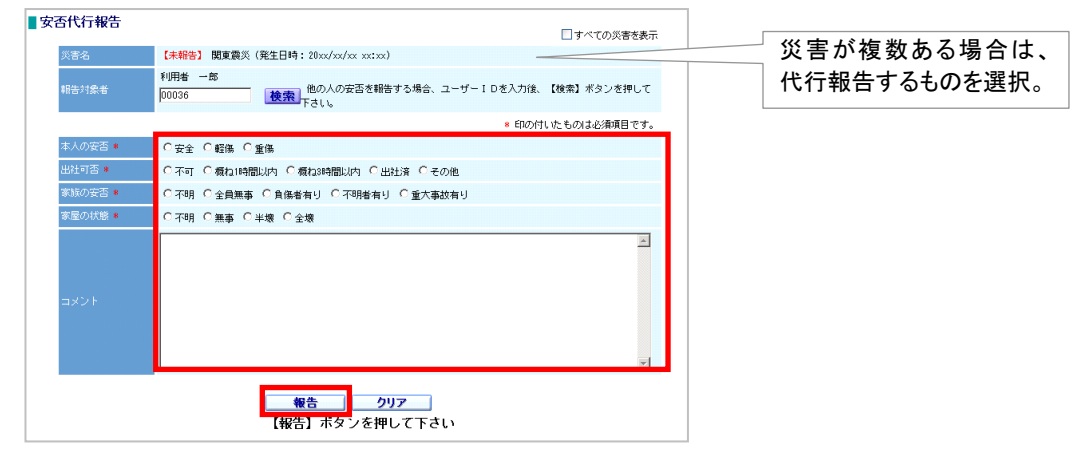

# 5.10.2 スマートフォンを利用して代行報告する

1. メニューから[安否代行報告]を選択します。

|        | 1- |
|--------|----|
| 災害管理   |    |
| 安否報告   | >  |
| 安否代行報告 | >  |
| 災害報告   | >  |
| 現地状況報告 | >  |
| 連絡網管理  |    |
| 連絡報告   | >  |
| 連絡代行報告 | >  |
|        |    |

2. 安否を代行報告する利用者の「ユーザーID」を報告対象者ID欄に入力し、「検索」ボタンを押します。

災害一覧が表示されるので安否を代行報告する 災害の名称を選択します。

| 戻る 安否代行報告 メニュー                        | 戻る 安否代行報告 メニュー                                |
|---------------------------------------|-----------------------------------------------|
| 検索条件                                  |                                               |
| 報告対象者ID(必須):                          | 災害一覧                                          |
| 00035                                 | 未報告 ○○ 池城 雷度 5 確                              |
| │ <mark>表示区分:</mark><br>│ □ すべての災害を表示 | (発生日時:20XX/X/X 00:00)                         |
| 検索                                    | 報告済<br>○○地域 震度5強 》<br>(発生日時:20XX/X/X ≥ 00:00) |
| _                                     |                                               |
|                                       | 災害が1つの場合、この画面は表示されませく、 南接次の画面に移ります。           |
|                                       | れません。直接火の画面に移ります。                             |
|                                       |                                               |
|                                       |                                               |
|                                       |                                               |
|                                       |                                               |
|                                       |                                               |
|                                       |                                               |
|                                       |                                               |
|                                       |                                               |
|                                       |                                               |
|                                       |                                               |
|                                       |                                               |
|                                       |                                               |

 報告対象者名欄に代行報告をする利用者名が 表示されていることを確認します。代行報告の内 容を項目(本人の安否・出社可否など)ごとに選 択し、「報告」ボタンを押します。

| 戻る 安否代行報告 パーユー          |  |  |  |  |
|-------------------------|--|--|--|--|
| 〇〇地域 震度5強               |  |  |  |  |
| 報告対象者名:<br>利用者太郎        |  |  |  |  |
| 本人の安否 <mark>(必須)</mark> |  |  |  |  |
| ○ 安全                    |  |  |  |  |
| ○ 軽傷                    |  |  |  |  |
| ◎ 重傷                    |  |  |  |  |
| 出社可否 <mark>(必須)</mark>  |  |  |  |  |
| ◎ 不可                    |  |  |  |  |
| ○ 概ね1時間以内               |  |  |  |  |
| ○ 概ね3時間以内               |  |  |  |  |
| ○ 出社済                   |  |  |  |  |
| ◎ その他                   |  |  |  |  |
| 家族の安否 <mark>(必須)</mark> |  |  |  |  |
| ○ 不明                    |  |  |  |  |
| ○ 全員無事                  |  |  |  |  |
| ○ 負傷者有り                 |  |  |  |  |
| ○ 不明者有り                 |  |  |  |  |
| ◎ 重大事故有り                |  |  |  |  |
| 家屋の状態 <mark>(必須)</mark> |  |  |  |  |
| ○ 不明                    |  |  |  |  |
| ○ 無事                    |  |  |  |  |
| ○ 半壊                    |  |  |  |  |
| ○ 全壊                    |  |  |  |  |
| 報告                      |  |  |  |  |

4. 「報告が完了しました」のメッセージが表示されると 代行報告が完了します。コメントがある場合は続け てコメントを入力し、[コメント報告]ボタンを押します。

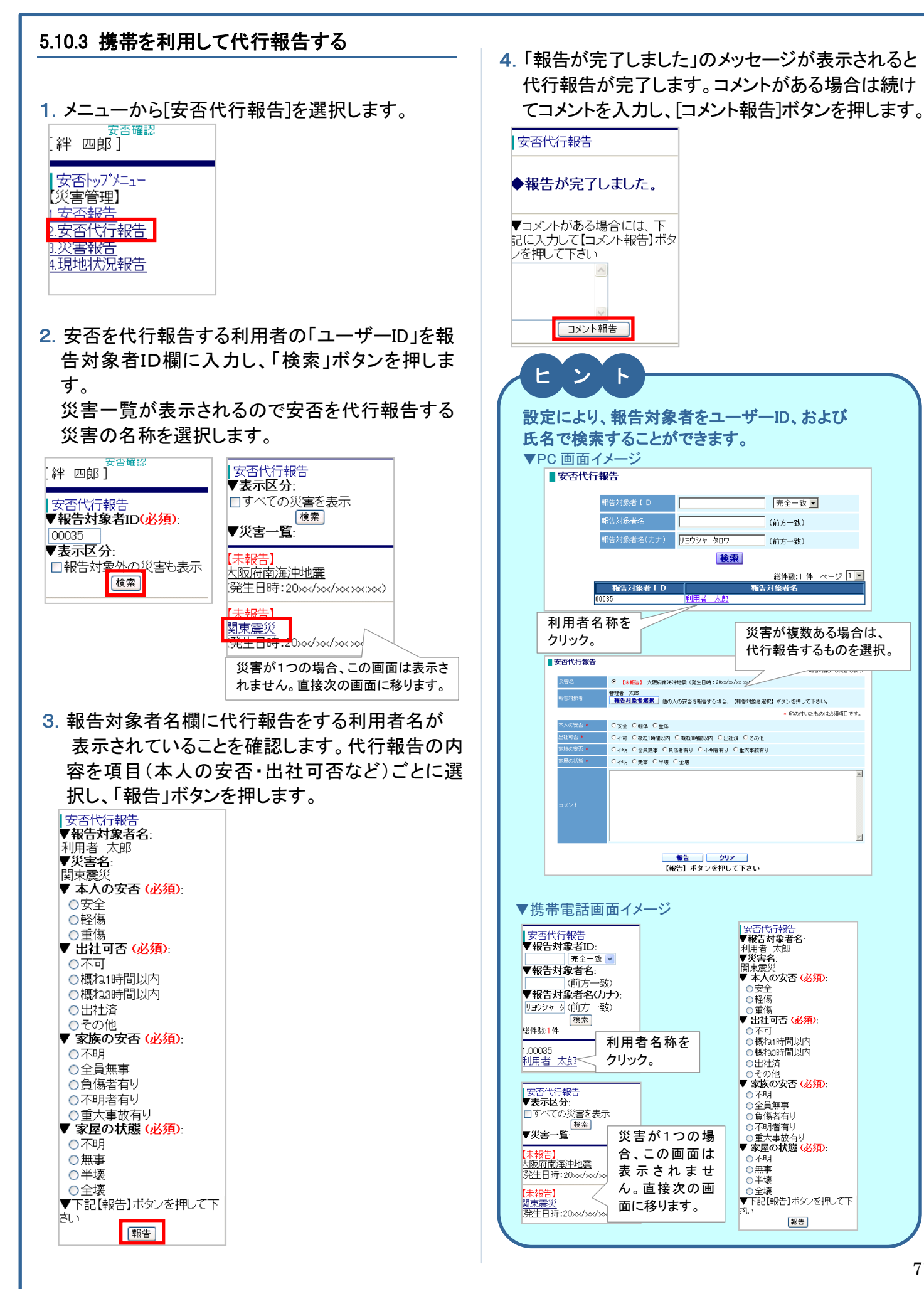

# 5.11 掲示板を利用する(選択機能)

利用者全員がメッセージの投稿と参照ができるので、情報交換ができます。

## 5.11.1 パソコンを利用して新しいメッセージを登録する

1.「ご利用可能サービス」から「掲示板」を選択します。

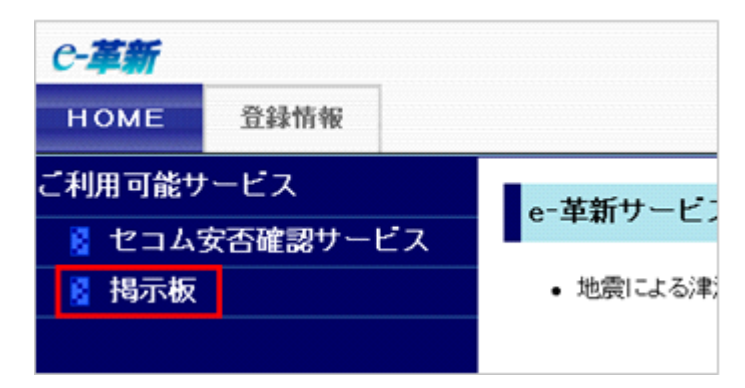

- 2. メニューから「新規投稿」を選択します。
- 3. タイトルとメッセージを入力し、「投稿する」ボタンを押します。 メッセージ入力後、「確認」ボタ ンを押すと入力バイト数が表示 HOME 投稿一覧 新規投稿 – されます。 **タイトル**: 100パイト(全角50文字)以内 新型インフルエンザの発生状況 ※新規メッセージは500件まで登録できます。 現在のメッセージ入力バイト数 確認 291 バイト メッセージ : 600バイト (全角300文字) 以内 登録したメッセージが500件を超えた場合 日までの状況 【マ7月17日までの状況> 悠染が確認されたのは41カ国・地域で9823人、死者は76人に増加しました。 日本は兵庫県などでの悲染者急増で、国・地域別でみると、米国、メキシコ、カナダに次ぎ4番目に 悠染者が多い状況です。 は、古いメッセージから削除されます。 引き続き予防対策をしっかりと行い、新しい情報に十分注意してください。 ※各項目の詳細については項目説明表 5.9 を 投稿する リセット ご参照ください。
- 4.「投稿一覧」画面に新しいメッセージのタイトルが表示されます。

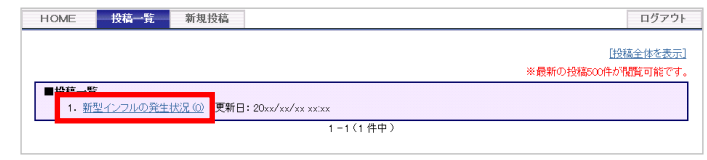

5. タイトルを選択すると、投稿されたメッセージの内容が確認できます。

# 「返信」ボタンを押すと、返信メッセージの入力欄が表示され、メッセージに対する返信ができ ます。

| <u>(分長-知:更る</u> )     **税新の適信500件が祝賀可能です。     **税新の適信500件が祝賀可能です。     **税新の適信500件が祝賀可能です。     **税新の適信500件が祝賀可能です。     **の報告の状態     *********************************                                  | ※返信メッセージは500件まで登録できます。<br>登録したメッセージが500件を超えた場合<br>は、古いメッセージから削除されます。 |
|----------------------------------------------------------------------------------------------------|----------------------------------------------------------------------|
| 新型インフルの発生状況 総合管理者 投稿日:20xx/xx/xx xx.xx<br>マカリフロまでの状況><br>感知が確認されたのは417回、地域で9823人 死剤は76人に増加ました。<br>日本は4単規などでの気味着を増やて、回・地域形であると、米国、メキシユ、<br>カナダに次ぎ4番目に気除者が多い状況です。<br>引き続き、予防対策をしっかりと行い、新しい情報に十分注意してください |                                                                      |
| タイトル : 100 バイト (全角600文字) 以内<br>メッセージ : 800 バイト (全角600文字) 以内 現在のメッセージ入力バイト数 運怒 0 バイト                                                                                                    |                                                                      |
| 返信する 戻る                                                                                                    |                                                                      |
| 日石                                                                                                    | 必須                                                                                                    | 桁                                                                                                    | 説明                                                                                                    |  |
|----------------------------------------------------------------------------------------------------|----------------------------------------------------------------------------------------------------|----------------------------------------------------------------------------------------------------|----------------------------------------------------------------------------------------------------|--|
| イトル                                                                                                    |                                                                                                    | 100(50)                                                                                                    | タイトルを入力します。                                                                                                    |  |
| ッセージ                                                                                                    | 0                                                                                                    | 600(300)                                                                                                    | メッセージを入力します。                                                                                                    |  |
| 安否確認メー<br>ニューから<br>受<br>季新<br>安古確認<br>支<br>新<br>安古確認<br>2<br>支<br>5<br>2<br>2<br>2<br>2<br>2<br>2<br>2<br>3<br>2<br>3<br>2<br>3<br>2<br>3<br>3<br>3<br>3<br>3<br>3<br>3<br>3<br>3<br>3<br>3<br>3<br>3 | ・<br>ルに記載さ<br>直接掲示板<br>1-ビス<br>1-ビス<br>1-<br>1-<br>1-ビス<br>1-ビス<br>1-ビス<br>1-ビス<br>1-ビ | たいので、またので、またので、またので、またので、またので、またので、またので、また                                                                                                    | からロ <mark>グインし、下記画面が表示された場合は、画面内の</mark><br>ます。<br>選択。 (**: * <sup>2,498(807-12/856)</sup>                                                                                                    |  |
| ▲ 2 1 1 1 1 2 2 2 2 2 2 2 2 2 2 2 2 2 2                                                                                                    |                                                                                                    |                                                                                                    |                                                                                                    |  |
| 投稿全体を剥                                                                                                    | 表示]を選択                                                                                                    | くすると、全                                                                                                    | 体を表示できます。                                                                                                    |  |
| ■投稿一覧<br>1. 訓練の実施<br>2. 新型インフィ                                                                                                    | <u>ョについて(1)</u> 更新日<br>ルの発生状況(0) 更                                                                                                    | ]:20xx/xx/xx xx:xx<br>新日:20xx/xx/xx xx:                                                                                                    | <u> 投稿全体を表示</u> ]<br>※最新の投稿500件が閲覧可能です。<br>×x<br>1-2(2件中)                                                                                                    |  |
| ■投稿一覧<br>1. <u>削速の実施</u><br>2. 新型インフ                                                                                                    | <u>ョについて(1</u> ) 更新日<br>ルの発生状況 (0) 更                                                                                                    | : 20xx/xx/xx xxxx<br>新日: 20xx/xx/xx xx                                                                                                    | <u> </u>                                                                                                    |  |
| ■投稿一覧<br>1. 訓練の実施<br>2. 新型インフ                                                                                                    | <u>ヨミンいて (1)</u> 更新日<br><u>山の発生状況 (0)</u> 更                                                                                                    | ]: 20xx/xx/xx xx:xx<br>新日: 20xx/xx/xx xx:                                                                                                    | <u> (投稿全体を表示)</u> ※最新の投稿SOO(件が閲覧可能です。<br>×x<br>1 - 2 (2 件中)<br><u> 「投稿一覧を表示]</u><br>※最新の投稿SOO(件が閲覧可能です。<br>また、投稿ごとに最新の返信SOO(件が閲覧可能です。                                                                                                    |  |
| ■投稿一覧<br>1. 訓練の実施<br>2. 新型インフ・<br>訓練の実施(こつし<br>○月×日△時より安否確                                                                                                    | <u>3について(1)</u> 更新日<br><u>11の発生状況(0)</u> 更<br>いて 投稿者:管理者<br>認訓練を実施いたしま3                                                                                                    | ): 20xx/xx/xx xx:xx<br>新日: 20xx/xx/xx xx:<br>新日: 20xx/xx/xx xx: | <u> </u>                                                                                                    |  |
| ■投稿一覧<br>1. 訓練の実施<br>2. 新型インフ           訓練の実施(こつし<br>○月×日ム時より安否確<br>訓練(こつしてて<br>○月×日は祝日で3                                                                                                    | <u> コについて(1</u> ) 東新日<br><u> いの発生状況(0</u> ) 更<br>いて 投稿者:管理者<br>認訓練を実施いたします<br>の質問 投稿者:絆<br>が、祝日に訓練を実施                                                                                                    | 1: 20xx/xx/xx xxxxx<br>新日: 20xx/xx/xx xxx<br>新日: 20xx/xx/xx xx<br>音 太郎 投稿日: 2<br>す。安吉曜認メールを受付<br>: 四郎 投稿日: 20<br>されるのでしょうか。                                                                                                    | <u> 注 録 全体を表示</u><br>※最新の投稿SOO(牛が視覧可能です。<br>1 - 2 ( 2 件中 )<br><u> 上校福一覧を表示</u><br>※最新の投稿SOO(中が視覧可能です。<br>また、投稿ごとに最新の返信SOO(中が視覧可能です。<br>また、投稿ごとに最新の返信SOO(中が視覧可能です。<br>また、投稿ごとに最新の返信SOO(中が視覧可能です。<br>また、投稿ごとに最新の返信SOO(中が視覧可能です。<br>また、投稿ごとに最新の返信SOO(中が視覧可能です。<br>また、投稿ごとに最新の返信SOO(中が視覧可能です。<br>また、投稿ごとに最新の返信SOO(中が視覧可能です。<br>また、投稿ごとに最新の返信SOO(中が視覧可能です。<br>また、投稿ごとに最新の返信SOO(中が視覧可能です。<br>また、投稿ごとに最新の返信SOO(中が視覧可能です。<br>また、投稿ごとに最新の返信SOO(中が視覧可能です。<br>また、投稿ごとに最新の返信SOO(中が視覧可能です。<br>また、投稿ごとに最新の返信SOO(中が視覧可能です。<br>また、投稿ごとに最新の返信SOO(中が現意可能です。<br>また、投稿ごとに最新の返信SOO(中が現意可能です。<br>また、投稿ごとに最新の返信SOO(中が現意可能です。<br>また、投稿ごとに最新の返信SOO(中が現意可能です。<br>また、投稿ごとに最新の返信SOO(中が現意可能です。<br>また、<br>な、投稿ごとに最新の返信SOO(中が現意可能です。<br>また、<br>な、<br>な、<br>な、<br>な、<br>なのは、<br>なのは、<br>なのたたの<br>なのは、<br>なのは、<br>なのは、<br>なのたたの<br>なのしたの<br>なのたたの<br>なのたたの<br>なのたたの<br>なのたたの<br>なのたたの<br>なのたたの<br>なのたたの<br>なのたの<br>なのたのの<br>なのたの<br>なのたの<br>なのたの<br>なのたのの<br>なのたの<br>なのたの<br>なのたのの |  |
| ■投稿一覧<br>1. 訓練の実施(こつし<br>2. 新型インフ,<br>3. 新型インフ,<br>0.月×日ム時より安否確<br>副線につしてて、<br>0.月×日は祝日で3<br>新型インフルの発<br>く7.月17日までの発<br>ペアオリアレアレの発<br>マックリングに次き4番目に気<br>引き続き、予防対策をし                                   | コレンで(1) 更新日<br>10の発生状況の) 更<br>いて 投稿者:管理者<br>認訓練を実施いたしまる<br>の質問 投稿者:絆<br>が、祝日に訓練を実施<br>生状況 投稿者:終<br>・<br>・<br>・<br>・<br>・<br>・<br>・<br>・<br>の<br>、<br>の<br>、<br>の<br>の<br>、<br>の<br>、<br>の<br>の<br>、<br>の<br>、<br>の<br>、<br>の<br>の<br>、<br>の<br>、<br>い<br>、<br>の<br>、<br>の<br>、<br>の<br>、<br>の<br>、<br>の<br>、<br>の<br>、<br>の<br>、<br>の<br>、<br>の<br>、<br>の<br>、<br>の<br>、<br>の<br>、<br>の<br>、<br>、<br>の<br>、<br>の<br>、<br>の<br>、<br>の<br>、<br>の<br>、<br>の<br>、<br>、<br>、<br>の<br>、<br>、<br>、<br>、<br>の<br>、<br>、<br>、<br>の<br>、<br>、<br>の<br>、<br>の<br>、<br>、<br>、<br>の<br>、<br>の<br>、<br>の<br>、<br>、<br>、<br>、<br>の<br>、<br>の<br>、<br>、<br>、<br>の<br>、<br>、<br>、<br>の<br>、<br>の<br>、<br>、<br>の<br>、<br>の<br>、<br>、<br>、<br>の<br>、<br>、<br>、<br>、<br>、<br>の<br>、<br>、<br>、<br>、<br>、<br>、<br>、<br>の<br>、<br>、<br>、<br>の<br>、<br>、<br>、<br>、<br>、<br>の<br>、<br>、<br>、<br>の<br>、<br>、<br>、<br>の<br>、<br>、<br>の<br>、<br>、<br>の<br>、<br>、<br>の<br>、<br>、<br>、<br>、<br>、<br>、<br>、<br>、<br>、<br>、<br>、<br>、<br>、                                                                                                    | <ul> <li>1: 20xx/xx/xx xxxxx</li> <li>新日: 20xx/xx/xx xxx</li> <li>新日: 20xx/xx/xx xxx</li> <li>新日: 20xx/xx/xx xxx</li> <li>章 太郎 投稿日: 2</li> <li>た。安吉曜認メールを受付</li> <li>2: 四郎 投稿日: 20</li> <li>されるのでしょうか。</li> <li>半 四郎 投稿日: 2</li> <li>(気死者は76人に増加、</li> <li>(別でみると、米国、メキ・</li> <li>綱に十分注意してくださ</li> </ul>                                                                            | 注意会体を表示<br>※最新の投稿SOO(中が閲覧可能です。<br>また、投稿ごとに最新の返信SOO(中が閲覧可能です。<br>また、投稿ごとに最新の返信SOO(中が閲覧可能です。<br>20xx/xx/xx xx:xx 返信<br>泡1.た隙は、速やかに安吉状況を報告ください。<br>また、たい、                                                                                                    |  |

#### 5.11.2 スマートフォンを利用して新しいメッセージ 5.11.3 スマートフォンを利用してメッセージに返信 を登録する する 1. ホームページから「掲示板」を選択します。 1. 返信するメッセージの件名を選択します。 e-革新 戻る 投稿一覧 サービストップ 本人情報 最新表示 新規投稿 の投稿500件が閲覧可能です ご利用可能サービス 新型インフルの発生状況 🕕 > セコム安否確認サービス > 揭示板 > 総件数:1 e-革新サービスからのお知 らせ 2. 掲示板に表示されているメッセージを確認し、[返 現在お知らせはありません。 信コボタンを押します。 投稿一覧 戻る 管理者からのお知らせ 最新表示 現在お知らせはありません。 新型インフルの発生状況 総合管理者 \_\_\_\_\_\_ \_\_.\_\_ <7月17日までの状況> 2. [新規投稿]ボタンを押します。 感染が確認されたのは41カ国・ 地域で9823人、死者は76人に 投稿一覧 戻る 増加しました。 日本は兵庫県などでの感染者急 最新表示 新規投稿 増で、国・地域別でみると、米国、 メキシコ、 カナダに次ぎ4番目に感染者が多 現在登録されておりません。 い状況です。 引き続き、予防対策をしっかりと 行い、新しい情報に十分注意して ください 返信 タイトルとメッセージを入力し、「投稿する」ボタン を押します。 3. タイトルとメッセージを入力し、「返信する」ボタンを 戻る 押します。 タイトル 戻る 新型インフルエンザの発生 ※返信メッセージは500件まで 新型インフルの発生状況 登録できます。登録したメッセー メッヤージ く7月17日までの状況> 感染が確認されたのは41カ国 ・地域で9823人、死者は76人 に増加しました。 日本は45庫県などでの感染者 急増で国・地域別でみると 総合管理者 ジが500件を超えた場合は、古 0.00 <7月17日までの状.. いメッセージから削除されます。 タイトル 投稿する メッセージ 4. 掲示板に新しいメッセージのタイトルが表示され ます。 返信する 投稿一覧 戻る ※新規メッセージは500件まで登 最新表示 録できます。登録したメッセージが 新規投稿 500件を超えた場合は、古いメッ セージから削除されます。 新型インフルの発生状況 🕕 > 総件数:1

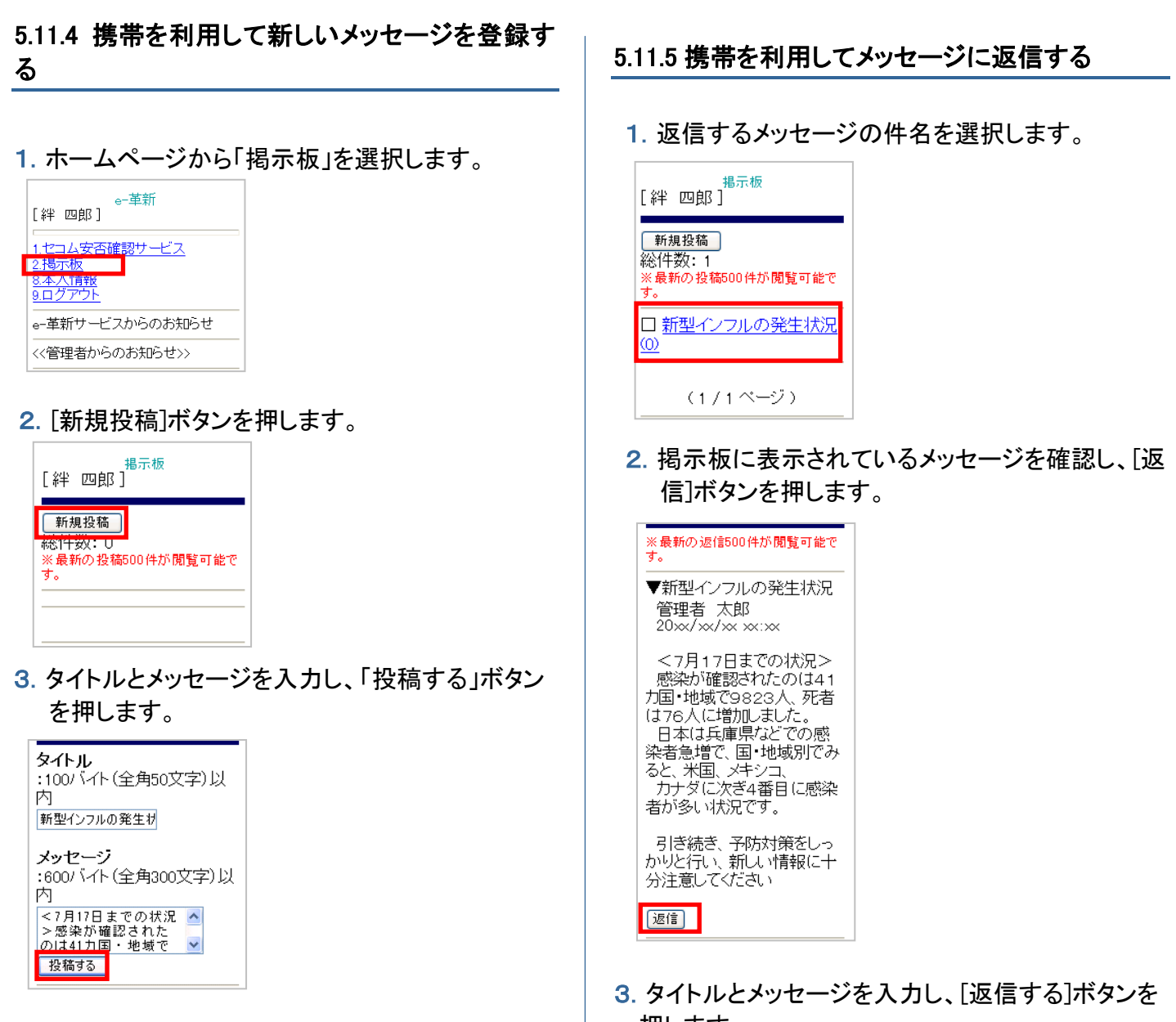

4. 掲示板に新しいメッセージのタイトルが表示され ます。

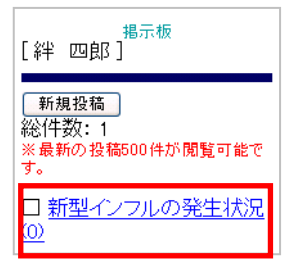

※新規メッセージは500件まで登 録できます。登録したメッセージが 500件を超えた場合は、古いメッ セージから削除されます。

押します。

| ▼新型インフルの発生状況<br><7月17日までの状…          |
|--------------------------------------|
| <b>タイトル</b><br>:100バイト(全角50文字)以<br>内 |
| WHO警戒フェーズ「E                          |
| A. 47. 37                            |

:600バイト(全角300文字)以

^ ¥

新型インフルエンザ の拡大を受け、世界 保健機関(WHO)

返信する

内

※返信メッセージは500件まで登録 できます。登録したメッセージが50 O件を超えた場合は、古いメッセー ジから削除されます。

### 5.12 位置情報お知らせ機能を利用する(選択機能)

GPS機能付き携帯電話から現在地の位置情報を管理者に送信します。また、GPS機能付き携帯電話以外でも 現在地を通知できる携帯電話では基地局の情報を登録できます。

### ご注意

・スマートフォンをご利用の場合、位置情報お知らせ機能を利用する場合は、GPS機能をご利用 いただける設定になっている必要があります。

- 5.12.1 スマートフォンを利用して位置情報を報告する
- 1. 安否報告後、位置情報を報告します。

| 戻る     安否報告     /ニー       OO地域震度5強       本人の安否(必須)       ○安全       ○軽傷       ○重傷       出社可否(必須)       ○不可       ○ 練わ1時間じ/内       ○半壊       ○全壊 | 図る         安告報告         大二                 日島が深てしました。             「構造物を提供する場合には。             「は国際期間別」ボーレー             「は国際期間別」ボーレー             「「「「「「「「「「「「「」」」」」」 | 位置情報または、<br>基地局情報を送信 | <ul> <li></li></ul> |
|----------------------------------------------------------------------------------------------------|----------------------------------------------------------------------------------------------------|----------------------|---------------------|
| 報告                                                                                                    |                                                                                                    |                      |                     |

- 5.12.2 携帯を利用して位置情報を報告する
- 1. 安否報告後、位置情報を報告します。

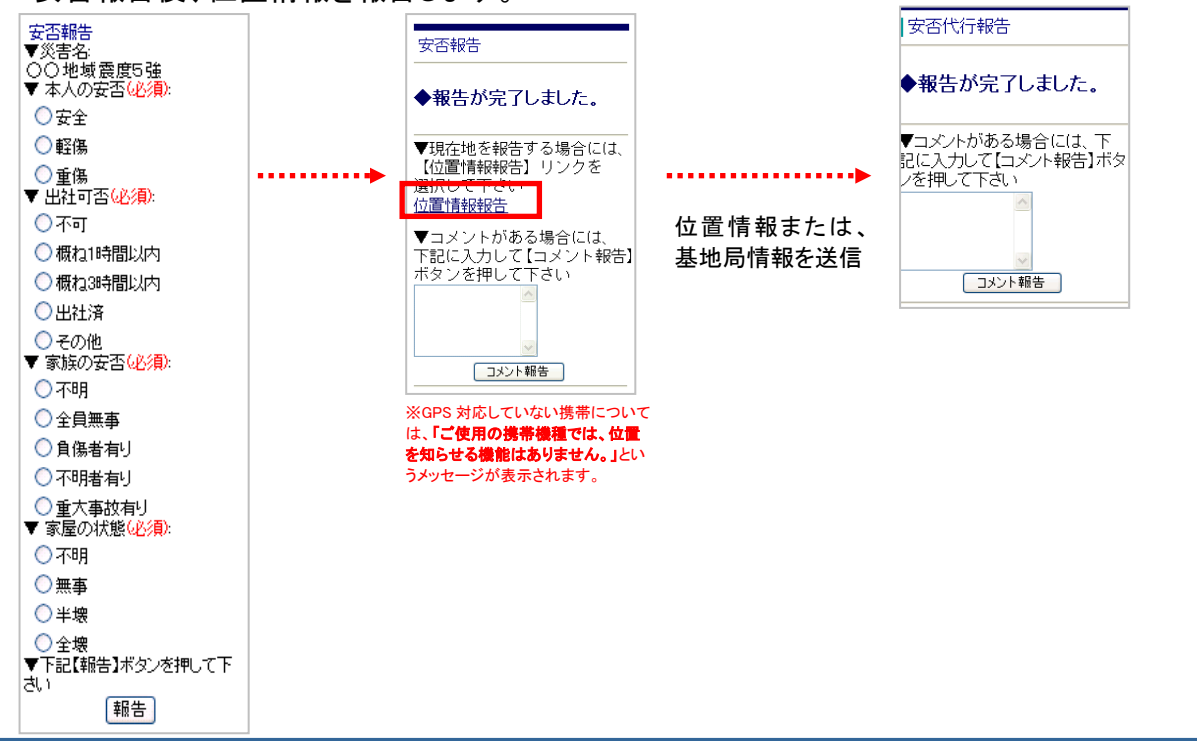

# 6. Q&A

よくあるご質問についてまとめています。

# 6.1 よくあるご質問について

|    | ■ログイン方法             |     |                                                      |  |  |  |
|----|---------------------|-----|------------------------------------------------------|--|--|--|
| Q  | ログインできない            | Α   | パスワードを連続で間違えて入力した為に、パスワードが無効にな                       |  |  |  |
| Q  | パスワード通知を利用して受信した    |     | っている可能性があります。                                        |  |  |  |
|    | パスワードでログインできません。    |     |                                                      |  |  |  |
|    |                     |     | 貴社の管理担当部署にパスワード初期化の依頼をしてください。                        |  |  |  |
|    |                     |     |                                                      |  |  |  |
|    |                     |     | パスワードが初期パスワードにリセットされ、ログインできる状態にな                     |  |  |  |
|    |                     |     | ります。                                                 |  |  |  |
| ∎≉ | ▲人情報を登録する/安否確認メール   | を受信 | したら(災害発生時)                                           |  |  |  |
| Q  | 携帯電話にメールが届かない!      | Α   | 携帯電話側で迷惑メール設定をしているためにメールが受信できな                       |  |  |  |
|    |                     |     | い可能性があります。携帯電話のメール設定を確認し、                            |  |  |  |
|    |                     |     |                                                      |  |  |  |
|    |                     |     | admin@pa.e-kakushin.com 及び message@pa.e-kakushin.com |  |  |  |
|    |                     |     |                                                      |  |  |  |
|    |                     |     | からのメールを受信できるよう設定してください。                              |  |  |  |
|    |                     |     |                                                      |  |  |  |
|    |                     |     | (ドメイン指定受信をされている場合は na e-kakushin.com ドメイン            |  |  |  |
|    |                     |     | いたのメールを受信できるよう設定をお願いします。)                            |  |  |  |
|    |                     |     |                                                      |  |  |  |
|    |                     |     | また URL 付きメールを受信できるよう設定してください。                        |  |  |  |
| 0  | メールアドレスの登録を行ったとこ    | Δ   | メールアドレスの登録は、基本的にはインターネットを利用したWeb                     |  |  |  |
| -  | ろ迷惑メールが届くようになりまし    | ~   | による登録を主としていますが、登録時のデータ通信処理において                       |  |  |  |
|    |                     |     | は暗号化通信を行っておりますので、第三者に読み取られることは                       |  |  |  |
|    | ~_0                 |     | ありません。                                               |  |  |  |
|    |                     |     |                                                      |  |  |  |
|    |                     |     | また個人情報に関する管理は、基本的にはご本人様がWebでアク                       |  |  |  |
|    |                     |     | ヤスする以外は閲覧できないこと(管理者であっても閲覧不可)、ま                      |  |  |  |
|    |                     |     | た例え弊社のシステム管理者でも情報の閲覧については、別の管                        |  |  |  |
|    |                     |     | 理部署にアクセス申請を行い、ID発行されないとアクセスできないこ                     |  |  |  |
|    |                     |     | とから、第三者に情報が漏れることはありません。                              |  |  |  |
|    |                     |     |                                                      |  |  |  |
|    |                     |     | (弊社個人情報保護指針)                                         |  |  |  |
|    |                     |     | http://www.secomtrust.net/privacy/index.html         |  |  |  |
|    |                     |     |                                                      |  |  |  |
|    |                     |     | 個人情報の利用目的につきましては、e-革新サービスログイン後の                      |  |  |  |
|    |                     |     | 登録情報変更画面にも掲載しております。                                  |  |  |  |
|    |                     |     |                                                      |  |  |  |
|    |                     |     | 迷惑メールについては、迷惑メール対策を全く設定されていない場                       |  |  |  |
|    |                     |     | 合に、突然メールが来るようになる場合があり、その後、メール送信                      |  |  |  |
|    |                     |     | できることがわかると、他の迷惑メールも頻繁に来るようになるようで                     |  |  |  |
|    |                     |     | す。                                                   |  |  |  |
| ∎₹ | 安否確認メールを受信したら(災害発生) | E時) |                                                      |  |  |  |
| Q  | 携帯で安否確認メールに記載さ      | Α   | ソフトバンク携帯をご利用の場合、安否確認メールを全文受信してい                      |  |  |  |
|    | れたURLに接続したら、画面が白    |     | ないために、メールに記載されたURLが途中で切れてしまっている                      |  |  |  |
|    | く表示された。             |     | 可能性があります。必ずメールを全文受信してからURLに接続して                      |  |  |  |
|    |                     |     | ください。                                                |  |  |  |
| Q  | 携帯電話で安否確認サービスに      | Α   | 画面の表示設定をご確認ください。フルブラウザモードや PC ビュー                    |  |  |  |
|    | 接続したら、画面が正しく表示さ     |     | アでアクセスすると画面が正しく表示されない場合があります。                        |  |  |  |
|    | れない。                |     |                                                      |  |  |  |

| Q | PCで安否確認サービスに接続したら、画面が正しく表示されない。             | A | JavaScriptを有効にしないと画面が正しく表示されない場合があります。また、クッキー(Cookie)情報を使用しているため、無効にするとサ<br>ービスが使えなくなりますのでご注意ください。                                  |
|---|---------------------------------------------|---|----------------------------------------------------------------------------------------------------|
| Q | 電話での安否報告にIP電話は利<br>用できますか。                  | A | IP電話はブロードバンド回線を用いているため、まれに雑音が含ま<br>れることがあります。そのため、電話(音声自動応答)による安否報<br>告ではシステム側で信号音を正確に認識できず、報告ができない場<br>合があります。                     |
| Q | 電話での安否報告に携帯電話は<br>利用できますか。                  | A | 基本的に携帯電話からの報告は可能です。ただし、通信状況により<br>システム側で信号音を認識できず、報告ができない場合がありま<br>す。                                                               |
|   |                                             |   | また、省電カモード(画面が暗くなった状態)に切り替わると信号音<br>が発信されず、システム側で報告内容を認識できません。プリペイド<br>携帯などをご利用の場合、省電カモードに切り替わる時間が短く設<br>定されている場合がありますので、設定をご確認ください。 |
| Q | 電話での安否報告でアナウンス<br>の途中にボタンを押しても問題あ<br>りませんか。 | A | アナウンスの途中でボタン操作をされた場合、システム側で信号音<br>を認識できず、報告することができません。                                                                              |

## セコムトラストシステムズ株式会社